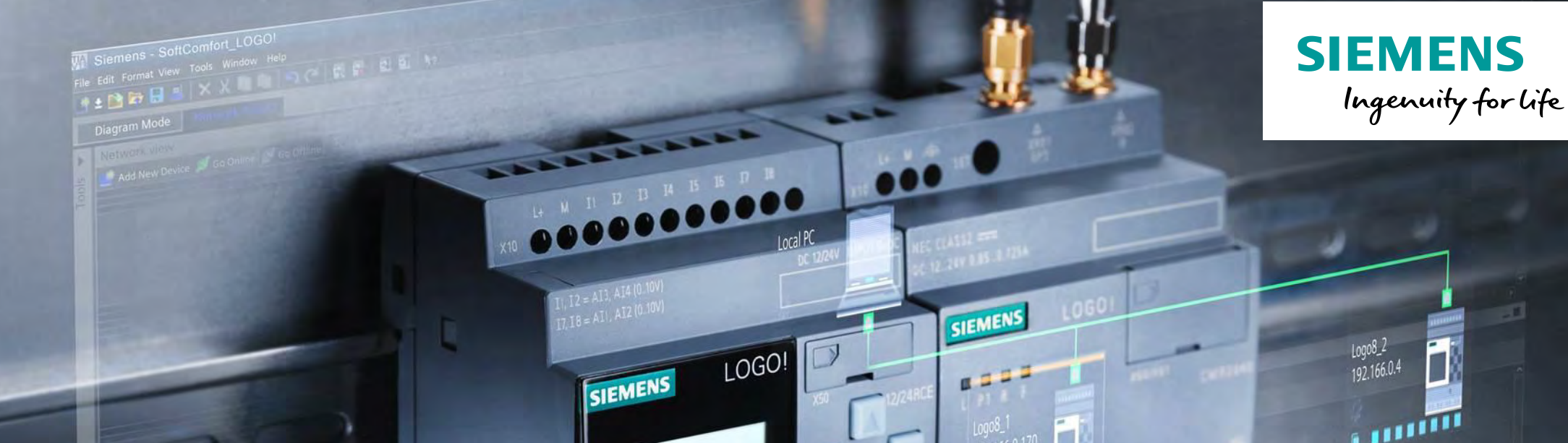

# Innovative switching and control

LOGO! 8 in details part 1 of 3 Installation and overview of the functions blocks

Unrestricted © Siemens AG 2016

siemens.com/logo

# LOGO! in detail slides overview

The LOGO! in detail slides are split up in three different parts

SIEMENS

LOGO! in detail part 1

Installation and overview of the function blocks

• LOGO! in detail part 2

Usage at the device and handling of the software

LOGO! in detail part 3

Tasks and features

# LOGO! Innovative switching & control ... in detail

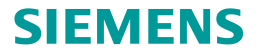

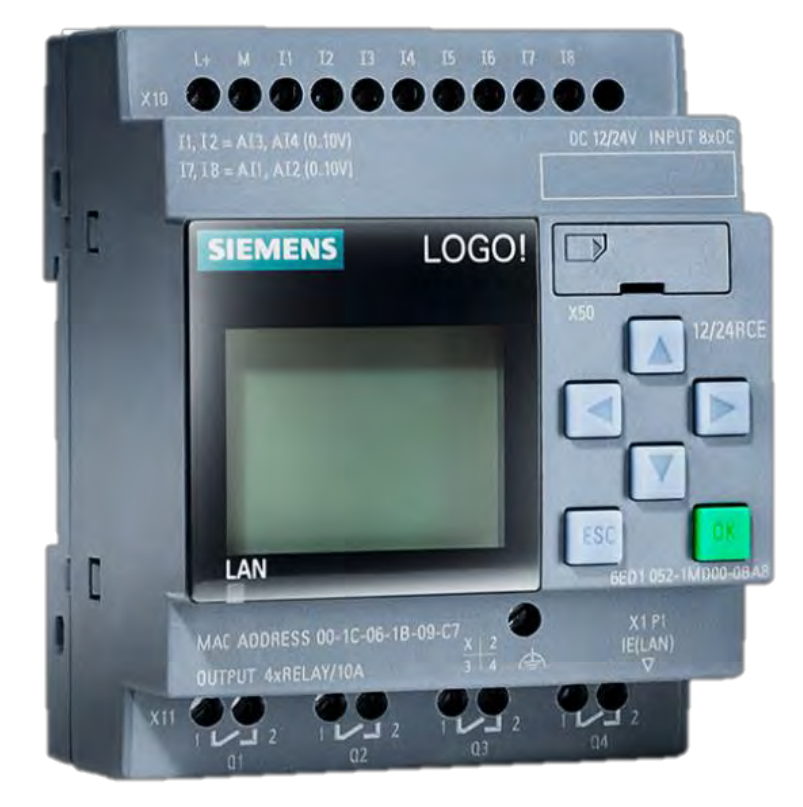

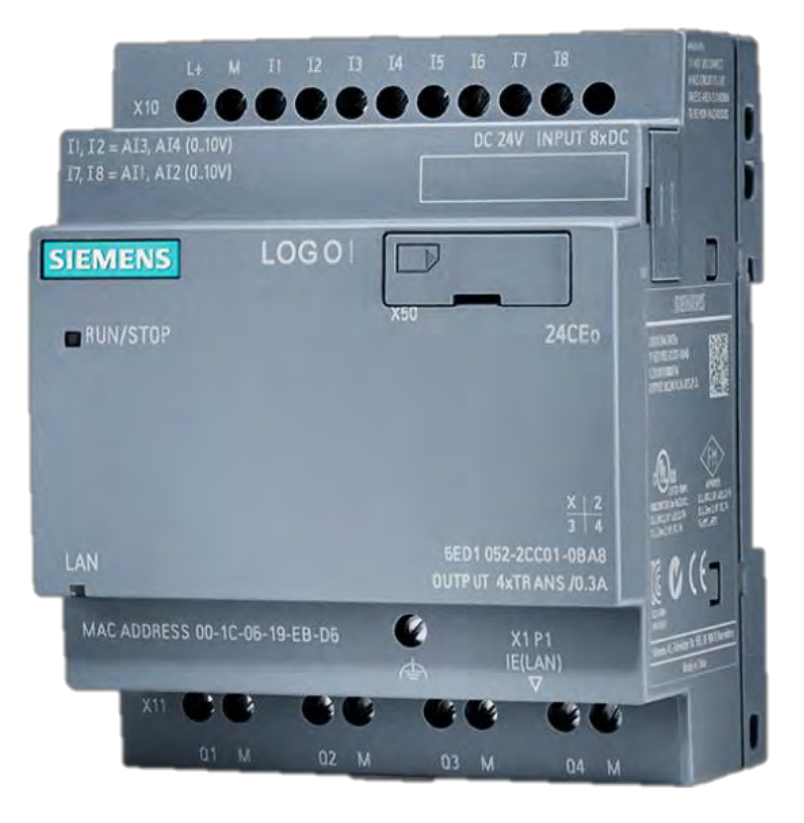

Unrestricted © Siemens AG 2016 Page 3 02.12.2016

# LOGO! in detail overview

### Installation and wiring

- Hardware assembly
- Connecting power supply
- Connecting inputs and outputs
- Switch-on behavior

## **Integrated functions**

- Basic functions
- Special functions

#### **Operation device**

- Control for operation
- First program
- LOGO! in run mode
- Configuring LOGO!

## LOGO! Soft Comfort V8.0

- Help functions
- Realizing typical tasks step by step
- Modem wizard
- Other options

## **Application example**

Control of bottle filling conveyor

#### Unrestricted © Siemens AG 2016

## **SIEMENS**

# Installation and wiring

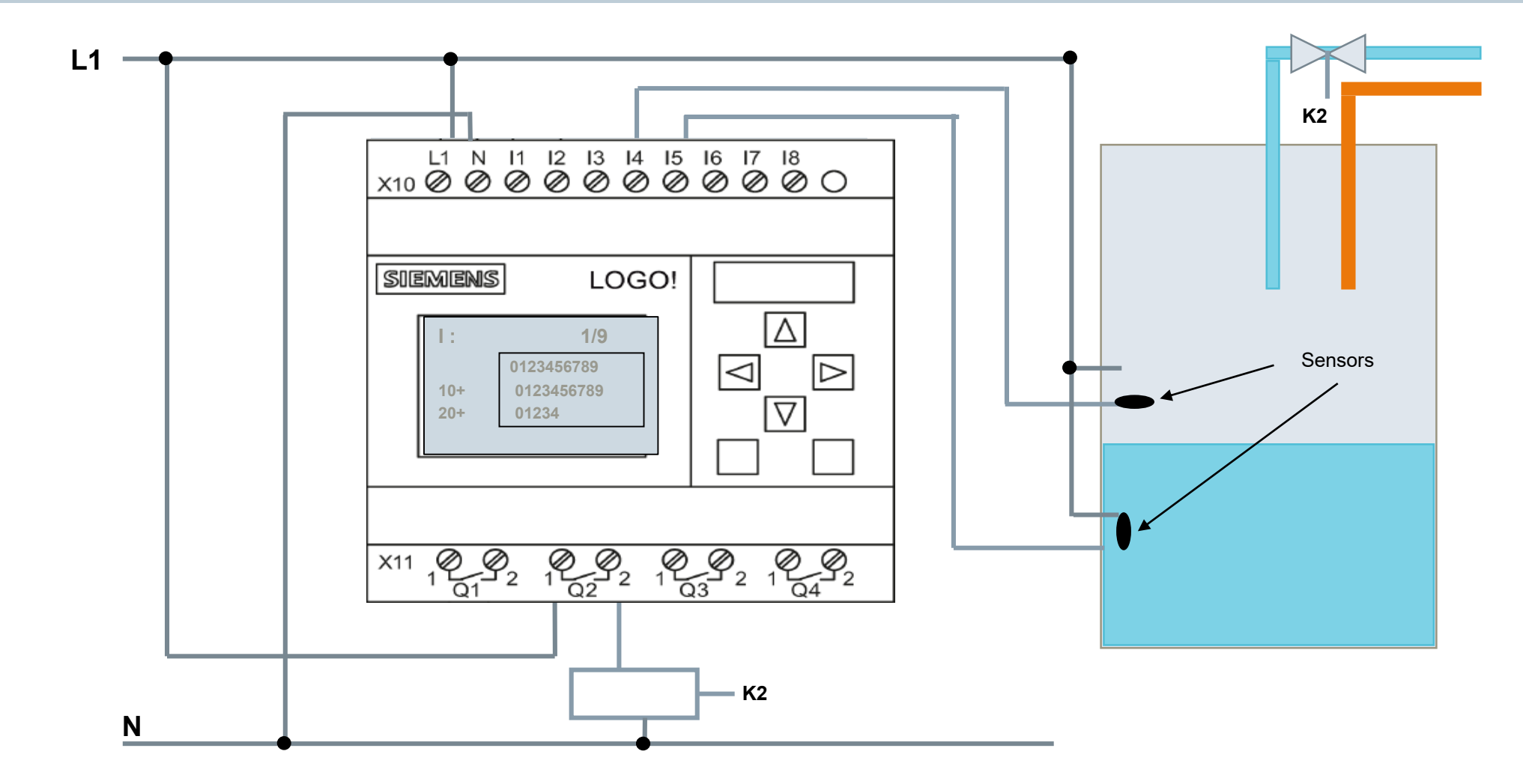

Unrestricted © Siemens AG 2016

Page 5 02.12.2016

# LOGO! 8 hardware structure

#### 8 Inputs Power supply connectors for expansion modules interface 4 Inputs Power supply connectors Micro-SD Card-Slot 999999999999 000000 Slider switch for bus connections Display with SIEMENS LOGO! 3 selectable colors RUN/STOP DM8 12/24F RUN/STOP DM8 12/24 LED RUN/STOP Hello world! LED LAN GED 1 055-1M800-08A LAN 4 Outputs Ethernetconnection 4 Outputs Maximum Configuration: 24 digital inputs + 8 analog inputs + 20 digital outputs + 8 analog outputs Unrestricted © Siemens AG 2016 Page 6

SIEMENS

02.12.2016

# LOGO! wiring

How to connect the power supply to LOGO!:

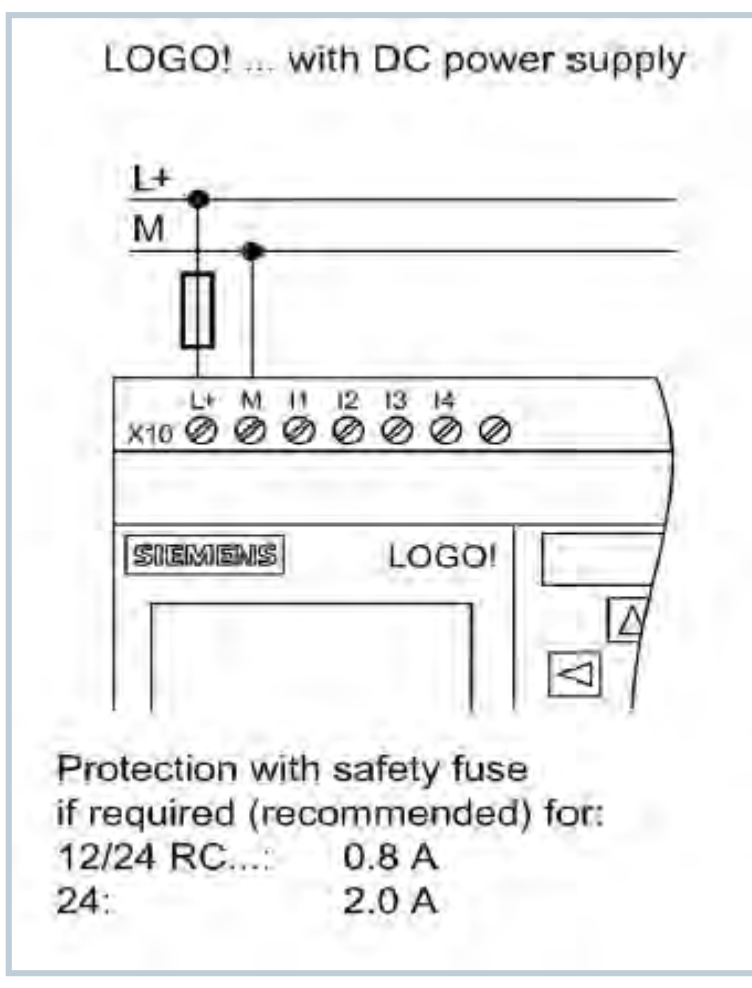

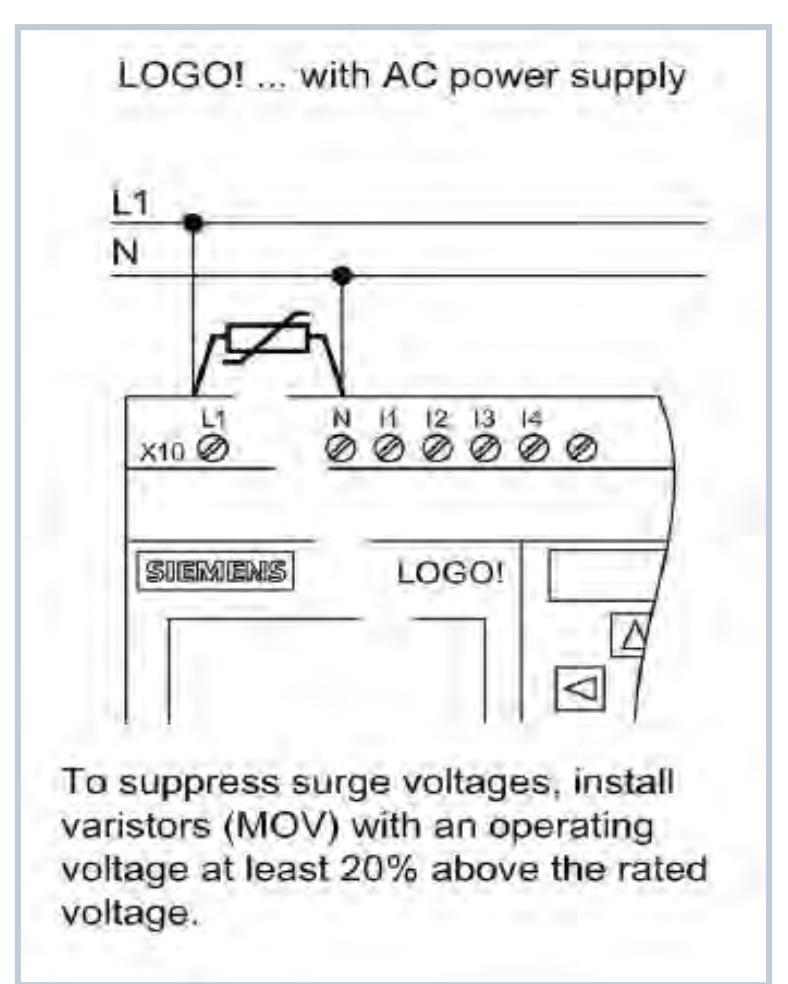

Unrestricted © Siemens AG 2016

# **Connection LOGO! inputs**

Connect sensors to the **<u>inputs</u>**. Sensors may be:

- pushbuttons, switches, photoelectric barriers, etc.
- temperature, pressure or ultrasound sensors (Beros) etc., with 0...10V outputs directly at 4 analog inputs of the LOGO! 12/24 RCE or LOGO! 24CE basic devices or the analog module AM2
- or the appropriate sensor with current output 0...20mA/4...20mA to the inputs of the analog module AM2
- or connect up to 2 temperature sensors PT100 or PT1000 to AM2 RTD in 2 or 3 wire connection technology

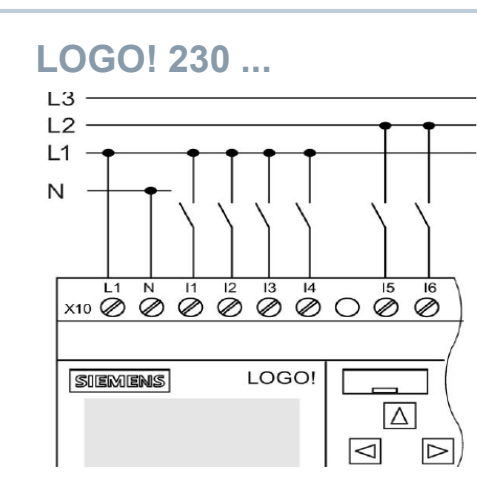

The inputs of these devices are grouped into 2 blocks of 4 each. You can use a different phase for each block. The 3 phase needs an expansion module

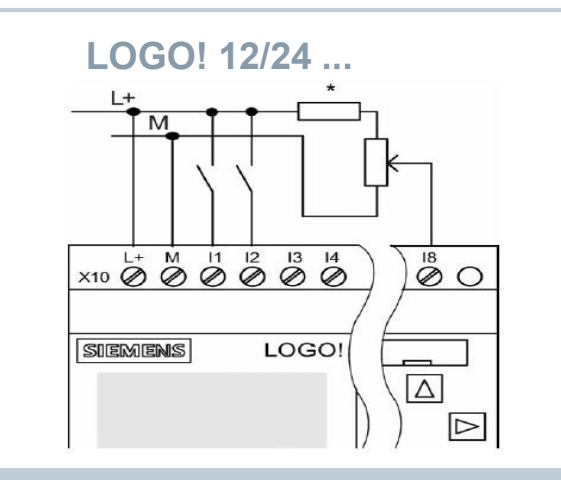

The inputs of these devices are non-isolated and therefore require the same reference potential (ground) as the power supply.

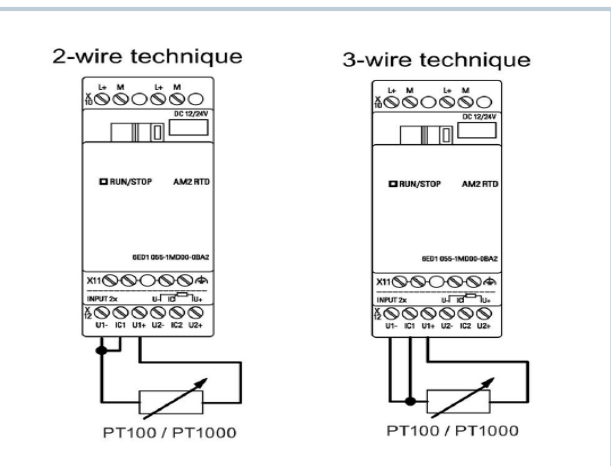

With 2-wire connections no correction of the impedance of the measurement line occurs. 3-wire connection suppresses this influence.

#### Unrestricted © Siemens AG 2016

# **Connection LOGO! outputs**

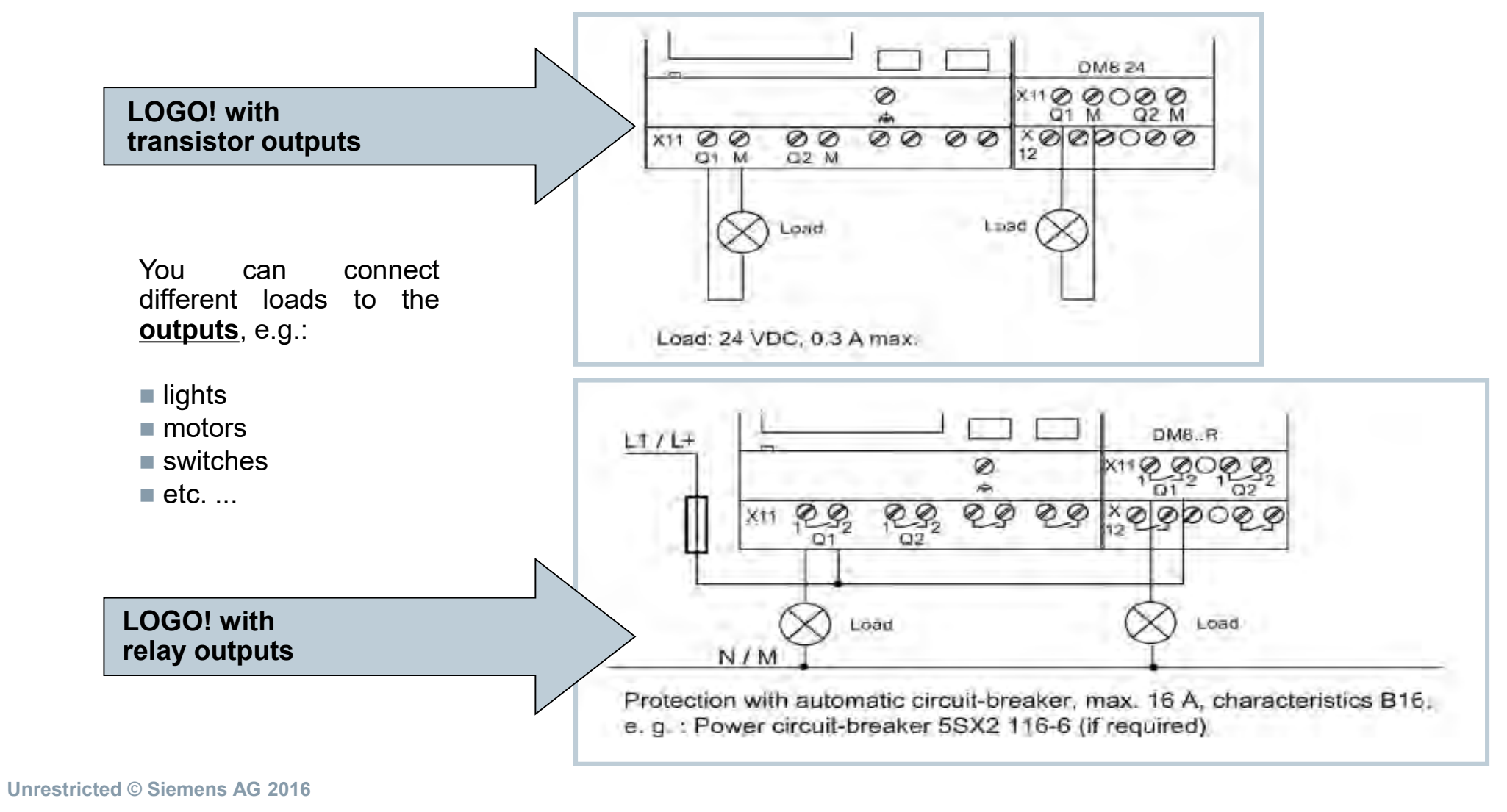

Page 9 02.12.2016

# **Connection LOGO! outputs**

You can connect different devices to **analog outputs**, e.g.:

frequency converter to control drives

LOGO! with

analog outputs

other devices with high impedance analog inputs

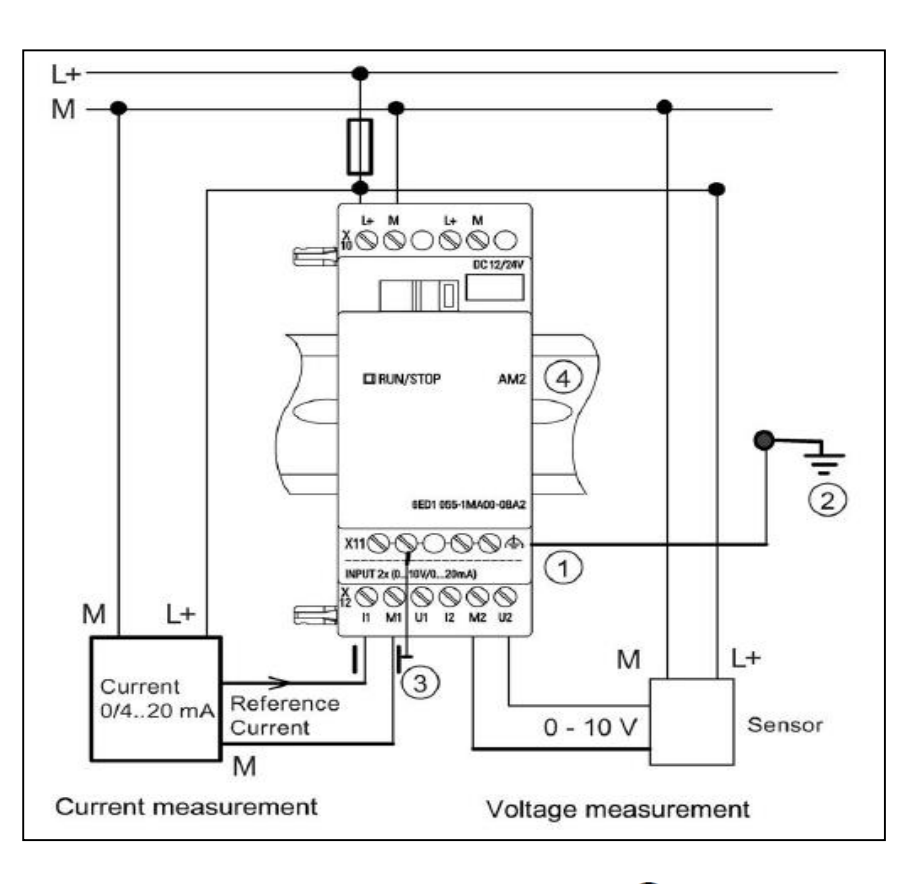

- FE terminal for connecting earth and shielding the analog measuring cable
  - Cable shielding

② Earth

Warning!

Analog outputs cannot be loaded! The max. load of analog outputs is 0.2 mA.

# **Connecting LOGO! TD text display**

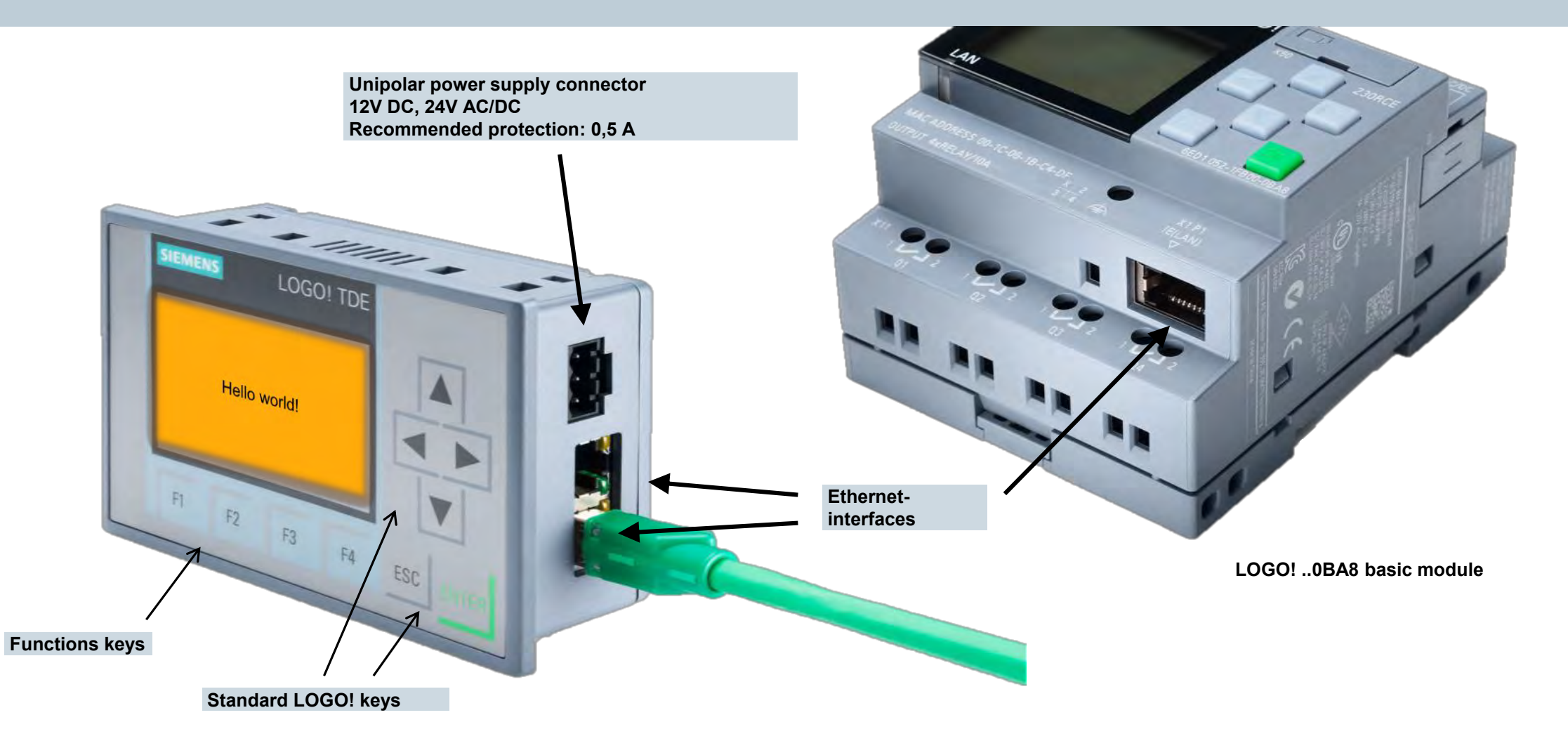

Unrestricted © Siemens AG 2016 Page 11 02.12.2016

# LOGO! behavior when switched on depends on:

whether a program is stored in the internal LOGO! memory

or

#### whether a Micro SD card is connected

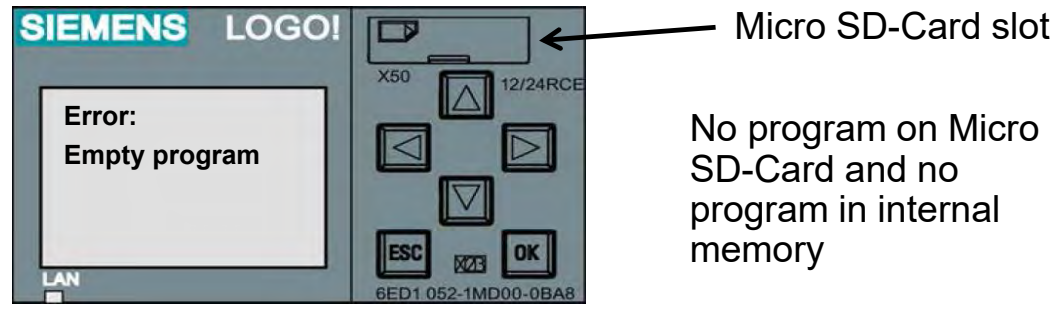

No program on Micro SD-Card and no program in internal

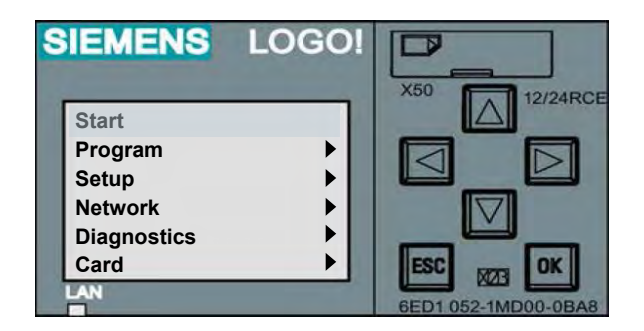

Program on Micro SD-card or in internal memory

#### Warning!

If there is a program on the Micro SD-card, it is automatically copied to the internal LOGO! memory when switching on . Any program in the internal LOGO! memory is overwritten.

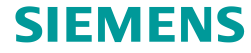

#### Unrestricted © Siemens AG 2016

# LOGO! reaction when switched on depends on:

## in which state LOGO! was prior to POWER-OFF

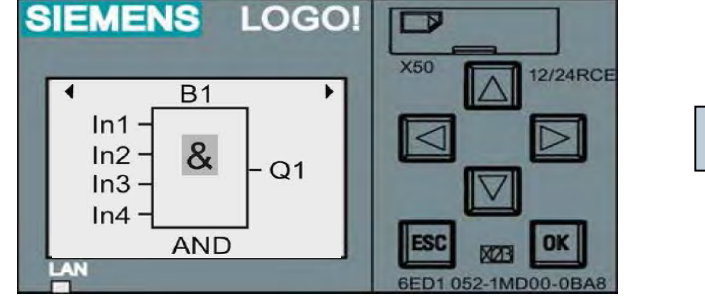

#### Prior to power-off

# 12/24RCE

#### After power-on: menu

| SIEMENS LOGO!             |                                   |
|---------------------------|-----------------------------------|
| Start<br>Program<br>Setup | X50 12/24RCE                      |
| Diagnostics<br>Card       | ESC MZE OK<br>6ED1 052-1MD00-0BA8 |

#### After power-on: showing the input status

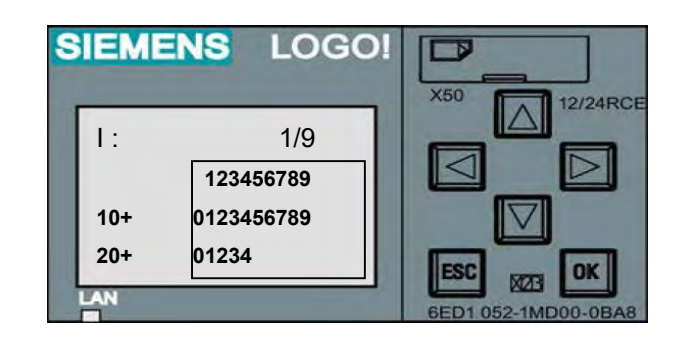

In RUN time showing the input status

# Prior to power-off SIEMENS LOGO!

1:

10+

20+

LAN

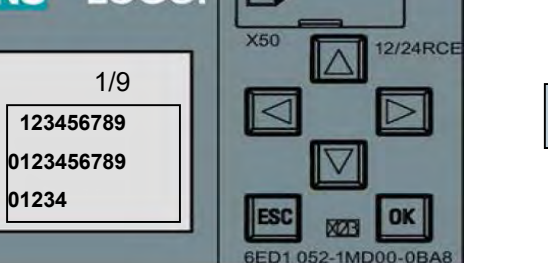

## Unrestricted © Siemens AG 2016 Page 13 02.12.2016

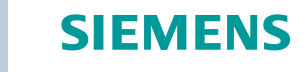

In editing mode or menu in stop status

# **Connectors (CO)**

|              | Digita         | al I/O         |
|--------------|----------------|----------------|
| l1 –         | 124            | Q1 - Q20       |
|              | special d      | ligital I/O    |
| l1           |                | AI3 *          |
| 12           |                | AI4 *          |
| 13           |                |                |
| 14           | Allo           | ows up to 5kHz |
| 15           | Switch<br>DC p | owered options |
| 16           |                |                |
| 17           |                | AI1 *          |
| 18           |                | AI2 *          |
| * Adjustment | of the number  | r of Al in     |

LOGO! Soft Comfort

File  $\rightarrow$  Properties  $\rightarrow$  I/O settings

| Anal | og | I/O |
|------|----|-----|
|      |    |     |
|      |    |     |

AI1 - AI8

AQ1 – AQ8

Unrestricted © Siemens AG 2016

Page 14 02.12.2016

|     | Digital/ an        | alog flags                            |
|-----|--------------------|---------------------------------------|
| M1  | – M64              | AM1 – AM64                            |
|     | Specia             | l flags                               |
| M8  | lnit<br>(In the    | ialization flag<br>e first cycle = 1) |
| M27 | Switching c<br>the | of the character set in message text  |
| M25 | LOGO! displa       | ays white backlight                   |
| M26 | LOGO! TDE          | white backlight                       |
| M28 | LOGO! displa       | ays amber backlight                   |
| M29 | LOGO! displa       | ays red backlight                     |
| M30 | LOGO! TDE          | amber backlight                       |
| M31 | LOGO! TDE          | red backlight                         |

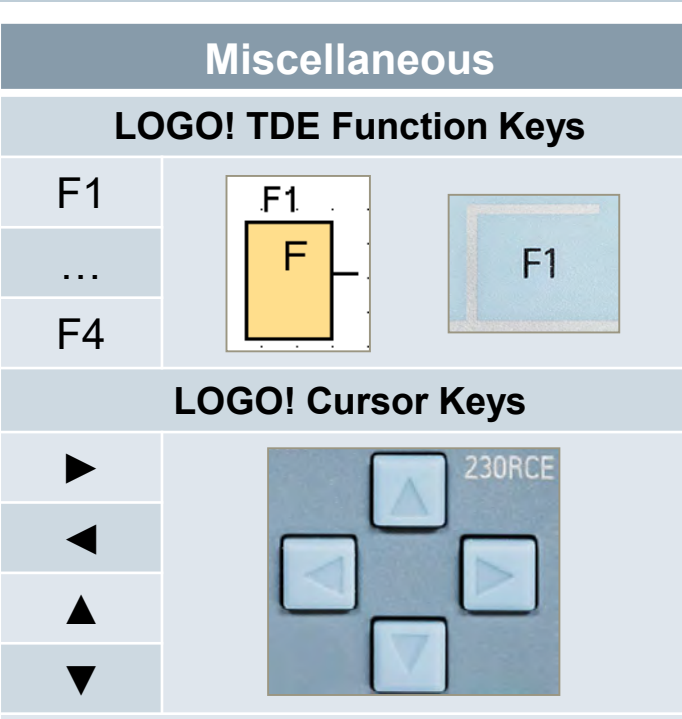

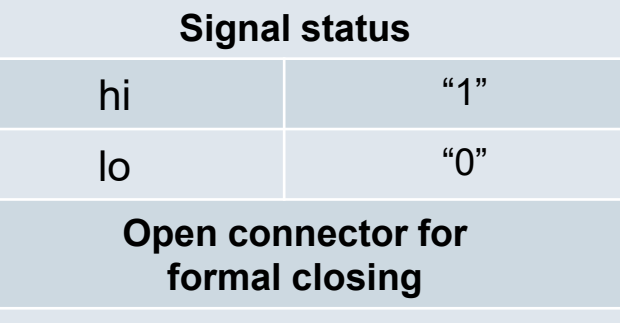

4 shift register each 8 bit

## SIEMENS

# LOGO! Basic functions (BF)

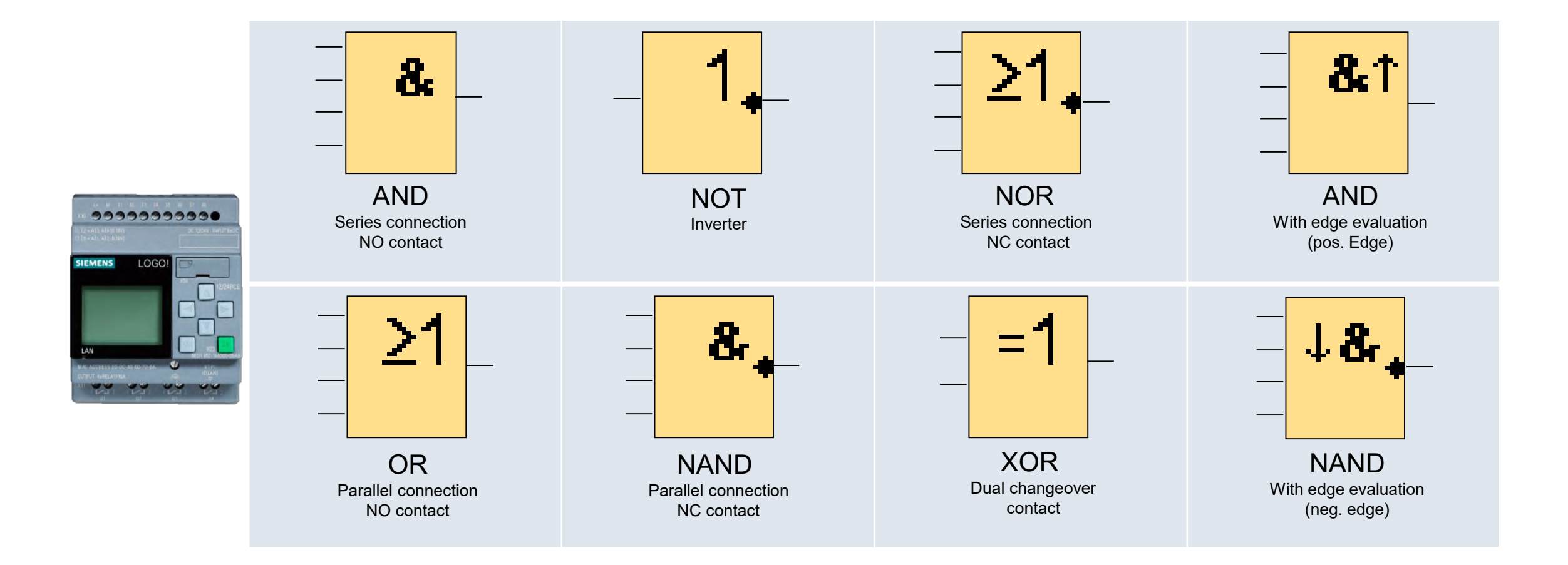

Unrestricted © Siemens AG 2016 Page 15 02.12.2016

# **AND** function

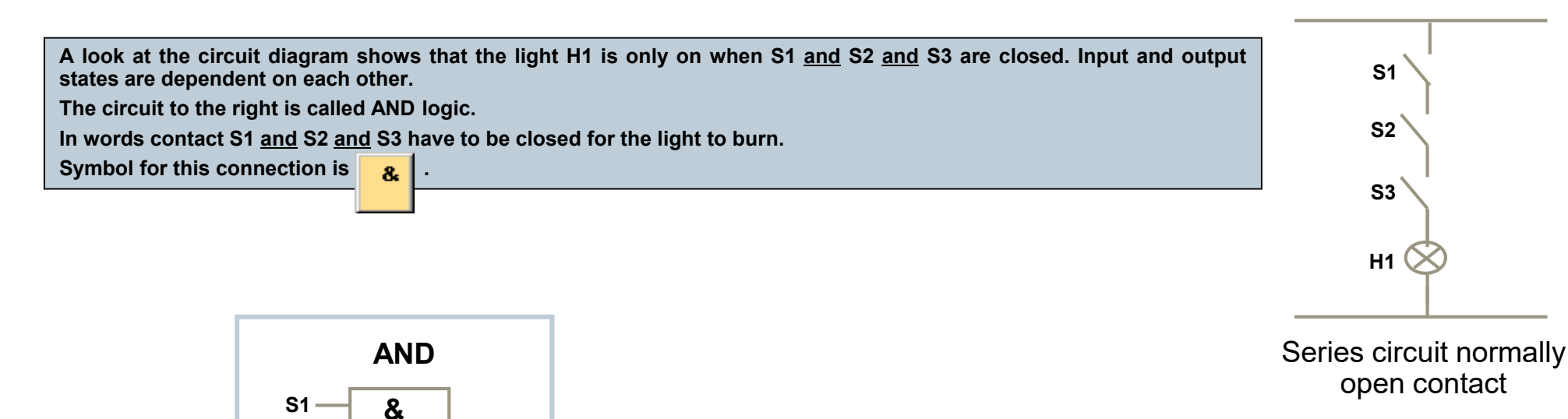

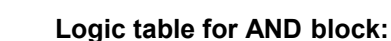

| Input 1 | Input 2 | Input 3 | Output |
|---------|---------|---------|--------|
| 0       | 0       | 0       | 0      |
| 0       | 0       | 1       | 0      |
| 0       | 1       | 0       | 0      |
| 0       | 1       | 1       | 0      |
| 1       | 0       | 0       | 0      |
| 1       | 0       | 1       | 0      |
| 1       | 1       | 0       | 0      |
| 1       | 1       | 1       | 1      |

Output of the AND function is 1 only when all inputs are 1.

S2 —

S3 x -

If one input pin of this block is not connected, the internal status is automatically 1.

– H1

Page 16 02.12.2016

## **SIEMENS**

# **OR** function

To turn the lamp H2 on, the contact S1 <u>or</u> S2 <u>or</u> S3 have to be closed. The dependence of output states from inputs states is called OR logic. In words at least one of the contacts S1 <u>or</u> S2 <u>or</u> S3 have to be closed for the lamp H2 to light up.

Symbol for this connection is  $\geq 1$ .

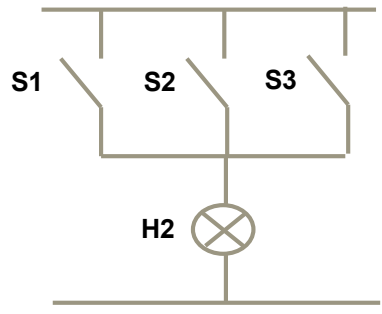

Parallel circuit normally open contact

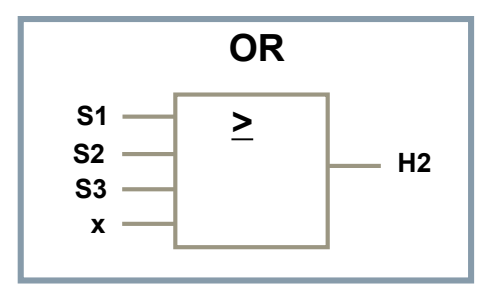

Logic table for OR block:

|         |         | 1       |        |
|---------|---------|---------|--------|
| Input 1 | Input 2 | Input 3 | Output |
| 0       | 0       | 0       | 0      |
| 0       | 0       | 1       | 1      |
| 0       | 1       | 0       | 1      |
| 0       | 1       | 1       | 1      |
| 1       | 0       | 0       | 1      |
| 1       | 0       | 1       | 1      |
| 1       | 1       | 0       | 1      |
| 1       | 1       | 1       | 1      |

Output of the OR function is 1, when at least one input is 1.

If one input pin of this block is not connected, the internal status is automatically 0.

Page 17 02.12.2016

# AND with edge triggering

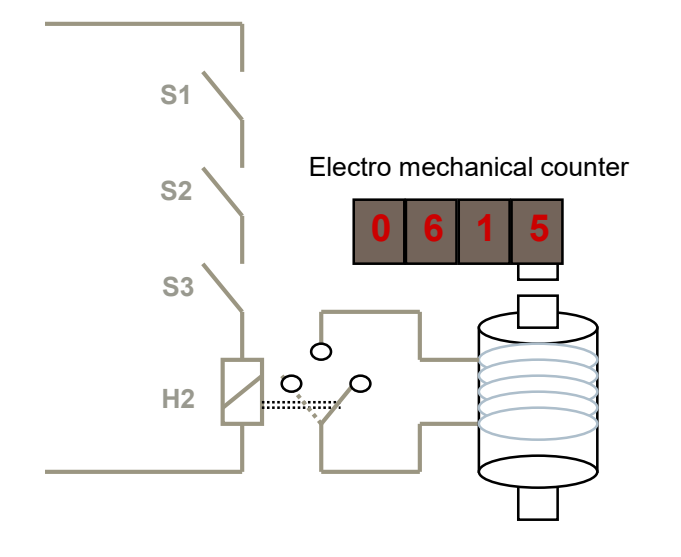

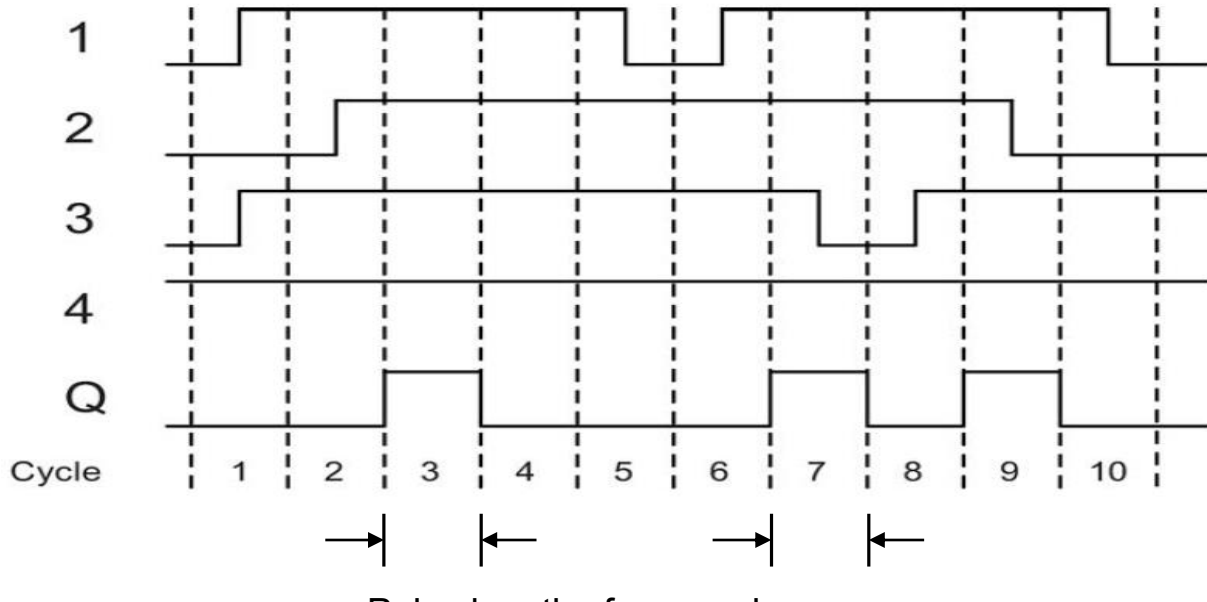

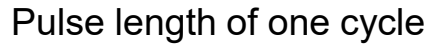

Output of AND with edge triggering is 1, only when all inputs are 1 and in the previous cycle at least one input was 0. If one input pin of this block is not connected, the internal status is automatically 1.

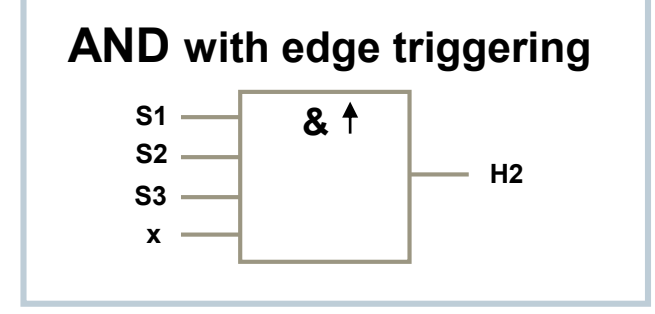

Unrestricted © Siemens AG 2016

Page 18 02.12.2016

# NAND (not-AND) function

A look at the circuit diagram shows that the light H2 is not on, only when all contacts are switched. The circuit to the right is called NAND logic.

In words S1 and S2 and S3 have to be switched for the light H2 not to burn.

Symbol for this connection is 8.

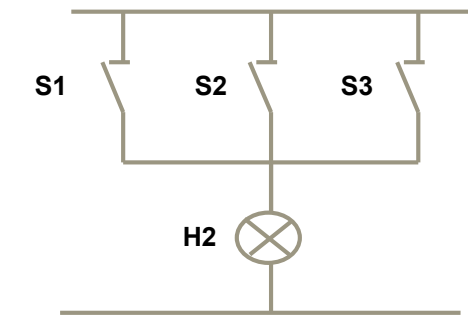

Parallel circuit normally closed contact

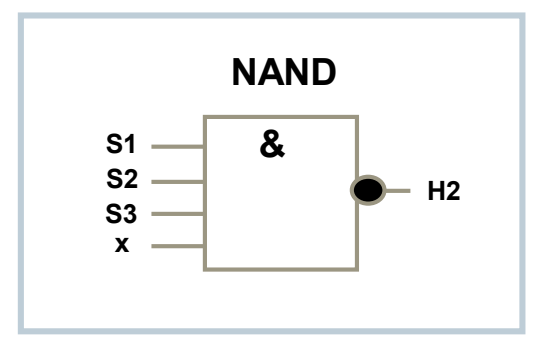

Output of NAND is 0, only when all inputs are 1.

If one input pin of this block is not connected, the internal status is automatically 1.

Logic table for NAND block:

| Eingang 1 | Eingang 2 | Eingang 3 | Ausgang |
|-----------|-----------|-----------|---------|
| 0         | 0         | 0         | 1       |
| 0         | 0         | 1         | 1       |
| 0         | 1         | 0         | 1       |
| 0         | 1         | 1         | 1       |
| 1         | 0         | 0         | 1       |
| 1         | 0         | 1         | 1       |
| 1         | 1         | 0         | 1       |
| 1         | 1         | 1         | 0       |

Unrestricted © Siemens AG 2016

Page 19 02.12.2016

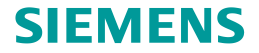

# NAND (not-AND) with edge triggering

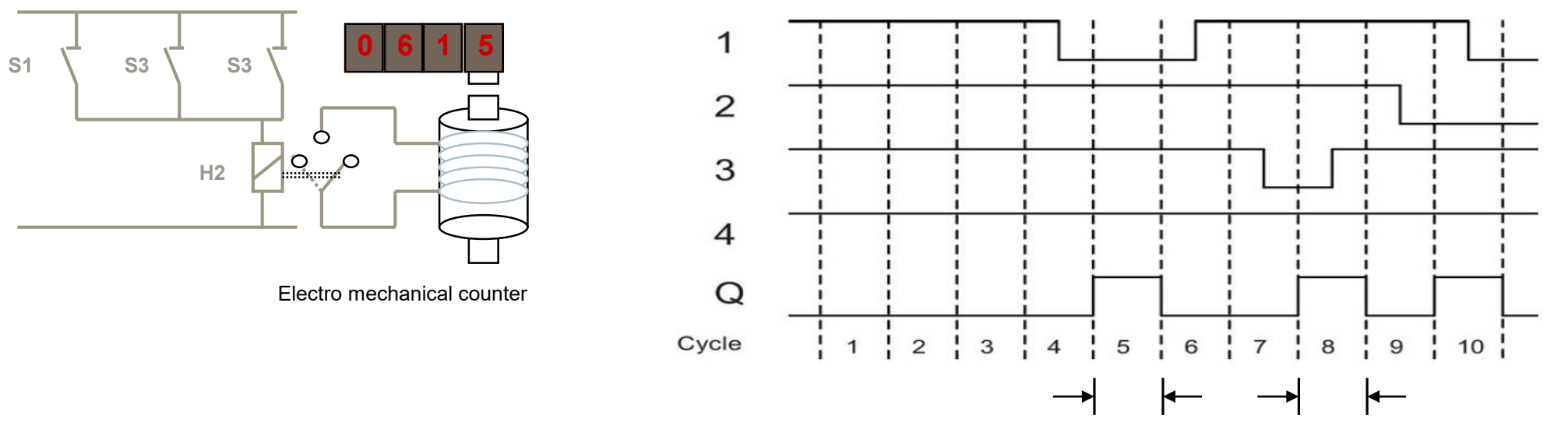

Pulse length of one cycle

### NAND with edge triggering

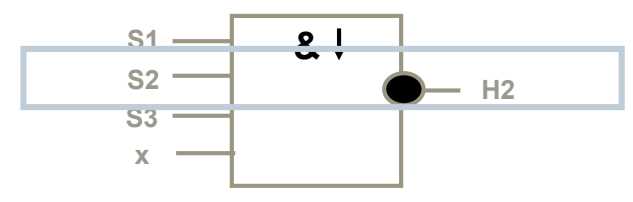

Output of NAND with edge triggering is 1, only when at least one input is 0 and in the previous cycle all inputs were 1.

If one input pin of this block is not connected, the internal status is automatically 1.

# NOR (not-OR) function

A look at the circuit diagram shows that the light H1 is only on, when the normally closed contact S1 and S2 and S3 are not switched. The circuit to the right is called NOR logic. In words when S1 or S2 or S3 are switched, the light is not on. Symbol for this connection is  $\geq 1_{\bullet}$ .

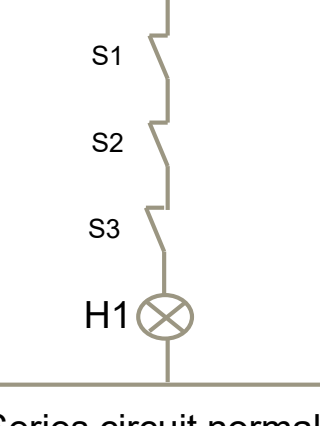

Series circuit normally closed contact

Logic table for NOR block:

| Input 1 | Input 2 | Input 3 | Output |
|---------|---------|---------|--------|
| 0       | 0       | 0       | 1      |
| 0       | 0       | 1       | 0      |
| 0       | 1       | 0       | 0      |
| 0       | 1       | 1       | 0      |
| 1       | 0       | 0       | 0      |
| 1       | 0       | 1       | 0      |
| 1       | 1       | 0       | 0      |
| 1       | 1       | 1       | 0      |

NOR S1 \_\_\_\_\_\_ S2 \_\_\_\_\_\_ S3 \_\_\_\_\_ x \_\_\_\_

Output of NAND is 1, only when all inputs are 0. As soon as any input is switched (status 1), the output is switched off. If one input pin of this block is not connected, the internal status is automatically 0.

Page 21 02.12.2016

# **XOR** function

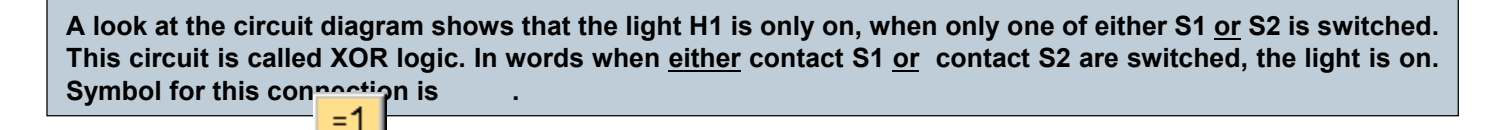

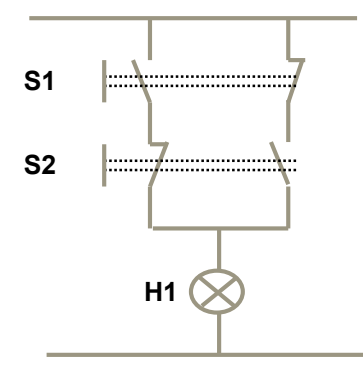

**SIEMENS** 

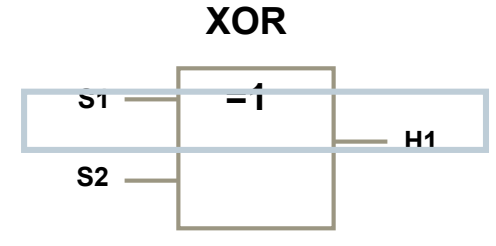

Output of XOR is 1, when inputs have different states.

If one input pin of this block is not connected, the internal status is automatically 0.

#### Logic table for XOR block:

| Input 1 | Input 2 | Output |
|---------|---------|--------|
| 0       | 0       | 0      |
| 0       | 1       | 1      |
| 1       | 0       | 1      |
| 1       | 1       | 0      |

Unrestricted © Siemens AG 2016 Page 22 02.12.2016

&

# **NOT** function

A look at the circuit diagram shows that the light H1 is only on, when the switch S1 is not switched. This circuit is called NOT logic. Symbol for this connection is 1.

Output is 1, when the input is 0, i.e. NOT inverts the status at the input. The advantage of NOT is for instance: You will not need a normally closed contact any more for LOGO!. You can use a normally open contact and change it with NOT to a normally closed contact. If the input pin of this block is not connected, the status is automatically 1.

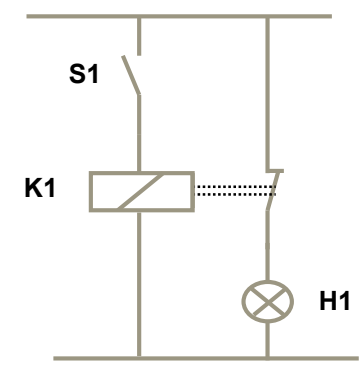

Logic table for NOT block:

| Input 1 | Output |
|---------|--------|
| 0       | 1      |
| 1       | 0      |

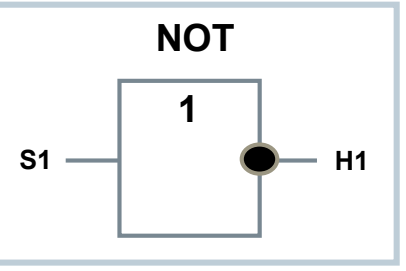

#### BUT... there is a much easier way!

It's possible to negate connectors by choosing "invert connector" on the window which appears after a right mouse click on a connector.

Μ

(Or double click with the left mouse key)

For an example have a look at the AND-Block on the right.

The NOT function has to be used in front of flags

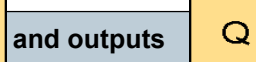

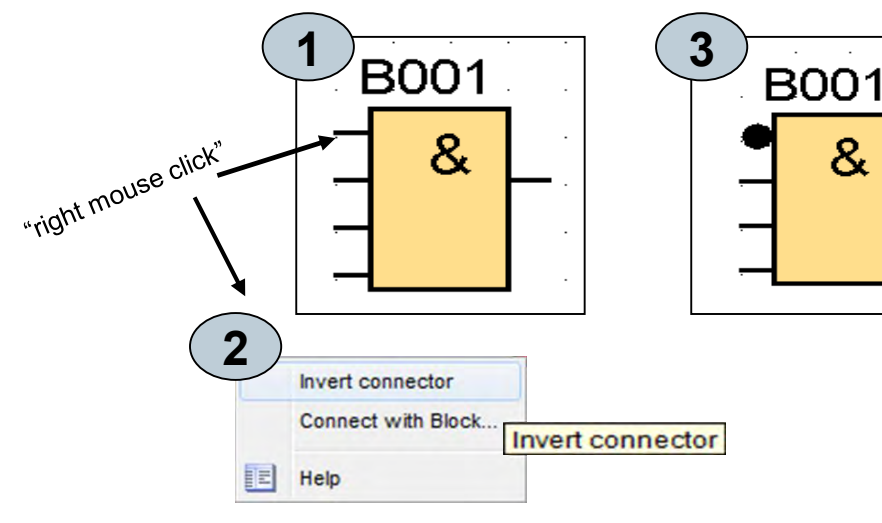

#### Unrestricted © Siemens AG 2016

02.12.2016 Page 23

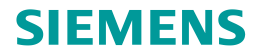

# **Special functions - overview**

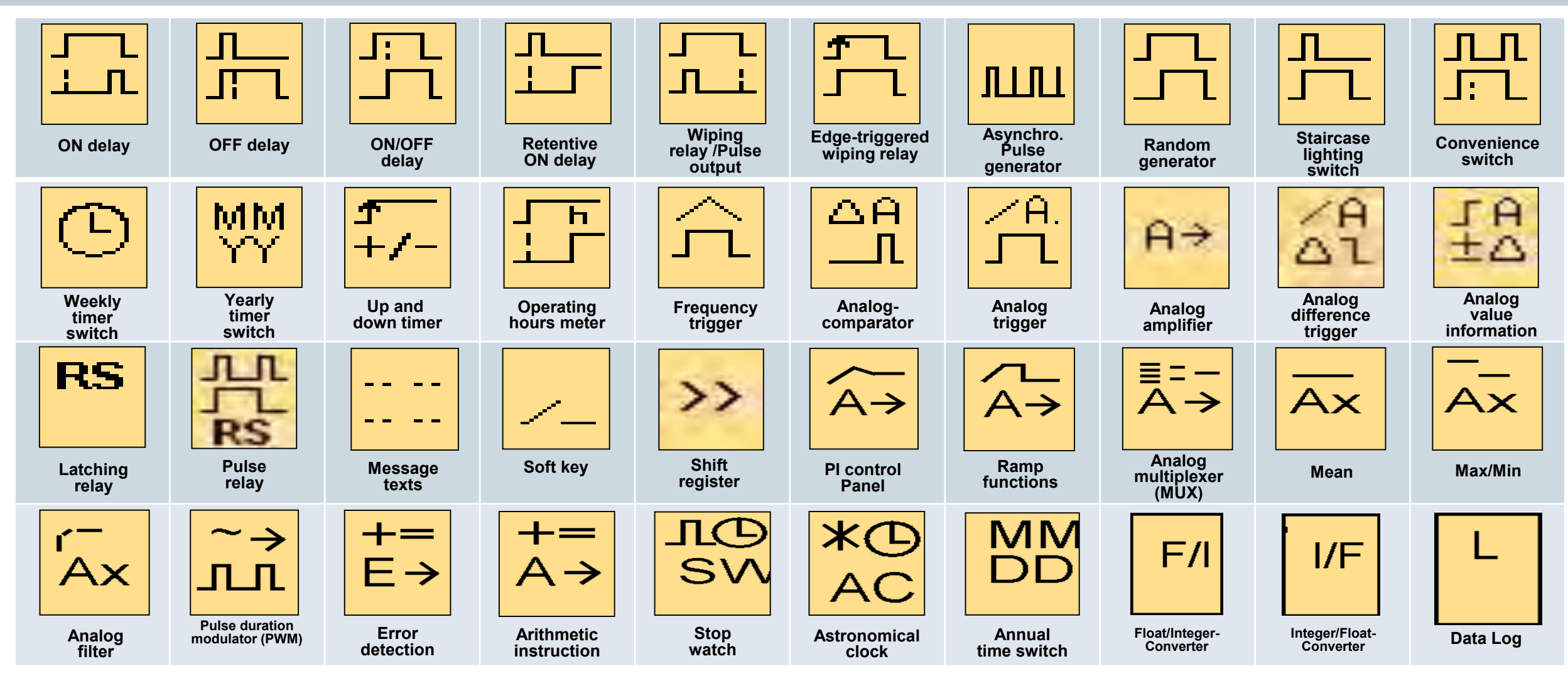

Unrestricted © Siemens AG 2016

Page 24 02.12.2016

## **Timer – On-delay**

A look at the circuit diagram shows that the motor only starts after expiry of the delay time. This function is called On-delay.

In words the motor will be switch on with a programmed ON delay time. Symbol for this function is

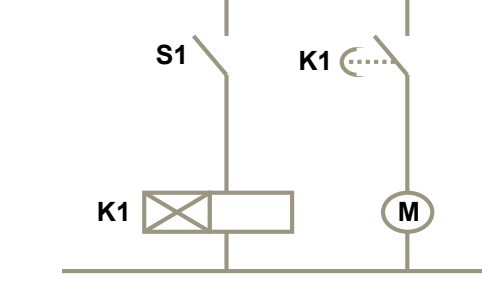

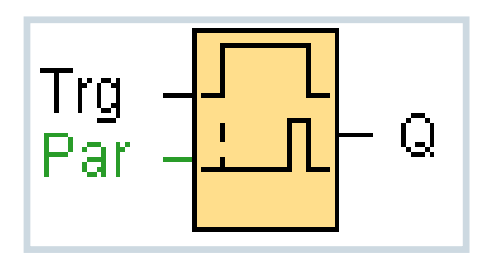

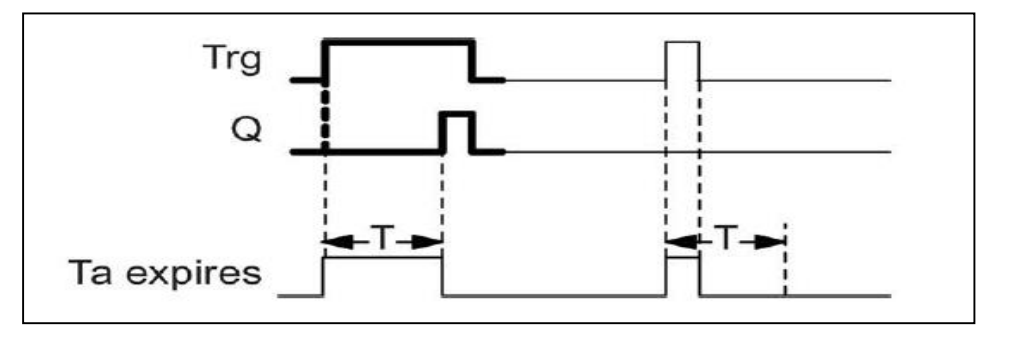

#### **Description of the function:**

With 0 to 1 transition of input Trg the timer starts. If the status of input Trg is 1 for long enough, the output is set to 1 on expiration of the time T. The output follows the input with on delay. The output is reset to 0 when the status at input Trg is 0.

If the status of input Trg changes to 0 before the time T has expired, the time is reset. The time elapsed is reset after a power failure.

#### Unrestricted © Siemens AG 2016

Page 25 02.12.2016

# **Timer – Off-delay**

A look at the circuit diagram shows that the motor only stops after expiry of the delay time. This function is called Off-delay.

In words the motor will be switch off with a programmed OFF delay time. Symbol for this function is

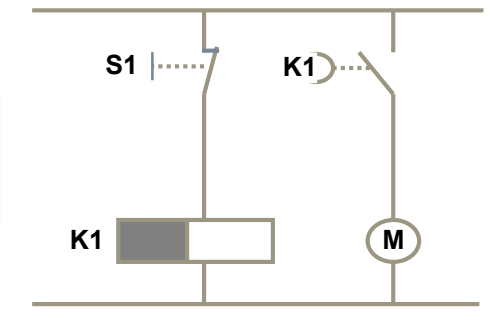

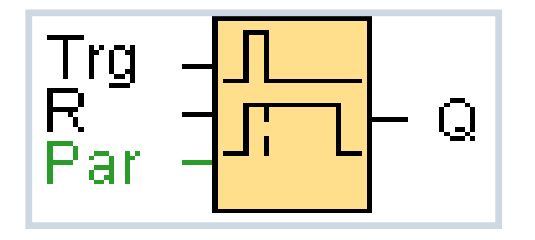

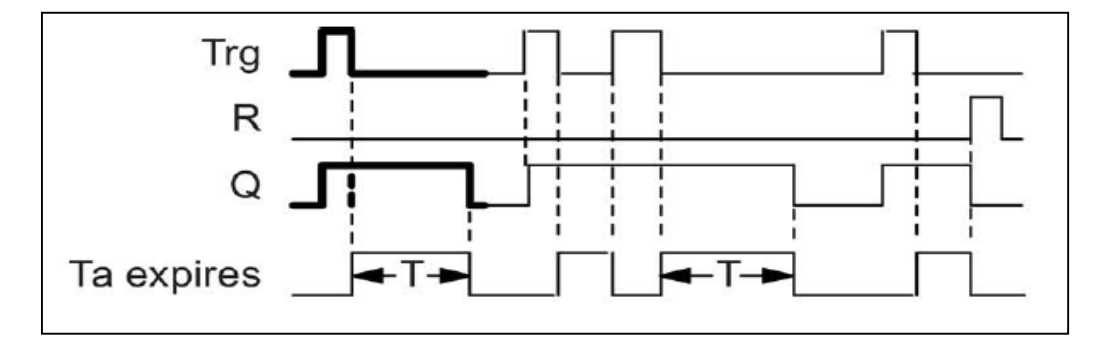

#### **Description of the function:**

When the input Trg is 1, the output Q is switched instantaneously to 1. When the status of Trg changes from 1 to 0, the timer will be activated. The output remains set. When the timer reaches the configured value (Ta=T), output Q is reset to 0. When input Trg is switched on and off again, the time Ta restarts. Input R (Reset) is used to reset the time Ta and the output before Ta has expired.

#### Unrestricted © Siemens AG 2016

Page 26 02.12.2016

# Timer – On-/Off-delay

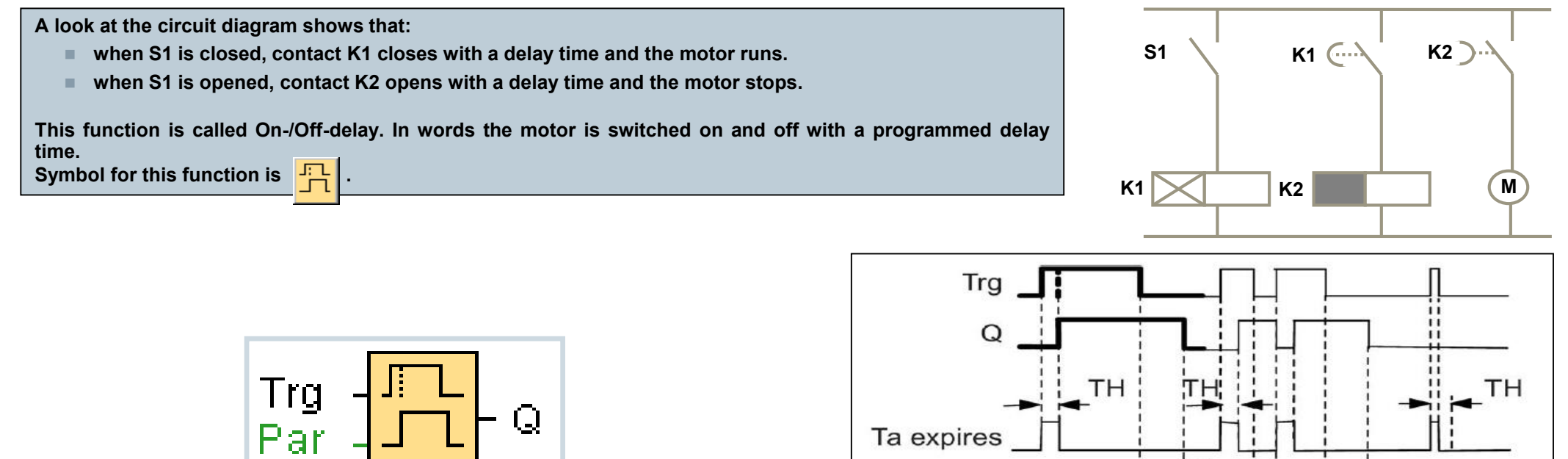

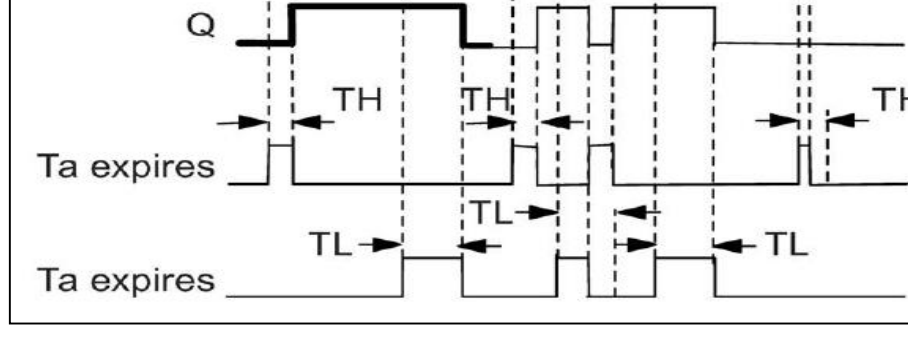

#### **Description of the function:**

The time TH starts after a 0 to 1 transition at input Trg. If the status at input Trg is 1 for the duration of the time TH, the output is set to 1 on expiration of the time TH. (the output follows the input on delayed).

When the status at input returns to 0, TL starts. If the status at input Trg is 0 for the duration of time TL, the output is set to 0 on expiration of the time TL.

02.12.2016

Page 27

# **Timer – Retentive On-delay**

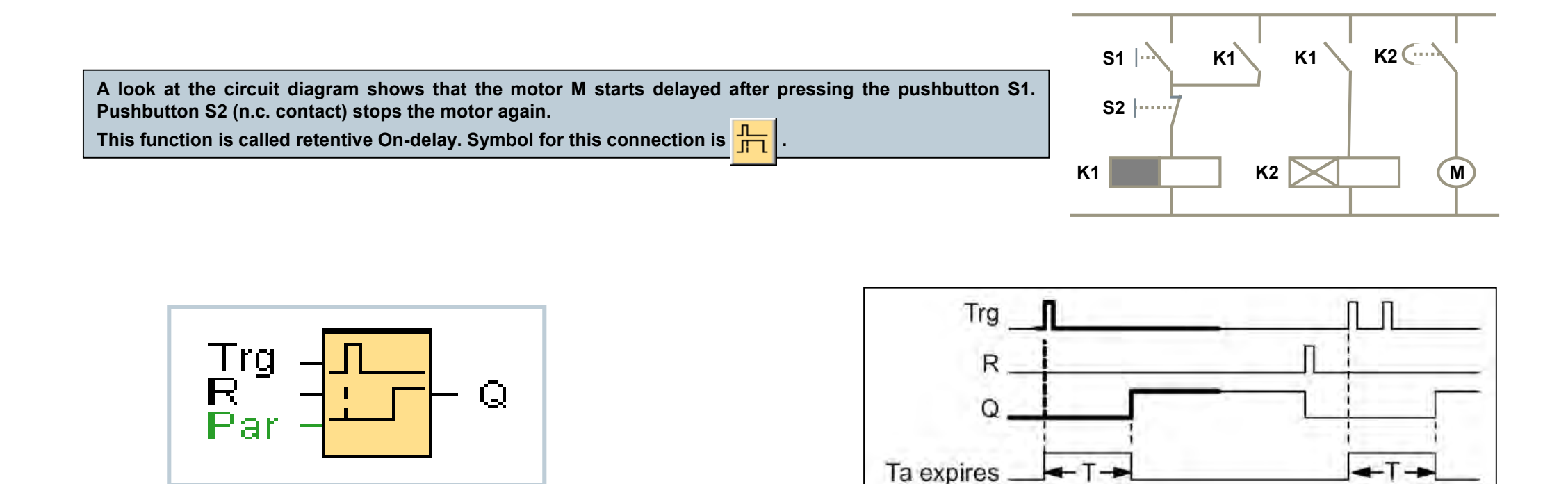

#### **Description of the function:**

The current time Ta starts with a 0 to 1 transition at input Trg. Output Q is set to 1 when Ta reaches the time T. The output Q is only reset to 0 when the status at input R is 1. Further switching actions at input Trg have no influence on output Q.

#### Unrestricted © Siemens AG 2016

Page 28 02.12.2016

# **Timer – Wiping relay (pulse output)**

A look at the circuit diagram shows that the light H1 is only on, when the switch S1 is closed, but only as long as the set time at timer T1. Symbol for this connection is  $\begin{bmatrix} 1 \\ 1 \end{bmatrix}$ .

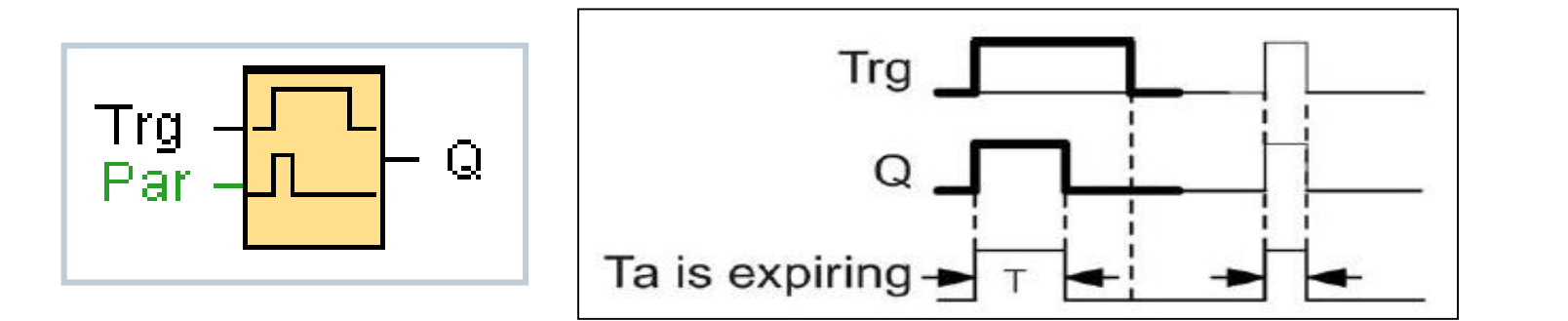

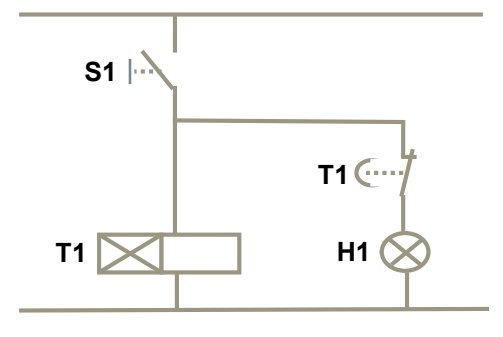

#### **Description of the function:**

A 0 to 1 transition at input Trg sets the output, and triggers a time Ta during which the output remains set. LOGO! resets output Q to Io (pulse output) when Ta reaches the value preset at T (Ta = T). LOGO! sets the output immediately if there is a 1 to 0 transition at input Trg before the specified time expires.

If the block is retentive, LOGO! resets output Q and the expired time to the values before a power failure; if the block is not retentive, LOGO! resets output Q and the expired time to defaults after a power failure.

#### Unrestricted © Siemens AG 2016

Page 29 02.12.2016

# **Timer – Edge triggered wiping relay**

A look at the circuit diagram shows that the light H1 remains on for the time specified on the timer T1 when the switch S1 is closed. Symbol for this connection is \_\_\_\_\_.

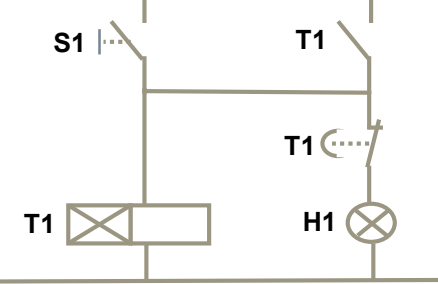

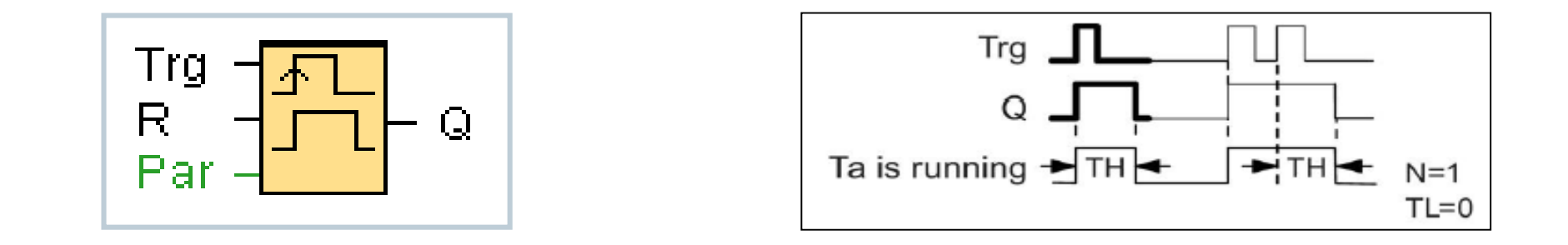

#### **Description of the function:**

A 0 to 1 transition at input Trg triggers the time TL (Time Low). After the time TL has expired, output Q is set for the duration of TH (Time High).

If there is a further 0 to 1 transition (retriggering pulse) at input Trg before the preset time (TL + TH) has expired, Ta is reset and the pulse/pause cycle has restarted.

If the block is retentive, LOGO! resets output Q and the expired time to the values before a power failure; if the block is not retentive, LOGO! resets output Q and the expired time to defaults after a power failure.

#### Unrestricted © Siemens AG 2016

Page 30 02.12.2016

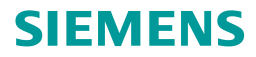

## **Timer – Weekly timer**

The output is controlled via a specified on-/ off-time for any week day. The function supports any combination of weekdays. Active weekdays have to be selected .

For activating On Time and OFF Time the disabled button has to be deselected.

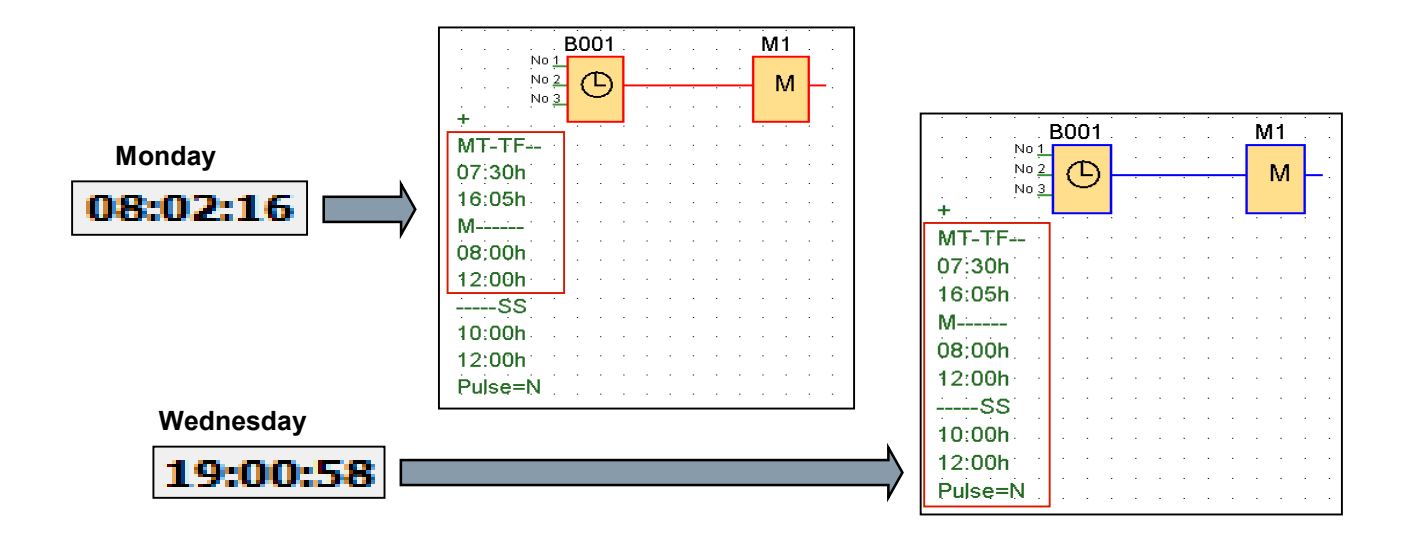

#### Description of the function:

Every weekly timer has three cams. You can configure a time hysteresis for each cam. Within the cam setting you specify the on/off times. If you enable "pulse output", the timer will be reset after one cycle. "Pulse output" applies to all three cams.

| neral Commen   | t         |           |                   |
|----------------|-----------|-----------|-------------------|
| rameter        |           |           |                   |
| Block name     |           |           |                   |
| Cams           |           |           |                   |
| Monday         | V Tuesday | Wednesday | 🔽 Thursday        |
| V Friday       | Saturday  | Sunday    |                   |
|                | On Time:  | 7 🔹 🚹 🗄   | 30 ≑ 🚹 🗌 Disabled |
|                | Off Time: | 16 🔹 📋    | 5 🗘 📔 🗖 Disabled  |
| Cams           |           |           |                   |
| Monday         | Tuesday   | Wednesday | Thursday          |
| Friday         | Saturday  | Sunday    |                   |
|                | On Time:  | 8 ‡ 🚹 🗄   | 0 🗘 🚹 🗖 Disabled  |
|                | Off Time: | 12 🔹 📔 🗄  | 0 ≑ 🚹 🗖 Disabled  |
| Cams           |           |           |                   |
| Monday         | Tuesday   | Wednesday | Thursday          |
| Friday         | Saturday  | Sunday    |                   |
|                | On Time:  | 10 ≑ 🚹 😳  | 0 🗧 🚹 🔲 Disabled  |
|                | Off Time: | 12 🔹 🚹 🗄  | 0 🗘 🚹 🗖 Disabled  |
| ers            |           |           |                   |
| Protection Act | tive      |           |                   |
| Pulse Output   |           |           |                   |
| _              | _         | _         | OK Canad          |
|                |           |           | Cancer            |

#### Unrestricted © Siemens AG 2016

Page 31 02.12.2016

32

B004 [Yearly Timer]
Parameter Comment

Block name:

Recurrence pattern

**Recurrence range (Year)** 

Begin: 2016 ‡ { End: 2017 ‡ {

Yearly Monthly

Paramete

## **Timer – Yearly timer**

**Description of the function:** 

Every yearly timer has an on- and off-timer. At the specified on-time the yearly timer switches on the output. At the specified offtime the yearly timer switches off the output. The off-date specifies the day/year on which the output is reset to 0 again. By selecting the option field

- "Monthly", the timer switches on or off at a specified day each month
- "Yearly", the timer switches on or off each year at a specified month and day
- "Pulse", the timer output switches on at the specified On Time for one cycle. Then it is reset.

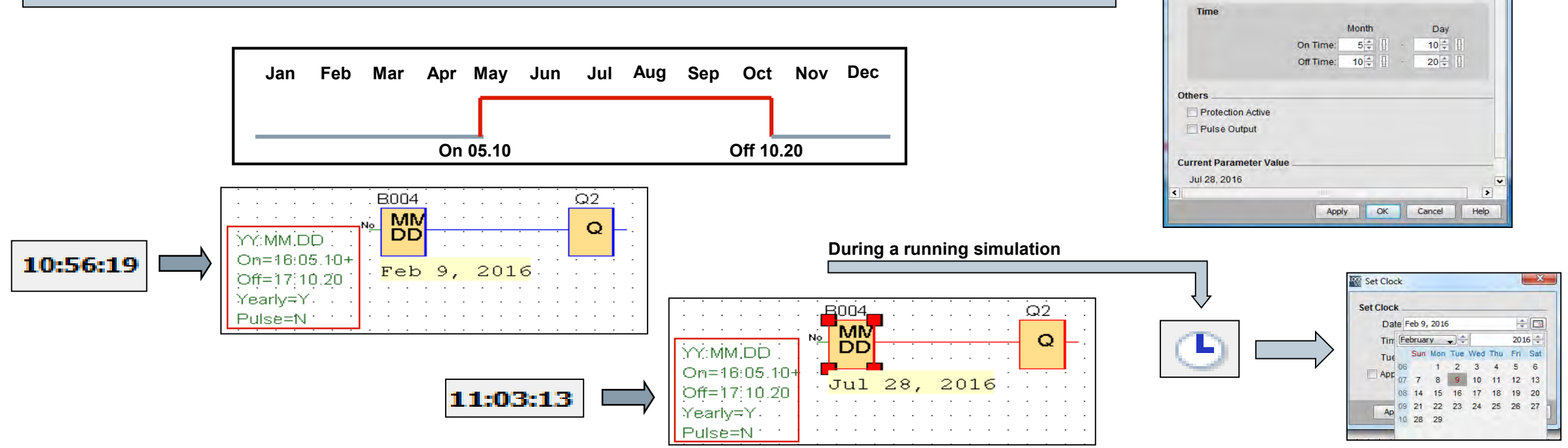

Page 32 02.12.2016

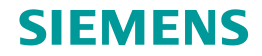

# **Timer – Asynchronous pulse generator**

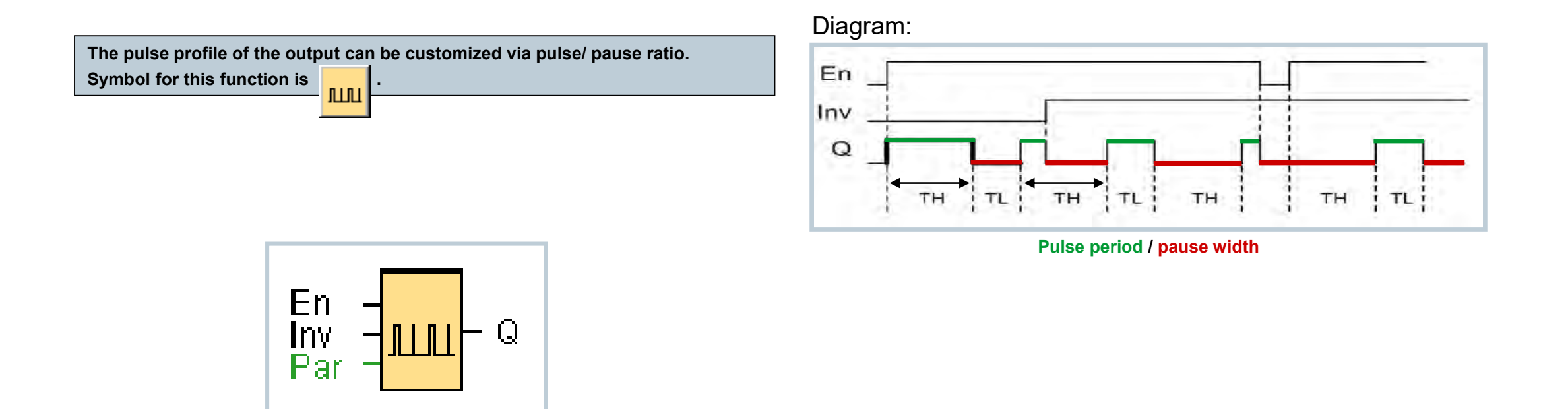

**Description of the function:** 

In the parameters you can adjust the pulse period and the pause width. With input INV you can also invert the output. You can customized the time period in seconds, minutes or hours. The time basis of both parameters can be set independently. The input block INV immediately negates the output only if it is enabled via EN.

#### **Unrestricted © Siemens AG 2016**

Page 33 02.12.2016

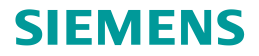

# **Timer – Random generator**

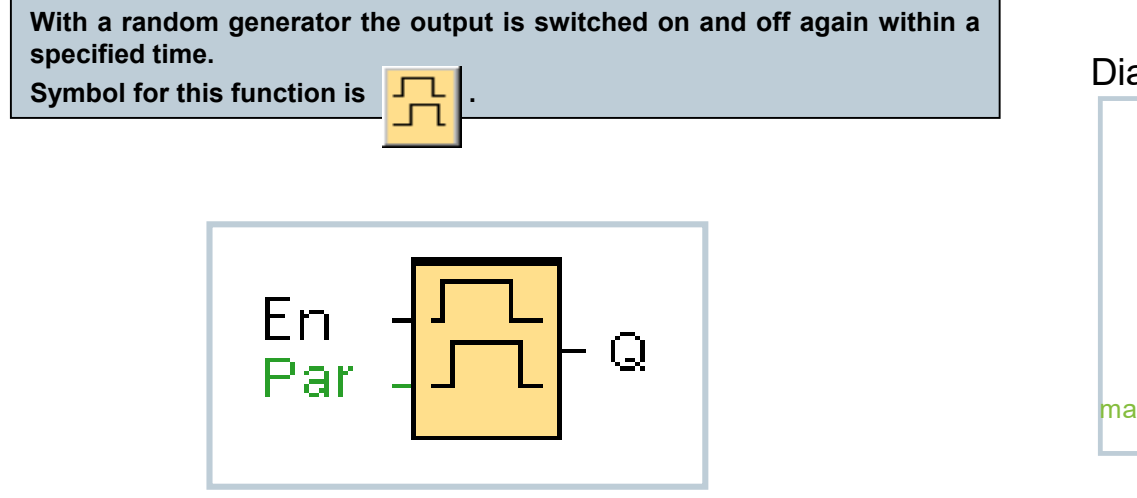

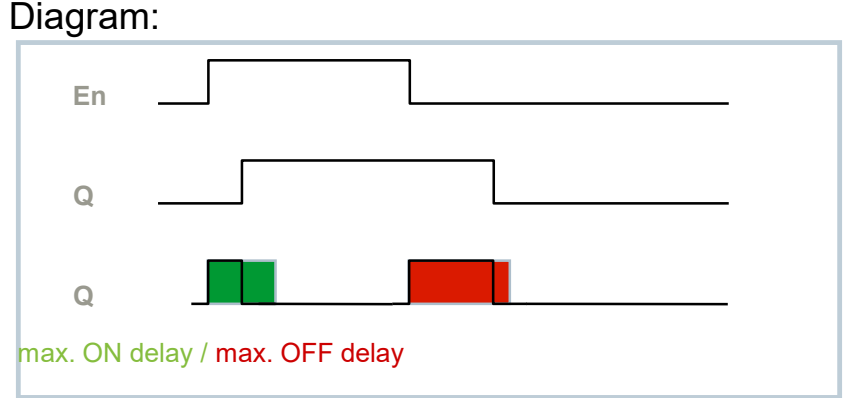

#### **Description of the function:**

With a 0 to 1 transition of the input En a random time e.g. between 0 and 10 seconds is started. The output is set to 1 on expiration of the on delay time, if the input En is 1 at least for the duration of the on delay time. The time is reset if the status at input En returns to 0 before the on delay time has expired. When the input En changes from 1 to 0, a random off delay time between 0 and e.g. 15 seconds is started. The time is reset if the status at input En returns to 1 before the on delay time has expired.

#### Unrestricted © Siemens AG 2016

Page 34 02.12.2016

# **Timer – Stairway lighting switch**

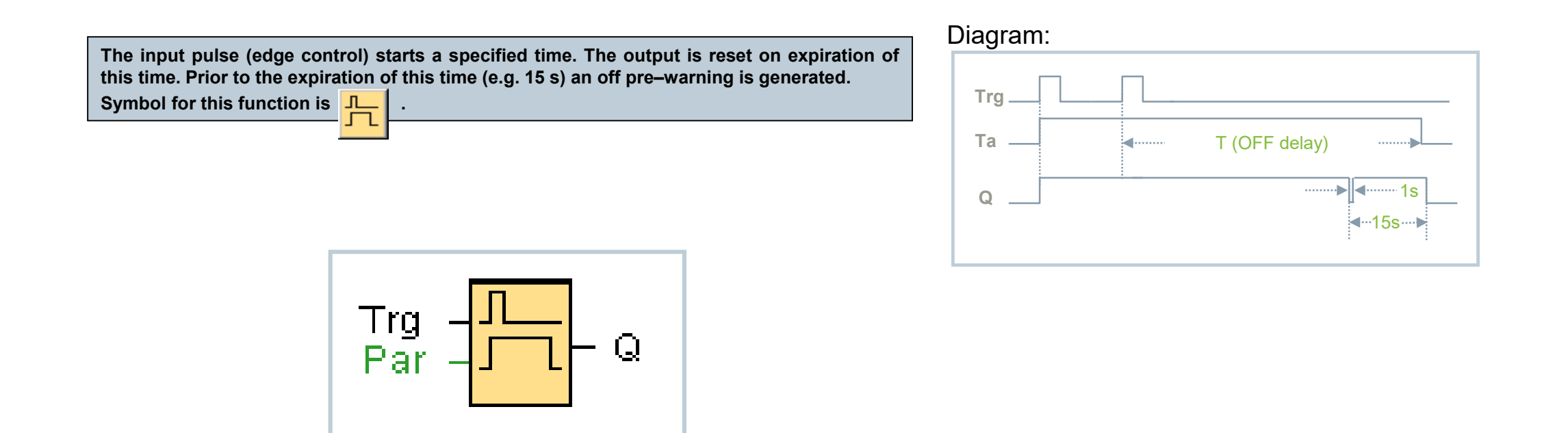

#### **Description of the function:**

With a 0 to 1 transition at input Trg, the current time starts and the output Q is set to 1. E.g. 15 s before Ta reaches the time T, the output Q is reset to 0 for a time of 1 s (configurable time). When Ta reaches the time T, the output Q is reset to 0. When input Trg is switched on and off again before Ta expires, Ta is reset (retriggering option).

#### **Unrestricted © Siemens AG 2016**

Page 35 02.12.2016

# **Timer – Multiple function switch**

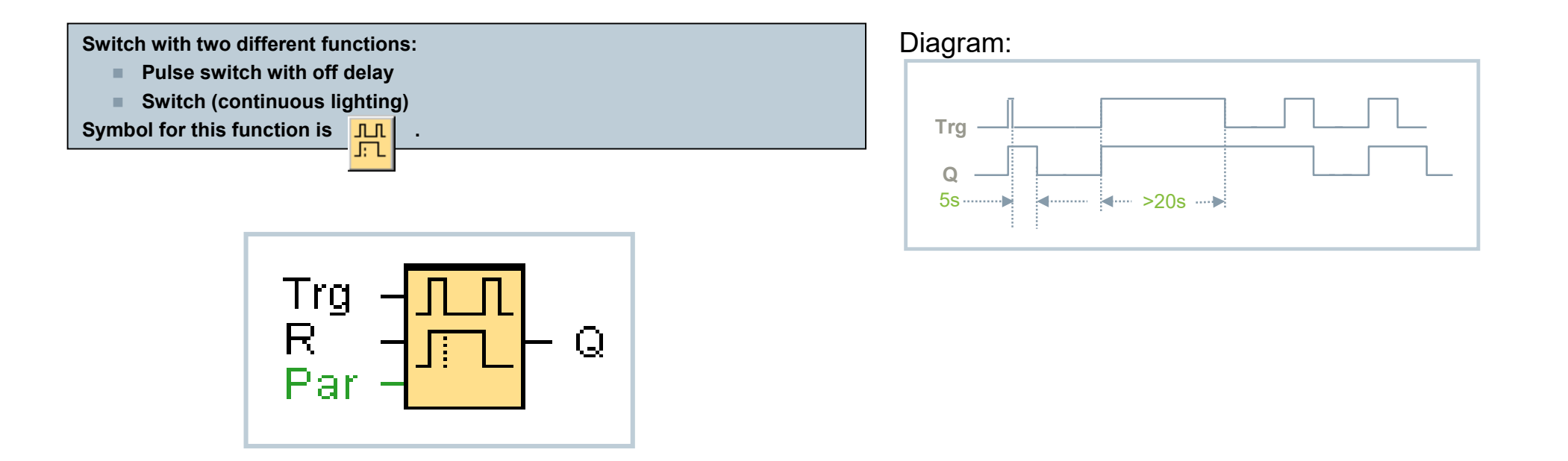

#### **Description of the function:**

The output Q is set to 1 with a 0 to 1 transition of the status at input Trg. When the input Trg changes to 0 before expiration of the continuous lighting time, the output resets to 0 with an off delay of e.g. 5 seconds. With a 0 to 1 transition of the status at input Trg and if the status '1' is set at least for the duration of e.g. 20 seconds, the continuous lighting function is enabled and the output Q is switched on continuously. If the input Trg is switched once again from 0 to 1 and again to 0, the output Q is switched off.

#### Unrestricted © Siemens AG 2016

Page 36 02.12.2016
### **Timer - Stopwatch**

The stopwatch function counts the elapsed time between a start stopwatch signal and a stop stopwatch signal.

#### **Functional description:**

- > If En = 1, the current time rises
- > If  $\underline{En = 0}$ , pauses the current time counting
- If <u>En = 1</u> and <u>Lap = 0</u>, Using the selected time base, the stopwatch outputs the current time (CurT) to AQ.
- If <u>En = 1</u> and <u>Lap = 1</u>, the stopwatch leaves AQ at its last value when Lap = 0. This value is recorded as LapT for stopwatch pause time.
- > If  $\underline{En = 0}$  and  $\underline{Lap = 1}$ , the stopwatch pauses counting time
- > If  $\underline{En = 0}$  and  $\underline{Lap = 0}$ , the stopwatch outputs the current time (CurT) to AQ.
- > If  $\underline{R} = 1$ , the current time as well as the pause time will be reset

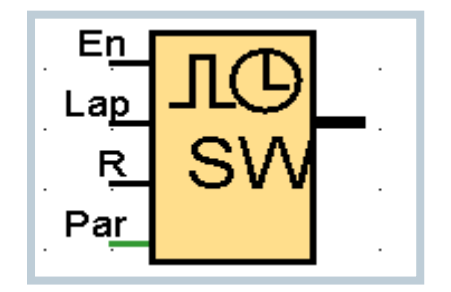

#### Diagram:

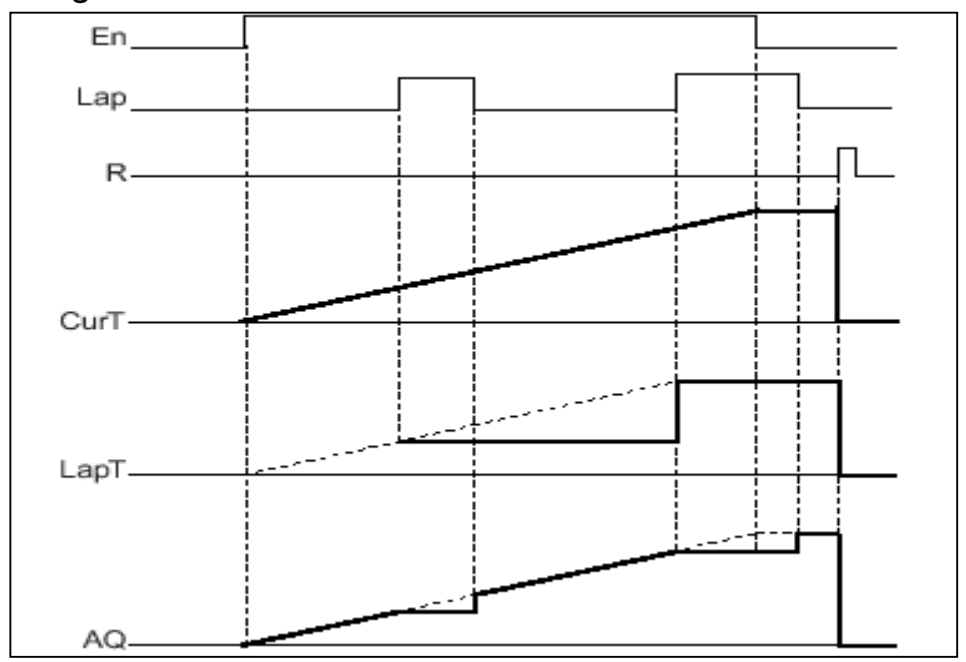

Unrestricted © Siemens AG 2016 Page 37 02.12.2016

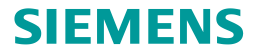

# **Timer – Astronomical clock**

The astronomical clock function is used to set an output when the current time of your LOGO! Base Module is between the time of sunrise (TR) and the time of sunset (TS). LOGO! automatically calculates these times based on the geographical location, the settings for automatic summertime/ wintertime conversion, and the current time of the module.

#### <u>Note</u>

From LOGO! Soft Comfort V8.0, you can choose from several pre-defined time zone locations. If you select one of these locations, LOGO! Soft Comfort uses the latitude, longitude, and the time zone of your selection. This location pre-configuration is only possible from LOGO! Soft Comfort.

#### Diagram:

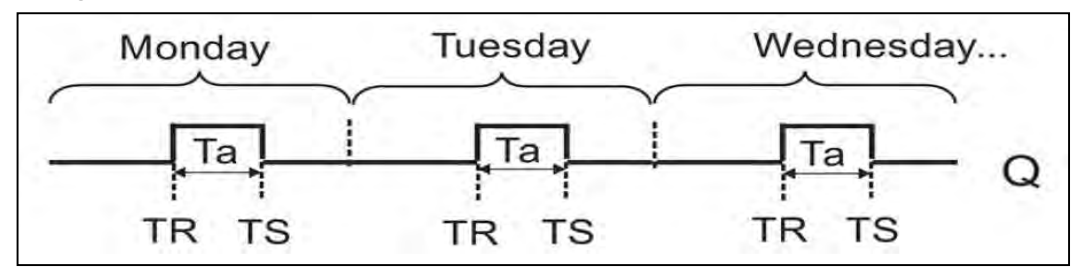

#### Functional description:

The function calculates the values at the input and sets Q when Ta (Ta is the current LOGO! time) is between TR and TS; otherwise, the function resets Q.

If automatic summertime/ wintertime conversion is enabled, the function takes the configured time difference into consideration when calculation the TR and TS values.

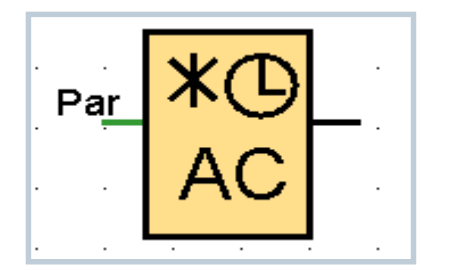

#### At a glance:

- $\rightarrow$  10 pre-configured time zones
- $\rightarrow$  Configuration of user-defined coordinates of the installation place
- $\rightarrow$  On-/ Offtime in each case for +/- 59 minutes manipulable
- $\rightarrow$  E.g. usage in animal breeding, building technology, neon signs and many more...

# **Counter – Up and Down counter**

A look at the circuit diagram shows that the switch S1 triggers the counter pulses. Switch S2 determines whether the counter increases or decreases. When the counter status reaches a value >= 5, the light switches on.

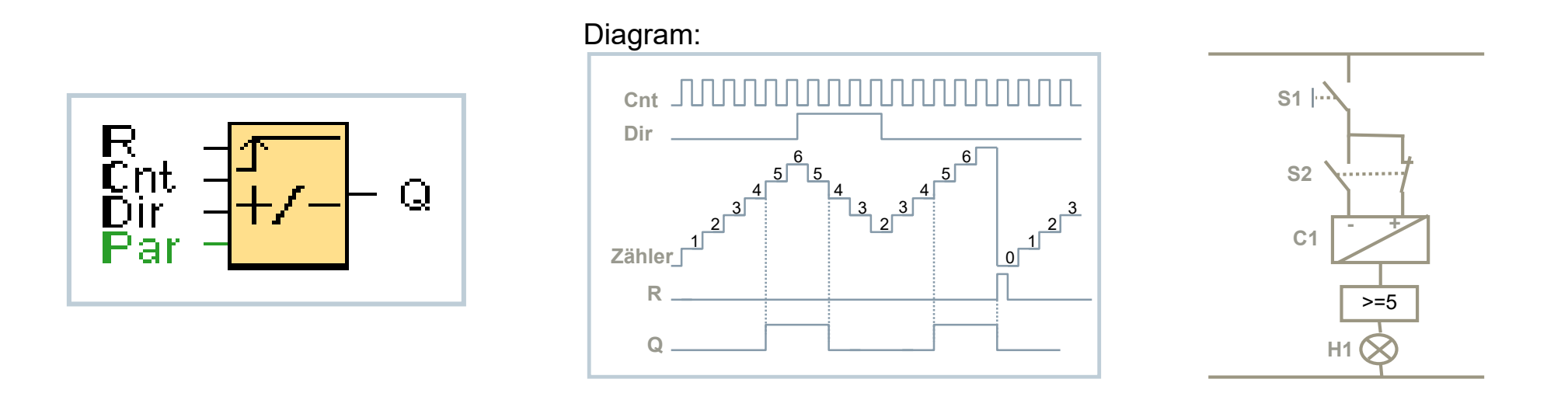

#### **Description of the function:**

With every positive edge at input Cnt the internal counter increments (Dir = 0) or decrements (Dir = 1) by one count. Output Q is set to 1 when the internal value is greater than or equal to the value specified in Par. You can use reset input R to reset the output and the internal count value to 0. When R=1, the output is 0 and the pulses at input Cnt are not counted.

If you set a "Start Value" the counter begins to count either up or down from this value.

#### Unrestricted © Siemens AG 2016

Page 39 02.12.2016

### **Counter – Hours counter**

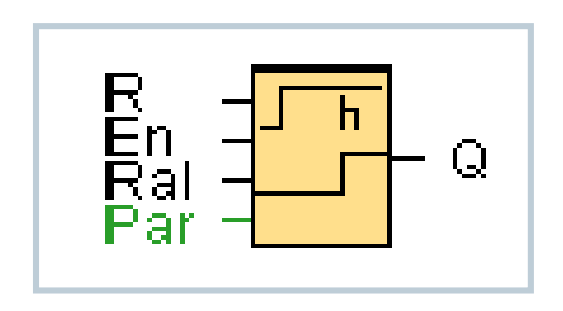

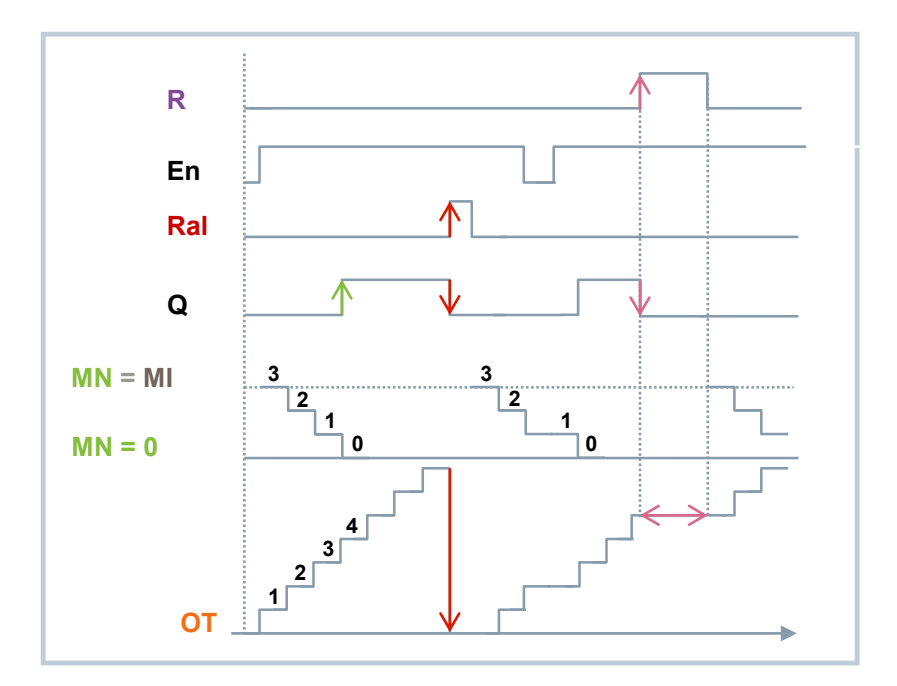

#### **Description of the function:**

The hours counter monitors the input En. As long as the status of this input is 1, LOGO! determines the expired time OT and the time-to-go MN. LOGO! displays the times in parameter assignment mode. Output Q is set to 1 when the time-to-go MN = 0. Use input R to reset output Q and time-to-go counter to the specified value MI. The internal counter OT continues the count. Use input Ral to reset output Q and the time-to-go counter MN to the specified value MI. The internal counter OT is reset to 0.

#### Unrestricted © Siemens AG 2016

Page 40 02.12.2016

# **Counter – Threshold trigger**

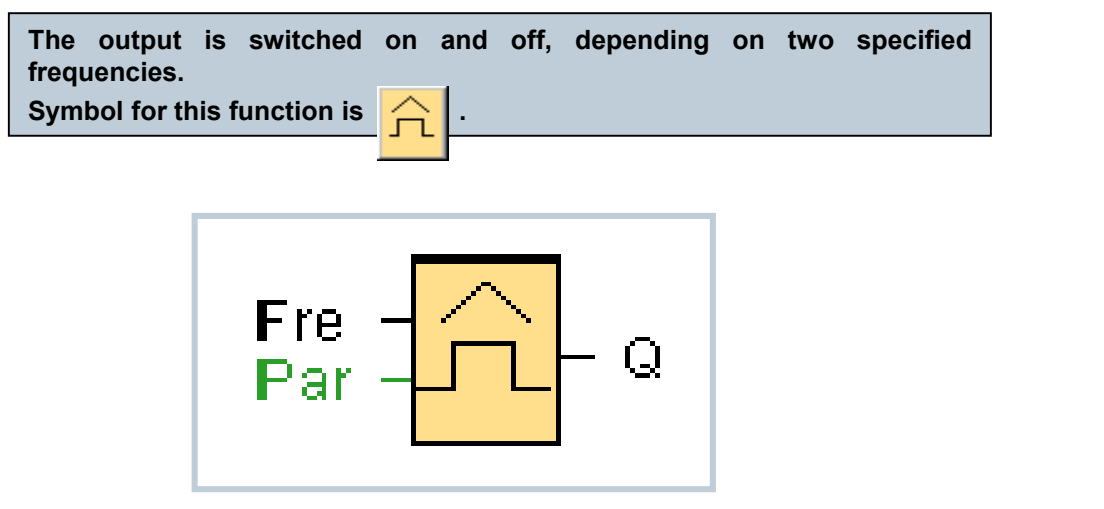

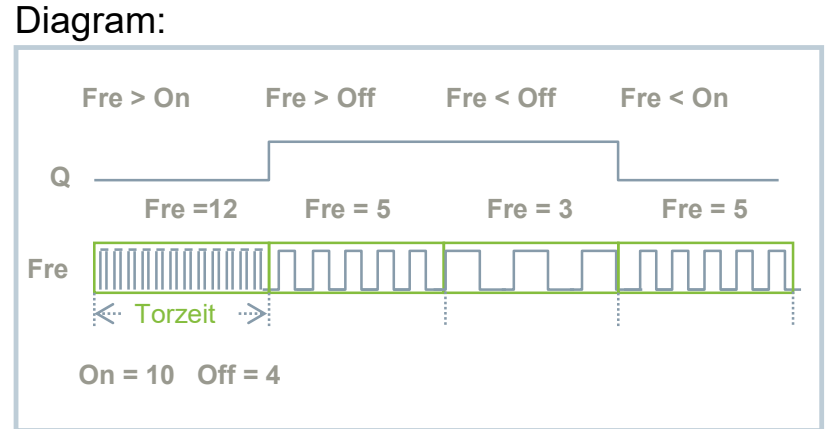

| I | Description of the function:                                                                                                    |
|---|----------------------------------------------------------------------------------------------------|
|   | The threshold trigger measures the signals at input Fre. The pulses are captured across a specified period (gate time).                                          |
|   | Output Q is switched on, if the value measured within the gate time is higher than the ON threshold. Q is switched off again when the threshold drops below OFF. |
|   | On : is the ON threshold. It may be between 0000 and 9999.                                                                                                    |
|   | Off : is the OFF threshold. It may be between 0000 and 9999.                                                                                                    |
|   | Gate time: is the time interval during which the pulses at Fre are measured.<br>It may be 00.05s and 99.95s.                                                     |

# Analog – Analog threshold trigger

#### **Description of the function:**

The output is switched on when the analog value exceeds a specified on threshold. The output is switched off when the analog value drops below a specified off threshold (hysteresis).

This function reads the analog value Al1 to Al8 as a value between 0 and 1000. The offset parameter is then added to the analog value. The result is multiplied by the gain parameter. Output Q is set to 1 if this value exceeds the on threshold (On). Q is reset to 0 again after the value drops below the off threshold (Off).

| arameter Commer                                                                                | nt                                     |                   |          |   |
|------------------------------------------------------------------------------------------------|----------------------------------------|-------------------|----------|---|
| arameter                                                                                       |                                        |                   |          |   |
| Block name:                                                                                    |                                        |                   |          |   |
|                                                                                                |                                        |                   |          |   |
| iensor                                                                                         |                                        | -                 |          | - |
| Sensor: L                                                                                      | ) 10 V 🔫                               |                   |          |   |
| nalog settings                                                                                 | _                                      |                   |          |   |
| Measurement R                                                                                  | ange                                   | Parameter         |          |   |
| Minimum:                                                                                       | 0 +                                    | Gain:             | 1.00 ≑ [ |   |
| Maximum:                                                                                       | 1000 ≑ 🕕                               | Offset            | 0 🛊 [    |   |
|                                                                                                |                                        |                   |          |   |
|                                                                                                |                                        |                   |          |   |
|                                                                                                |                                        |                   |          |   |
|                                                                                                |                                        |                   |          |   |
|                                                                                                |                                        |                   |          |   |
|                                                                                                |                                        |                   |          |   |
| breshold                                                                                       |                                        |                   |          |   |
| hreshold                                                                                       |                                        |                   |          |   |
| hreshold<br>On                                                                                 |                                        |                   |          |   |
| hreshold<br>On                                                                                 | 0                                      |                   |          |   |
| hreshold<br>On<br>Off                                                                          | 0                                      |                   |          | 1 |
| hreshold<br>On<br>Off                                                                          | 0 🗧 🕕                                  |                   |          |   |
| hreshold<br>On<br>Off                                                                          | 0 +                                    |                   |          |   |
| hreshold<br>On<br>Off                                                                          | 0 ÷                                    |                   |          |   |
| hreshold<br>On<br>Off<br>Decimal places                                                        | 0 ★ 0                                  | t0≍⊮∏             | +12345   |   |
| hreshold<br>On<br>Off<br>Decimal places<br>Decimal places                                      | 이는 []<br>이는 []<br>in the message tex   | t0 👘 🚺            | +12345   |   |
| Threshold<br>On<br>Off<br>Decimal places<br>Decimal places                                     | 0 ÷ I<br>0 ÷ I<br>in the message tex   | t. 0 <sup>*</sup> | +12345   |   |
| hreshold<br>On<br>Off<br>Decimal places<br>Decimal places<br>Dthers                            | 0 ÷ I<br>0 ÷ I<br>in the message tex   | t. 0 🗐 🗍          | +12345   |   |
| Threshold<br>On<br>Off<br>Decimal places<br>Decimal places<br>Decimal places<br>Decimal places | o ÷ II<br>o ÷ II<br>in the message tex | t0 <sup>*</sup>   | +12345   |   |

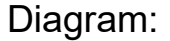

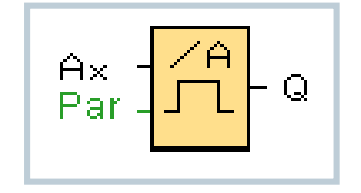

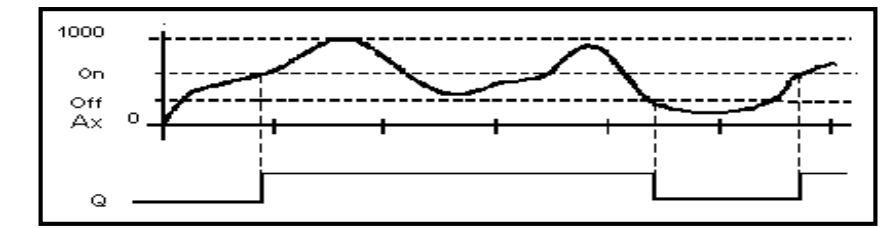

Unrestricted © Siemens AG 2016 Page 42 02.12.2016

# **Analog – Analog comparator**

#### **Description of the function:**

The function calculates the difference between the analog values Ax-Ay. The offset parameter is added to the difference.

Then the difference is multiplied by the gain parameter.

If this differential value exceeds the parameterized threshold, output Q is set to 1. Q is reset to 0, when the threshold drops below again.

| Parameter                                                                                                    |                   |
|----------------------------------------------------------------------------------------------------|-------------------|
| Block name:                                                                                                    |                   |
|                                                                                                    |                   |
| Sensor                                                                                                    | 1                 |
| Sensor: 0 10 V                                                                                                    | <u>×</u> ]        |
| Analog settings                                                                                                    |                   |
| Measurement Range                                                                                                    | Parameter         |
| Minimum: 0 🜩 👔                                                                                                    | Gain: 1.00 🖨 🚹    |
| Maximum: 1000                                                                                                    | Offset 0 1        |
|                                                                                                    |                   |
|                                                                                                    |                   |
| Threshold                                                                                                    |                   |
| Threshold<br>On                                                                                                    |                   |
| Threshold<br>On<br>0 = 1                                                                                                    |                   |
| Chreshold<br>On<br>O ( The second second se |                   |
| nreshold<br>On<br>0 ⊕ ∏<br>Off                                                                                                    |                   |
| Chreshold<br>On<br>Off<br>Off<br>O <sup>±</sup> ∏                                                                                                    |                   |
| Threshold<br>On<br>O∰<br>Off<br>O∰<br>Decimal places                                                                                                    |                   |
| Chreshold<br>On<br>O∰<br>Off<br>O∰<br>Decimal places<br>Decimal places in the message te                                                                                                    | xt0€∏_+12345      |
| Chreshold<br>On<br>Off<br>Off<br>Off<br>O∈cimal places<br>Decimal places in the message ter                                                                                                    | xt0 € [] +12345   |
| Chreshold<br>On<br>Off<br>Off<br>Decimal places<br>Decimal places in the message ter<br>Decimal places sin the message ter                                                                                                    | xt0[‡] []] +12345 |
| Threshold<br>On<br>Off<br>Off<br>Off<br>O≑ ①<br>Decimal places<br>Decimal places in the message ter<br>Others<br>Others                                                                                                    | xt:0[ +12345      |
| Threshold<br>On<br>Off<br>Decimal places<br>Decimal places in the message ter<br>Decimal places in the message ter<br>Dthers<br>Protection Active                                                                                                    | xt0€ 1 +12345     |

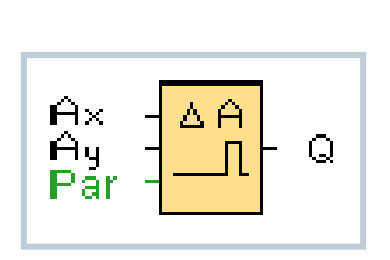

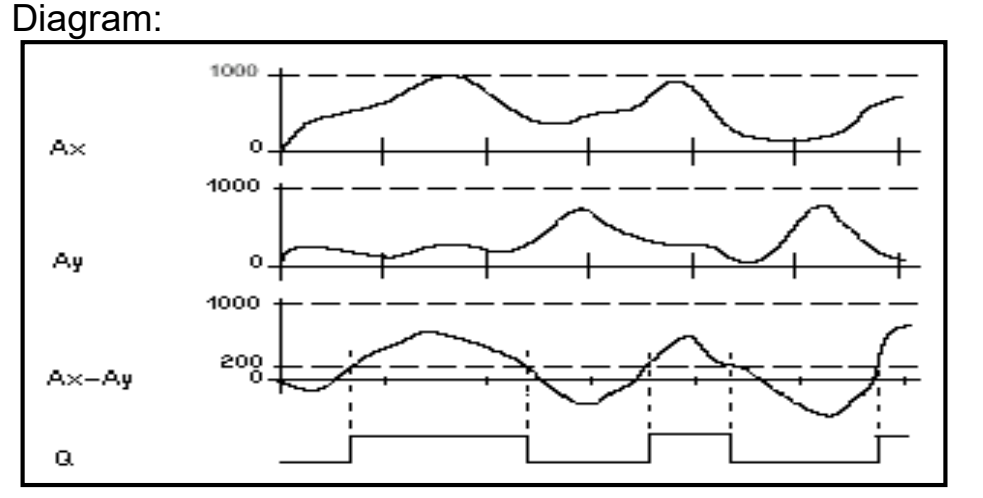

Unrestricted © Siemens AG 2016 Page 43 02.12.2016

# Analog - Analog differential trigger

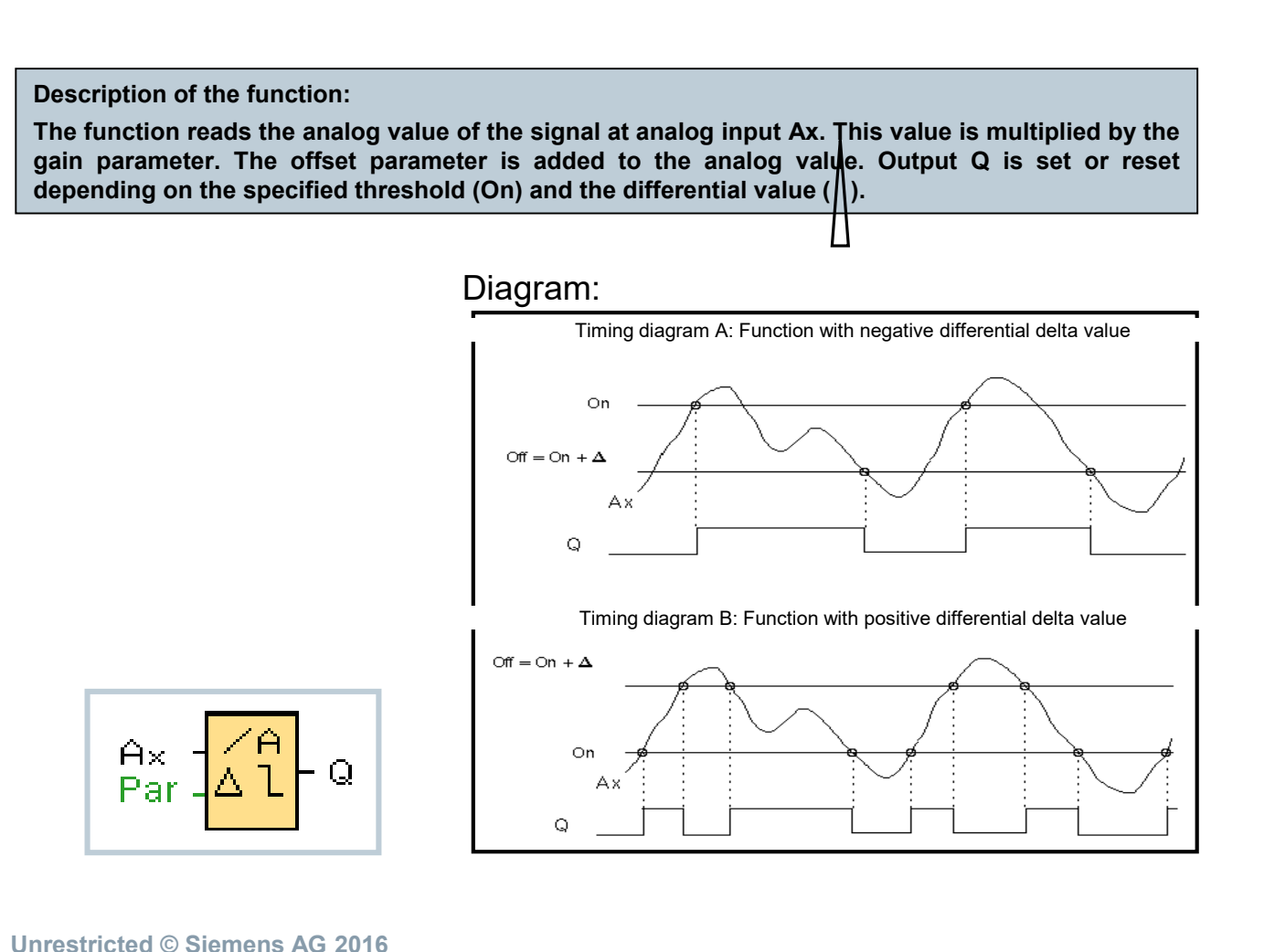

| Parameter Comment                                                                                                    |                |
|----------------------------------------------------------------------------------------------------|----------------|
| Parameter                                                                                                    |                |
| Block name:                                                                                                    |                |
| Sensor                                                                                                    |                |
| Sensor: 0 10 V 🔹                                                                                                    |                |
| Analog settings                                                                                                    |                |
| Measurement Range                                                                                                    | Parameter      |
| Minimum: 0 😴 📋                                                                                                    | Gain: 1.00 🐳 🚹 |
| Maximum: 1000 ≑ 🚹                                                                                                    | Offset: 0 👻 🚹  |
|                                                                                                    |                |
| Delta                                                                                                    |                |
| Delta                                                                                                    |                |
| Delta<br>On: 0 + 1<br>Differential: 0 + 1                                                                                        |                |
| Delta<br>On: 0 + 1<br>Differential: 0 + 1<br>Decimal places                                                                      |                |
| Delta<br>On: 0 + 1<br>Differential: 0 + 1<br>Decimal places<br>Decimal places in the message text                                | 0 – 12345      |
| Delta<br>On: 0 ÷ 1<br>Differential: 0 ÷ 1<br>Decimal places<br>Decimal places in the message text<br>Others                      | 0⊈ 12345       |
| Delta<br>On: 0 + 1<br>Differential: 0 + 1<br>Decimal places<br>Decimal places in the message text<br>Others<br>Protection Active | 0⊈ 12345       |

Page 44 02.12.2016

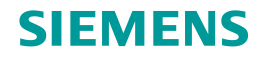

# Analog – Analog watchdog

#### **Description of the function:**

If the status at input En changes from 0 to 1, then the analog value of the signal at analog input Ax will be saved. This saved value is called "Aen". The updated values Ax and Aen are each multiplied by the gain parameter. Then the offset parameter is added to the analog value. Output Q is set, if the input En is 1 and the updated value at the input Ax is outside of the range of Aen +/- ||.

"Threshold 1" defines the difference value above Aen, "Threshold 2" defines the difference value below Aen.

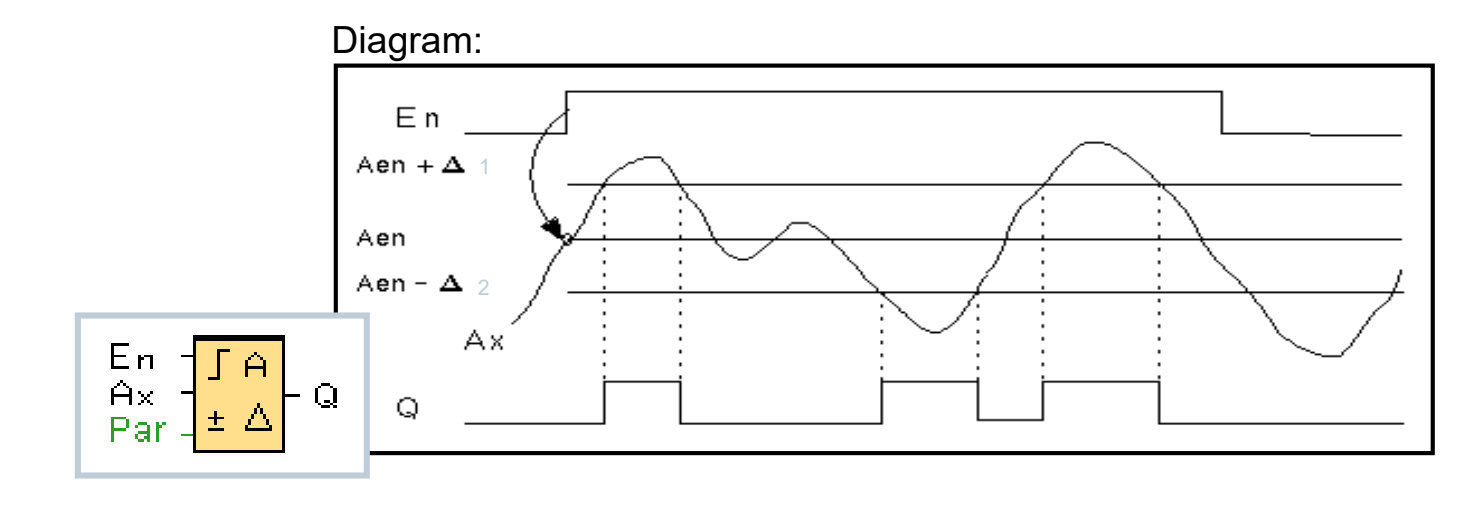

| arameter   Comment                                                                                                    |                |
|----------------------------------------------------------------------------------------------------|----------------|
| Parameter                                                                                                    |                |
| Block name:                                                                                                    |                |
| Sensor                                                                                                    |                |
| Sensor: 0 10 V 🔹                                                                                                    |                |
| Analog settings                                                                                                    |                |
| Measurement Range                                                                                                    | Parameter      |
| Minimum: 0 🖨 🚹                                                                                                    | Gain: 1.00 🗘 👖 |
| Maximum: 1000 🖨 🚹                                                                                                    | Offset: 0 🔹 🗓  |
|                                                                                                    |                |
| Threshold<br>Threshold 1 (upper: +)                                                                                                    | _              |
| Threshold<br>Threshold 1 (upper: +)<br>0 🗐 🗓                                                                                                    |                |
| Threshold 1 (upper: +)<br>0 = 1                                                                                                    |                |
| Threshold 1 (upper: +)<br>이웃 대<br>Threshold 2 (lower: -)<br>이웃 대                                                                                                    |                |
| Threshold 1 (upper: +)<br>0 + ()<br>Threshold 2 (lower: -)<br>0 + ()<br>Decimal places                                                                                         |                |
| Threshold 1 (upper: +)<br>0 + 1<br>Threshold 2 (lower: -)<br>0 + 1<br>Decimal places<br>Decimal places in the message text.                                                    | 0 € 12345      |
| Threshold 1 (upper: +)<br>0 ÷ i<br>Threshold 2 (lower: -)<br>0 ÷ i<br>Decimal places<br>Decimal places in the message text:                                                    | 0 +12345       |
| Threshold 1 (upper: +)<br>0 ÷ i<br>Threshold 2 (lower: -)<br>0 ÷ i<br>Decimal places<br>Decimal places in the message text:<br>Others                                          | 0 +12345       |
| Threshold<br>Threshold 1 (upper: +)<br>0<br>Threshold 2 (lower: -)<br>0<br>Decimal places<br>Decimal places in the message text.<br>Dthers<br>Retentivity<br>Protection Active | 0 – 12345      |
| Threshold<br>Threshold 1 (upper: +)<br>0<br>Decimal places<br>Decimal places in the message text.<br>Dthers<br>Chters<br>Protection Active                                     | 0 ] +12345     |

Unrestricted © Siemens AG 2016 Page 45 02.12.2016

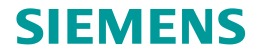

# Analog – Analog amplifier

**Description of the function:** 

The function reads the analog value of the signal at analog input Ax. This value is multiplied by the gain parameter. Then the offset parameter is added to the analog value, i.e.

(Ax \* gain) + offset = updated value Ax.

Output AQ shows the updated value Ax.

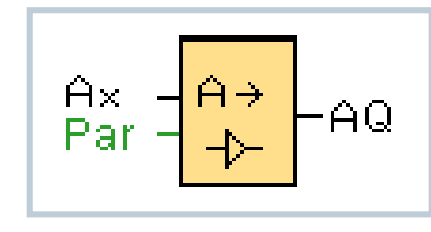

|                                                                                                    |                           | -                                                                                                    |
|----------------------------------------------------------------------------------------------------|---------------------------|----------------------------------------------------------------------------------------------------|
| Parameter Comment                                                                                          |                           |                                                                                                    |
| Parameter                                                                                                  |                           |                                                                                                    |
| Block name:                                                                                                |                           |                                                                                                    |
|                                                                                                    |                           |                                                                                                    |
| Sensor                                                                                                    |                           |                                                                                                    |
| Sensor: 0 10 V 👻                                                                                           |                           |                                                                                                    |
| Analog settings                                                                                            |                           |                                                                                                    |
| Measurement Range                                                                                          | Parameter                 |                                                                                                    |
| Minimum: 0 🚔 🚹                                                                                             | Gain: 1.00 🐳              |                                                                                                    |
|                                                                                                    | and a second second       | and and a second second s |
| Maximum: 1000 🔤 🚹                                                                                          | Offset: 0                 | Ŧ                                                                                                    |
| Maximum: 1000 ਦਾ ∐                                                                                         | Offset: 0                 | Ð                                                                                                    |
| Maximum: 1000 ਦਾ ∐                                                                                         | Offset: 0                 | Ð                                                                                                    |
| Maximum: 1000 ਦਾ ∐                                                                                         | Offset: 0                 |                                                                                                    |
| Maximum: 1000 ₪ ∐                                                                                          | Offset: 0                 |                                                                                                    |
| Maximum: 1000 ₪ ∐<br>Decimal places                                                                        | Offset: 0,€               |                                                                                                    |
| Maximum: 1000 ⊡ ∐<br>Decimal places<br>Decimal places in the message text                                  | Offset 0<br>0<br>↓ +12345 |                                                                                                    |
| Maximum: 1000 ↔ 1                                                                                          | Offset 0<br>0<br>↓ +12345 |                                                                                                    |
| Maximum: 1000 [] []<br>Decimal places<br>Decimal places in the message text<br>Others<br>Protection Active | Offset 0<br>0<br>↓ +12345 |                                                                                                    |

### Analog – PI controller

#### **Description of the function:**

If the input A/M is set to 0, then the special function sets output AQ with the value that is set with parameter Mq. If the input A/M is set to 1, then automatic mode commences. As an integral sum the value Mq is adopted, the controller function begins the calculations of the formulas.

The updated value PV is used within the formulas. Updated value PV = (PV \* gain) + offset

If the updated value PV = SP, then the function does not change the value of AQ. With a disturbance, AQ continues to increase / decrease until the updated value PV again corresponds to SP. The speed with which AQ changes depends on the parameters KC and TI. If the input PV exceeds the parameter Max, then the updated value PV is set to the value of Max. If the PV falls short of the para-meter Min, then the updated value PV is set to the value of Min. If the input R is set to 1, then the AQ output is reset. As long as R is set, the input A/M is disabled. The sampling time is fixed at 500 ms.

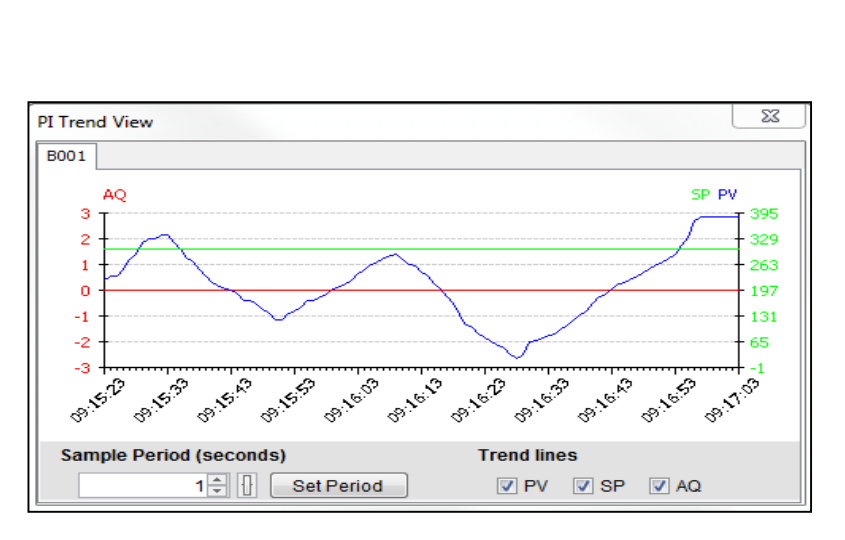

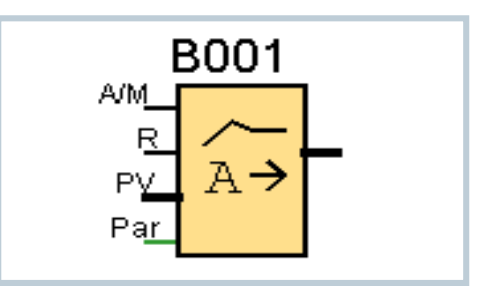

SIEMENS

### Analog – PI controller

#### Parameter:

Sensor: Type of sensor used

Min: Minimum value for PV

Max: Maximum value for PV

Gain: Gain for PV

Offset: Zero offset for PV

SP: Set point assignment

<u>Mq</u>: Value of AQ in manual mode <u>Parameter sets</u>: applied presets for KC, TI and Dir

KC: Gain

TI: Integral time

<u>Dir</u>: Action direction of the controller Number of decimal places in message text

| Boos [Fr controller]              |                              |
|-----------------------------------|------------------------------|
| arameter Comment                  |                              |
| Parameter                         |                              |
| Block name:                       |                              |
|                                   |                              |
| Sensor                            | -                            |
| Sensor: 0 10 V                    |                              |
|                                   |                              |
| Analog settings                   | Decementer                   |
| Minimum:                          | Coin: 100 *                  |
|                                   |                              |
| Maximum: 1000[+]                  | Unset 0+                     |
| Dutput                            |                              |
| Set value (SP)                    |                              |
| 0 🚔 🔢                             |                              |
| Manual autout (Ma)                |                              |
|                                   |                              |
|                                   |                              |
| Parameter:                        |                              |
| Parameter set: Te                 | emperature fast 👻            |
| Controller amplification (KC):    | 0.50 🚔 🚹                     |
| 🗐 Integration time (TI):          | 0 🖶 🚺 : 30 🖶 🚺 Minutes (m:s) |
| Direction (Dir): (i)              | Upwards (+)                  |
|                                   | Downwards (-)                |
|                                   |                              |
| Decimal places                    |                              |
| Decimal places in the message tex | t: 0 ÷ 12345                 |
|                                   |                              |
| Others                            |                              |
| ✓ Retentivity                     |                              |
| Protection Active                 |                              |
|                                   |                              |
|                                   | OK Cancel                    |

Unrestricted © Siemens AG 2016

Page 48 02.12.2016

## Analog – PI controller

#### Parameter sets:

To simplify the use of the PI controller, parameters for KC, TI and Dir are preset as sets for the following applications:

| Parameter Set       | Applications                                                                             | Parameter KC | Parameter TI (s) | Parameter Dir |
|---------------------|------------------------------------------------------------------------------------------|--------------|------------------|---------------|
| Temperature<br>fast | Temperature, low temperature control for small rooms; small volumes                      | 0.5          | 30               | +             |
| Temperature<br>slow | Heater, ventilation, temperature, low temperature control for large rooms, large volumes | 1.0          | 120              | +             |
| Pressure 1          | Fast pressure change,<br>compressor control                                              | 3.0          | 5                | +             |
| Pressure 2          | Slow pressure change,<br>Differential pressure control<br>(flow control)                 | 1.2          | 12               | +             |
| Filling level 1     | Barrel, container filling without downpipe/ drain                                        | 1.0          | 1                | +             |
| Filling level 2     | Barrel, container filling with downpipe/ drain                                           | 0.7          | 20               | +             |

Parameters can manually be specified via the parameter set "User defined".

#### Unrestricted © Siemens AG 2016

Page 49 02.12.2016

#### Unrestricted © Siemens AG 2016 Page 50 02.12.2016

### Analog – Ramp

**Description of the function:** 

At the analog output, this special function starts up one of two levels or offset. Here you can set how quickly the level should be reached.

If the input En is set, then the function issues the value StSp + offset at output AQ for the first 100 ms.

Then, depending on the connection of Sel, the function runs from value StSp + offset to either level 1 or level 2 at the acceleration set in Rate.

If the input St is set, the function runs to the value StSp + offset at the acceleration set in Rate. Then the function issues the value StSp + offset at output AQ for 100 ms. Finally offset is issued at output AQ.

If the input St is set, the function can only be restarted once the inputs St and En have been reset.

If input Sel has been changed, depending on the connection of Sel, the function runs from level 1 to level 2 or the other way round.

If the input En is reset, the function immediately issues offset at output AQ. The analog value at the output is recalculated every 100 ms.

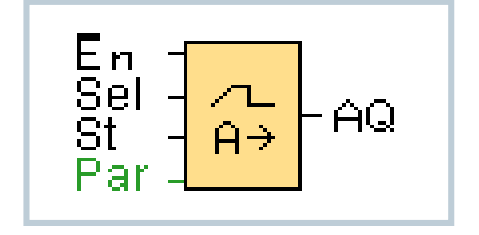

# Analog - Ramp

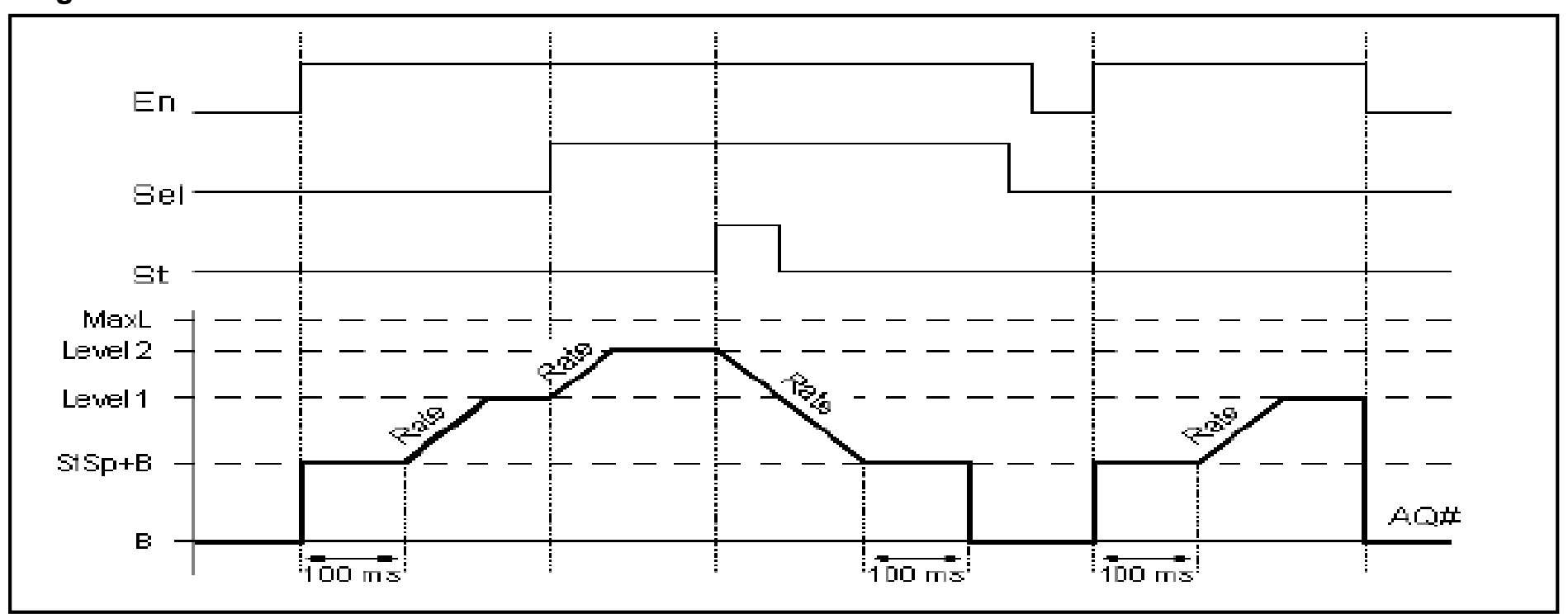

Diagram:

Unrestricted © Siemens AG 2016 Page 51 02.12.2016

### Analog - Ramp

#### Parameter:

Gain: Gain for AQ in message text

Offset: Zero offset for AQ in message text

L1 and L2: Levels to be reached

<u>Largest output value</u>: Maximum value that must not be exceeded under any circumstances

<u>Start/ stop offset</u>: value that is issued for 100ms in addition to parameter offset after starting the function and before reaching the offset value (prompted by input St). This parameter is intended for controlling motors.

<u>Speed of change</u>: Acceleration with which level 1, level 2 or offset is reached.

Steps/ second are input.

Number of decimal places in message text

| arameter Comment                                                                                                    |                                         |                        |
|----------------------------------------------------------------------------------------------------|-----------------------------------------|------------------------|
| Parameter                                                                                                    |                                         |                        |
| Block name:                                                                                                    |                                         |                        |
|                                                                                                    |                                         |                        |
| Analog settings                                                                                                    | -                                       |                        |
| Measurement Range                                                                                                    | Parameter                               |                        |
| Minimum: 0 🖨 👔                                                                                                    | Gain:                                   | 1.00 🖨 🚹               |
| Maximum: 1000 🐳 📗                                                                                                    | Offset                                  | 0 🗘 🚹                  |
|                                                                                                    |                                         |                        |
| Decimal places in the message tex                                                                                             |                                         | +12345                 |
| Decimal places in the message tex                                                                                             | 0 +                                     | 12345                  |
| Decimal places in the message tex AMP Speed of change:                                                                        |                                         | +12345<br>Steps/second |
| Decimal places in the message tex<br>LAMP<br>Speed of change:<br>Largest output value:                                        | t 0 ÷                                   | Steps/second           |
| Decimal places in the message tex<br>CAMP<br>Speed of change:<br>Largest output value:<br>Start/Stop offset :                 |                                         | +12345<br>Steps/second |
| Decimal places in the message tex<br>CAMP<br>Speed of change:<br>Largest output value:<br>Start/Stop offset :<br>Level 1 (L1) | t 0 ÷<br>10 ÷<br>100 ÷<br>0 ≈<br>0 ≈    | +12345<br>Steps/second |
| Decimal places in the message tex<br>tAMP                                                                                     |                                         | Steps/second           |
| Decimal places in the message tex<br>CAMP                                                                                     | t 0 ÷<br>10 ÷<br>100 ÷<br>1000 ÷<br>0 ≈ | Steps/second           |
| Decimal places in the message tex<br>AMP                                                                                      | t 0 ÷                                   | Steps/second           |
| Decimal places in the message tex<br>tAMP                                                                                     |                                         | +12345<br>Steps/second |
| Decimal places in the message tex<br>RAMP                                                                                     |                                         | +12345<br>Steps/second |
| Decimal places in the message tex<br>XAMP                                                                                     | t 0 ÷                                   | Steps/second           |
| Decimal places in the message tex AMP                                                                                         | t 0 ÷                                   | Steps/second           |

# Analog – Analog MUX

#### **Description of the function:**

This special function outputs one of four predefined analog values or 0 at the analog output. If input En is set, then the function issues one of 4 possible analog values V1 to V4 at output AQ, depending on the value of S1 and S2. If the input En is not set, then the function issues the analog value 0 at output AQ. All 4 analog values V1 to V4 can be parameterized as a reference to another analog function, so the analog values can be dynamically changed in runtime (e.g. via potentiometer at an analog input).

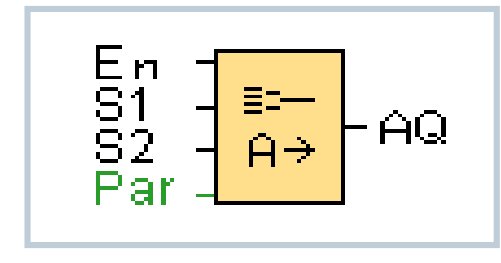

| B001 [Analog MUX]             | X                  |
|-------------------------------|--------------------|
| Parameter Comment             |                    |
| Parameter                     |                    |
| Block name:                   |                    |
| V1 (S1=0; S2=0)               |                    |
| 0(≑) []                       |                    |
| V2 (S1=0; S2=1)               |                    |
| 0                             |                    |
| V3 (S1=1; S2=0)               |                    |
| 0                             |                    |
| V4 (S1=1; S2=1)               |                    |
| 0 👻 🗄                         |                    |
| Decimal places                |                    |
| Decimal places in the message | ge text: 0 + 12345 |
| Others                        |                    |
| Protection Active             |                    |
|                               | OK Cancel Help     |

Unrestricted © Siemens AG 2016Page 5302.12.2016

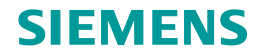

# Analog – Pulse Width Modulator (PWM)

The Pulse Width Modulator (PWM) modulates the analog input value Ax to a pulsed digital output signal. The pulse width is proportional to the analog value Ax.

As parameter besides the scaling of the analog value can be defined:

- Range Min./Max. for modulating as well as
- Periodic time PT

Functional description:

The function reads the value of the signal at the analog input Ax. This value is multiplied by the value of parameter A (gain). Parameter B (offset) is added to the product, as follows:

(Ax · Gain) + Offset = Actual value Ax

The function block calculates the proportion of the actual value Ax to the range. The block sets the digital output Q high for the same proportion of the T (periodic time) parameter, and sets Q low for the remainder of the time period.

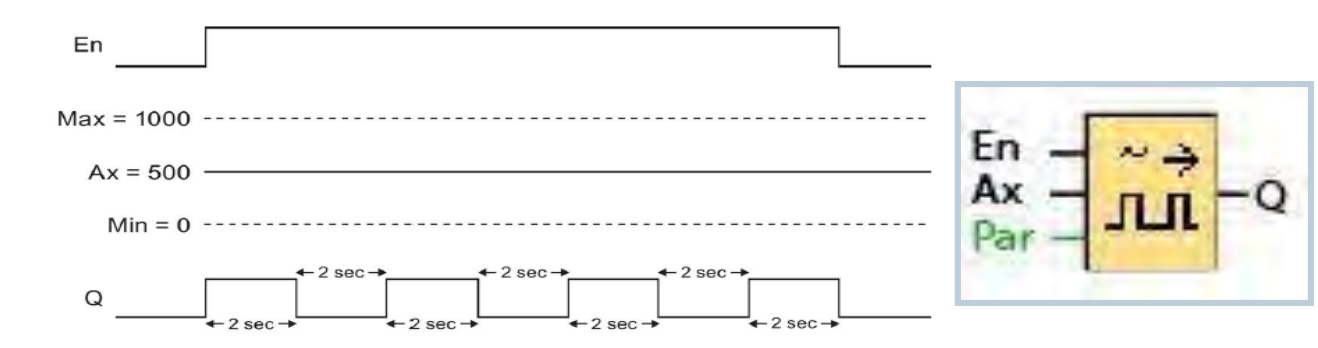

| arameter comment                                                                                                    |                      |
|----------------------------------------------------------------------------------------------------|----------------------|
| Parameter                                                                                                    |                      |
| Block name:                                                                                                    | ]                    |
| Sensor                                                                                                    |                      |
| Sensor: 0 10 V 👻                                                                                                    |                      |
| Analog settings                                                                                                    |                      |
| Measurement Range                                                                                                    | Parameter            |
| Minimum: 0 🔭 [                                                                                                    | Gain: 1.00 🕆 🕕       |
| Maximum: 1000 👻 📗                                                                                                    | Offset: 0            |
| Range                                                                                                    |                      |
| Range<br>Range Min: 0 <sup>+</sup> ∓<br>Range Max: 1000 <del>+</del>                                                                                                    |                      |
| Range<br>Range Min: 0‡<br>Range Max: 1000‡<br>Periodic time<br>0± 0 ± 0± 0 5 8                                                                                                    | conds (s:1/1         |
| Range Min: 0+<br>Range Min: 0+<br>Range Max: 1000+<br>Periodic time<br>0+ 0+ 0+ 0+ 0+ 0+                                                                                                    | conds (s: 1/1        |
| Range<br>Range Min: 0 +<br>Range Max: 1000 +<br>Periodic time<br>0 + 0 + 0 + 0 Se<br>Decimal places                                                                                                    | conds (s: 1/1        |
| Range Min: 0 ÷<br>Range Min: 0 ÷<br>Range Max: 1000 ÷<br>Periodic time<br>0 ÷ 0 ÷ 0 ÷ 0 Se<br>Decimal places<br>Decimal places in the message text                                                                                     | t0 +12345            |
| Range<br>Range Min: 0 <sup>+</sup><br>Range Max: 1000 <sup>+</sup><br>Periodic time<br>0 <sup>+</sup> 0 <sup>+</sup> 0 <sup>+</sup> 0 <sup>+</sup> 0 <sup>+</sup> Se<br>Decimal places<br>Decimal places in the message text<br>Others | conds (s:1/1 →       |
| Range<br>Range Min: 0 +<br>Range Max: 1000 +<br>Periodic time<br>0 + 0 + 0 + 0 + 0 Se<br>Decimal places<br>Decimal places in the message text<br>Others<br>Protection Active                                                           | t0<br>• 0<br>• 12345 |

#### Unrestricted © Siemens AG 2016

Page 54 02.12.2016

# Analog – Pulse Width Modulator (PWM)

Calculation rule : Q = 1, for Ax / (Max - Min) of time period PT Q = 0, for PT - [Ax / (Max - Min)] of time period PT

| Example 1:                                                                                        |                 | En                                                                                                    |
|---------------------------------------------------------------------------------------------------|-----------------|----------------------------------------------------------------------------------------------------|
| Periodic time (PT) is set to 4 sec.<br>Ax = 500<br>500 / (1000-0) = 0,5<br>4 sec. * 0,5 = 2 sec.  |                 | Max = 1000<br>Ax = 500<br>Min = 0                                                                                                    |
| The proportion is: sec. low                                                                       | 2 sec. high , 2 | Q $+2 \sec \rightarrow +2 \sec \rightarrow +2 \equiv +2 \equiv +2 \equiv +2 \equiv +2 \equiv +2 \equiv +2 \equiv +2$ |
| Example 2:                                                                                        |                 | En                                                                                                    |
| Periodic time (PT) is set to 10 set<br>Ax = 300<br>300 / (1000-0) = 0.3<br>10 sec. * 0.3 = 3 sec. | C.              | Max = 1000<br>Ax = 300<br>Min = 0                                                                                                    |
| The proportion is:<br>7 sec. low                                                                  | 3 sec. high ,   | Q $7 \sec 7 \sec 7 \sec 7 \sec 7 \sec 7 \sec 7 \sec 7 \sec 7 \sec 7 $                                                                                                    |

# **Analog – Mathematic instruction**

| Operator /<br>Priority       Block name:         ruction       ruction         V1       0 ÷ i         Operator 1 + •       Priority         V2       0 ÷ i         Operator 2 + •       Priority         V3       0 ÷ i         Operator 3 + •       Priority         V4       0 ÷ i         Decimal places       Decimal places in the message text | 1:H →<br>2:M →            |
|----------------------------------------------------------------------------------------------------|---------------------------|
| V1<br>Operator 1: +  Priority<br>V2<br>Operator 2: +  Priority<br>V3<br>Operator 3: +  Priority<br>V4<br>O Decimal places<br>Decimal places in the message ter                                                                                                    | 1:H ▼<br>2:M ▼<br>Value 2 |
| V2<br>Operator 2: +  Priority<br>V3<br>Operator 3: +  Priority<br>V4<br>O Decimal places<br>Decimal places in the message ter                                                                                                    | 2: M                      |
| V3<br>Operator 3: + Priority<br>V4<br>Decimal places<br>Decimal places in the message ter                                                                                                    |                           |
| V4<br>0<br>Decimal places<br>Decimal places in the message te                                                                                                    | 3:L -                     |
| Decimal places<br>Decimal places in the message te                                                                                                    | Value 4                   |
|                                                                                                    | t 0 +12345                |
| Output<br>When En="0", output is:<br>0 ① Las                                                                                                    | :Value                    |
| Others                                                                                                    |                           |

# En **– +=** Par**– A**→

**Description of the function:** 

The analog math function combines the four operands and three operators to form an equation.

Practicable operations:

To form the equations, 3 priorities are available:

- H (High)
- M (Mid)
- L (Low)

The result is an internal analog value (-32768 to +32767).

Unrestricted © Siemens AG 2016

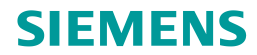

OK Cancel Help

# **Analog - Analog Math**

### Examples :

| Value1 | Operator 1<br>(Priority 1)          | Value2       | Operator2<br>(Priority 2)          | Value3             | Operator3<br>(Priority 3)          | Value4             | Block name:                                    |
|--------|-------------------------------------|--------------|------------------------------------|--------------------|------------------------------------|--------------------|------------------------------------------------|
| 12     | + (M)                               | 6            | / (H)                              | 3                  | - (L)                              | 1                  | 12 🕀 🕕                                         |
|        |                                     |              |                                    |                    |                                    |                    |                                                |
| Value1 | Operator 1                          | Value2       | Operator2                          | Value3             | Operator3                          | Value4             | V3<br>3(≑) ∏                                   |
| /alue1 | Operator 1<br>(Priority 1)          | Value2       | Operator2<br>(Priority 2)          | Value3             | Operator3<br>(Priority 3)          | Value4             | V3<br>3⊕ []<br>Operator 3: □ ▼ Priority 3: L ▼ |
| /alue1 | Operator 1<br>(Priority 1)<br>- (H) | Value2<br>25 | Operator2<br>(Priority 2)<br>/ (L) | Value3           2 | Operator3<br>(Priority 3)<br>+ (M) | Value4           1 | V3<br>Operator 3: - Priority 3: L -            |

Unrestricted © Siemens AG 2016 Page 57 02.12.2016

# Analog – Max/Min

The Max/Min function records the maximum or minimum value of Ax.

**Description of the function:** 

<u>ERst = 1</u> and <u>En = 0</u>: The functions sets the AQ value to 0.

<u>ERst = 1</u> and <u>En = 1</u>: The function outputs a value at AQ, depending on the settings of Mode and S1.

<u>ERst = 0</u> and <u>En = 1</u>: The function holds the value of AQ at the current value.

<u>ERst = 0</u> and <u>En = 1</u>: The function outputs a value at AQ, depending on the settings of Mode and S1.

<u>Mode = 0</u>: The function sets AQ to the minimum value.

<u>Mode = 1</u>: The function sets AQ to the maximum value.

<u>Mode = 2</u> and <u>S1 = 0</u>: The function sets AQ to the minimum value.

<u>Mode = 2</u> and <u>S1 = 1</u>: The function sets AQ to the maximum value.

<u>Mode = 3</u>: The function outputs current analog input value.

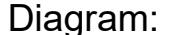

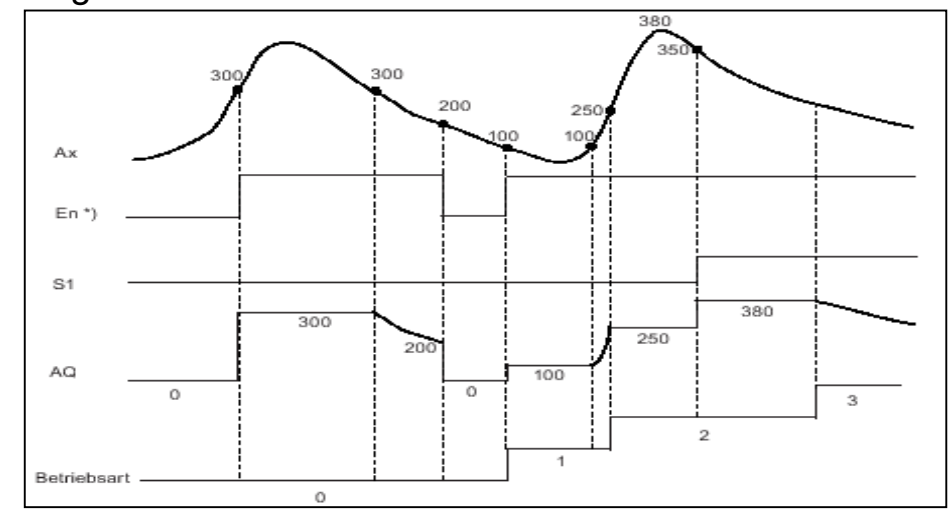

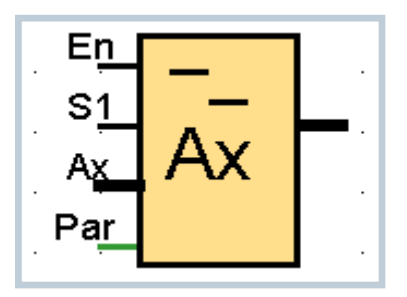

### Analog – Average value

The average value function calculates the average value of an analog input over a configured time period.

#### **Description of the function:**

This function fetches the analog input signal according to both the set sampling time St and the number of samples Sn and outputs the average value. A signal at R sets AQ to 0.

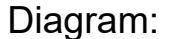

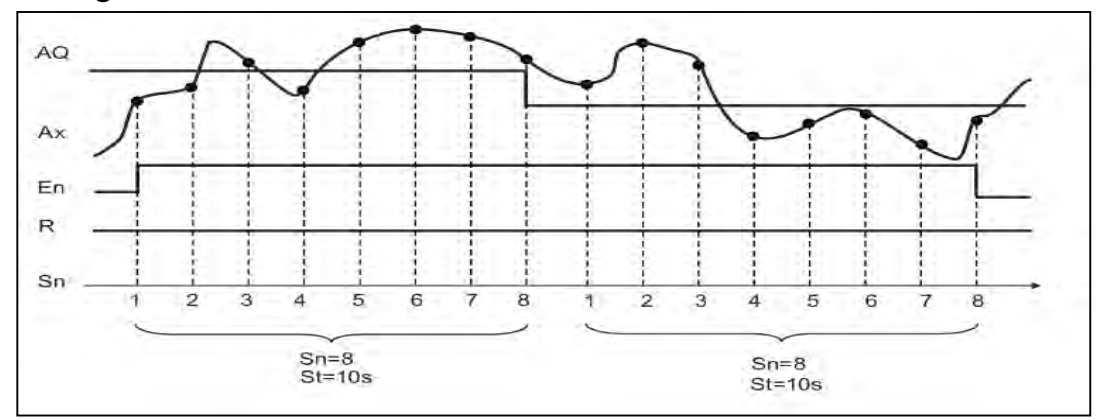

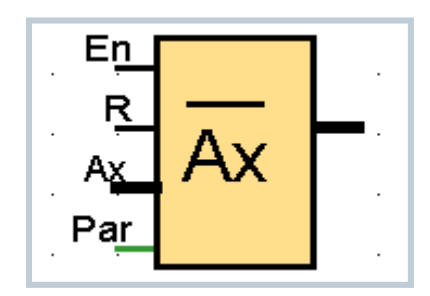

Unrestricted © Siemens AG 2016 Page 59 02.12.2016

## Analog – Analog filter

The analog filter function smooths the analog input signal.

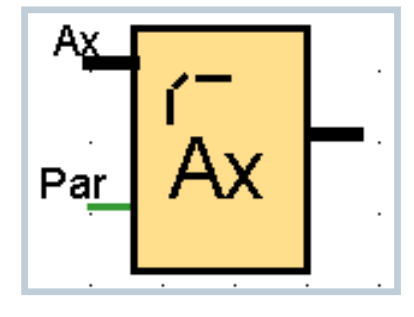

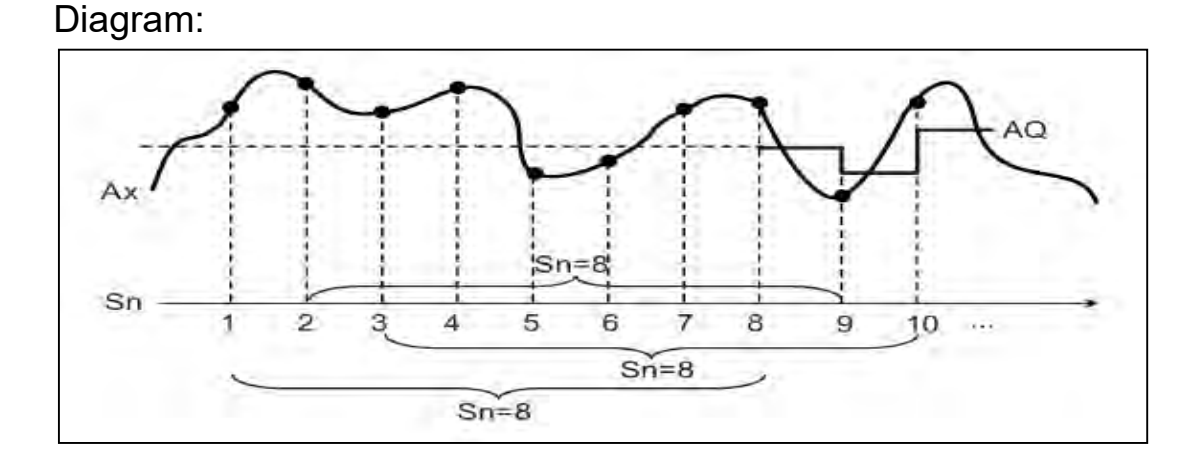

**Description of the function:** 

The function fetches the analog signal at input Ax based on the set number of samples (Sn) and outputs the average value.

#### <u>Note</u>

There are a maximum of eight analog filter function blocks available for use in the circuit program in LOGO!.

Unrestricted © Siemens AG 2016 Page 60 02.12.2016

# Miscellaneous – Analog Math Error Detection

| 🖉 B001 [Mat | thematic instruction error detection]    | x    |
|-------------|------------------------------------------|------|
| Parameter   | Comment                                  |      |
| Parameter   |                                          |      |
| Bloc        | k name:                                  |      |
| Mathematic  | CS                                       | _    |
| Reference   | ed mathematic instruction block: 🚦 B00 👻 |      |
| Error to b  | e detected:                              |      |
| 💮 Zero d    | livision                                 | =    |
| Overflo     | w                                        |      |
| Zero d      | livision or Overflow                     |      |
| Autom       | natically reset                          |      |
| Others      |                                          |      |
| Retent      | tivity                                   |      |
| Protec      | ction Active                             | ~    |
|             | OK Cancel F                              | ielp |

SIEMENS

#### **Description of the function:**

The analog math error detection block sets the output when the referenced analog math function block has an error. You can program the function to set the output on a zero division error, an overflow error, or when either type of error occurs.

If you select the "Automatically reset" checkbox, the output is reset prior to the next execution of the function block. If not, the output retains its state until the analog math error detection block is reset with the R parameter.

#### Unrestricted © Siemens AG 2016

Page 61 02.12.2016

# **Miscellaneous – Latching relay**

A look at the circuit diagram shows that the coil K1 has current with the pushbutton S1. The switch K1 closes (latch).

This function is called latching relay.

Symbol for this connection is **RS** 

Description of the function: Input S sets output Q, input R resets output Q again.

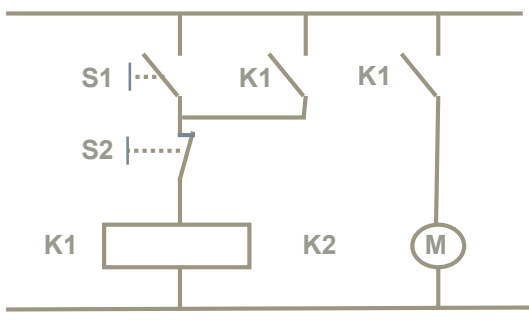

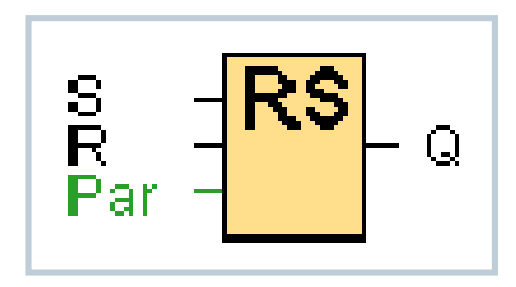

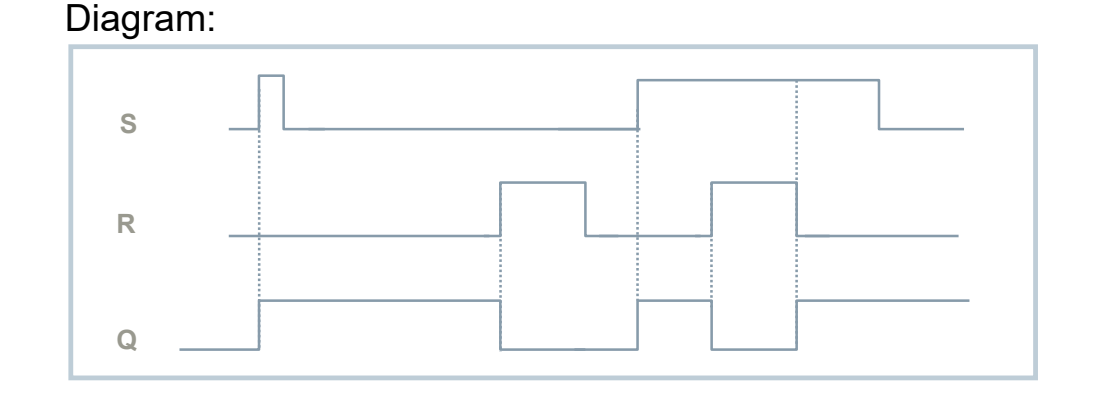

#### Unrestricted © Siemens AG 2016 Page 62 02.12.2016

# **Miscellaneous – Pulse relay**

A look at the circuit diagram shows that the light H1 is switched on and off with the pushbuttons S1 or S2. This function is called pulse relay.

In words a short pulse at S1 or S2 switches the light H1 on and off.

Symbol for this connection is 💾 .

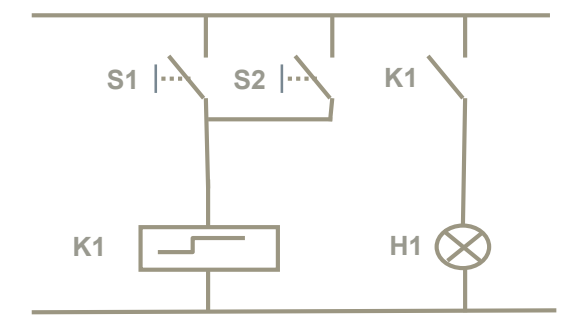

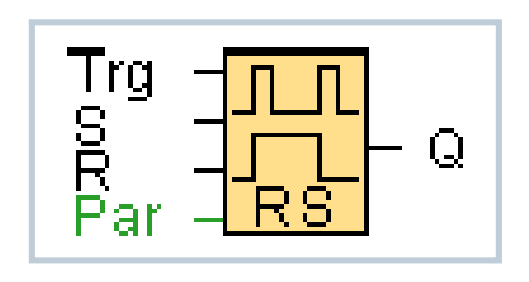

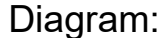

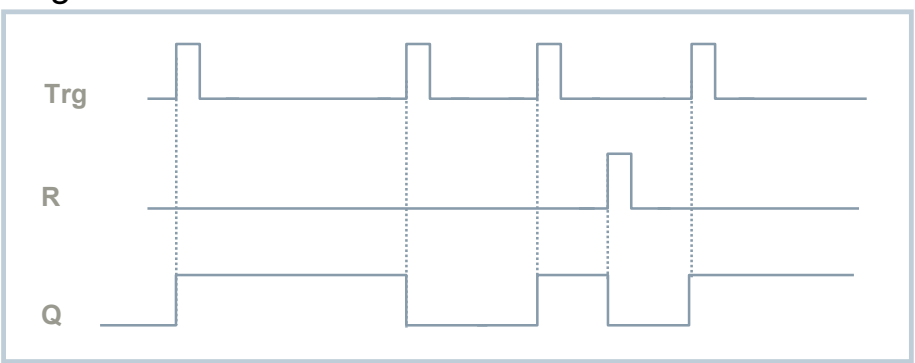

#### **Description of the function:**

Output Q changes its status, i.e. the output is set or reset, with each 0 to 1 transition at input Trg. You reset the pulse relay to 0 with a signal at input R.

#### Unrestricted © Siemens AG 2016

Page 63 02.12.2016

### **Miscellaneous – Message text**

| B004 [Message texts]                                                      |                                                                                                    |
|---------------------------------------------------------------------------|----------------------------------------------------------------------------------------------------|
| Parameter Comment                                                         |                                                                                                    |
| Parameter                                                                 |                                                                                                    |
| Block name:                                                               |                                                                                                    |
| Message Text Setting                                                      |                                                                                                    |
| Priority: 127<br>Acknowledge Message                                      | Current character set selection<br>• Character set 1: 150859_1 V Bookied<br>Character set 1: 150859_1 I V Bookied |
| Contents                                                                  | December                                                                                                    |
| HIN HOLE (PANN)                                                           | Parameter<br>Periodic time To The Top Top Top Top Top Top Top Top Top Top                                         |
| 량한 8002 [Analog Amplifier]<br>IIII 8003 [Asynchronous Pulse Generator]    | Ax, anglified (current period) <b>Q</b>                                                                           |
|                                                                           | Current tane<br>Current date<br>Message enable tane<br>Message enable date                                        |
| Ticker setting                                                            | 👃 Insert Parameter                                                                                                |
| Unancier by character:     Une by line:     Une1 Une2 Une3 Une4 Une5 Une6 | Message Text                                                                                                    |
| Message Destination<br>LOGO' Display LOGO' TD e Both Web server           |                                                                                                    |
| Protection Active                                                         |                                                                                                    |
| Show message information in details                                       | Overwrite                                                                                                    |
|                                                                           |                                                                                                    |
| Othors                                                                    |                                                                                                    |

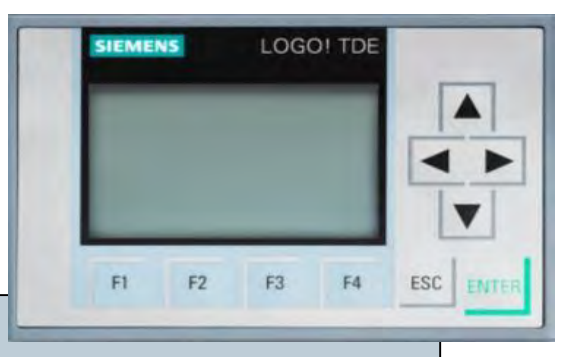

#### Features:

- One programming tool LSC for basic module and LOGO! TDE
- Selection / enabling of different character sets
- Up to 16 (20) characters per line
- Ticker text (up to 32 (40) characters per line
- Selection of message destination (inc. webserver)
- Bar graph functionality
- Display state of analog values
- Digital I/O states
- Display of remaining time of all timers (except weekly/yearly timer)

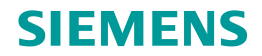

### **Miscellaneous – Message text**

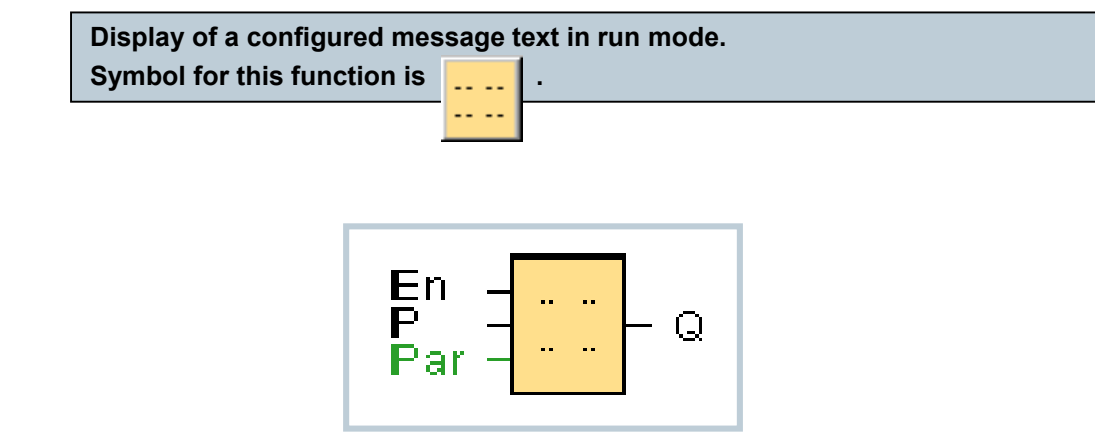

#### **Description of the function:**

With a 0 to 1 transition of the input signal and when the system is in RUN, the corresponding message text is output to the display. The message text is hidden when the status of the signal at input changes from 1 to 0. When multiple message text functions are triggered with En = 1, the message text that has the highest priority is shown. Changing between the standard display and the message texts display is possible by using the keys and . If "acknowledge message" is chosen, the respective message text will be hidden by pressing any key on LOGO!, if En = 0.

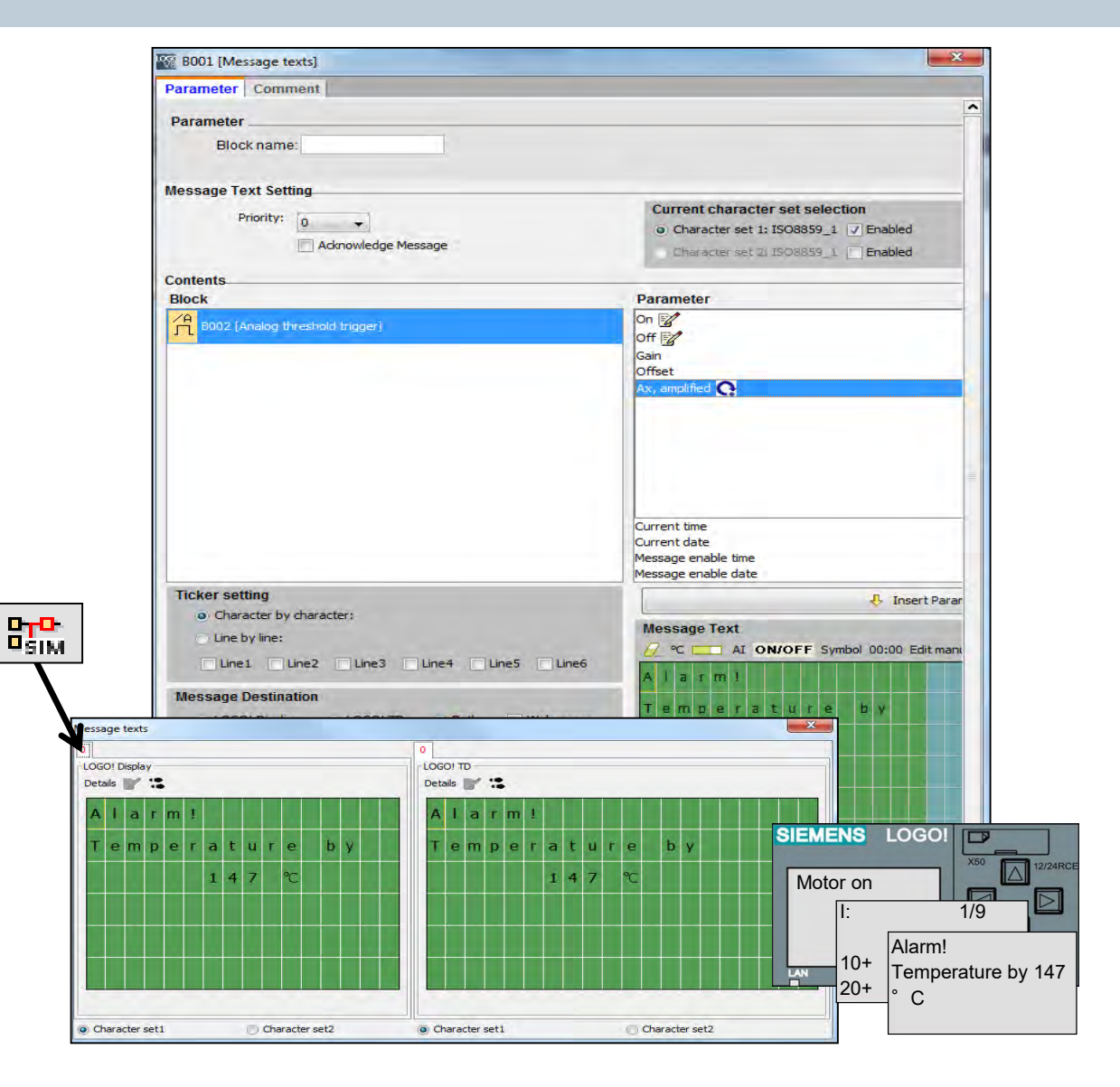

Unrestricted © Siemens AG 2016

Page 65 02.12.2016

# Miscellaneous – Message text Selection/enabling of character sets

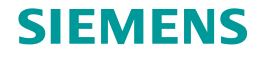

To be able to use all features of the message text function in LOGO! ..0BA8, "Use new feature" must be enabled (*File -> Message text settings*).

LOGO! ..0BA8 supports several languages.

To ensure, that all characters / signs of a language used in a message text can be displayed correctly, it is necessary to activate an accordant character set.

5 character sets are available:

| ISO_8859_1  | German, English, Italian, Spanish (partly), Dutch<br>(partly) |
|-------------|---------------------------------------------------------------|
| ISO_8859_5  | Russian                                                       |
| ISO_8859_9  | Turkish                                                       |
| ISO_8859_16 | French                                                        |
| GBK         | Chinese                                                       |
|             |                                                               |

| Offline settings   Onli                     | ne settings                                                          |    |
|---------------------------------------------|----------------------------------------------------------------------|----|
| General<br>Hardware type                    | General settings                                                     |    |
| I/O settings                                | Character Set 1: ISO8859_1 👻 💿 Default                               |    |
| I/O names                                   | Character Set 2: ISO8859_1 👻 🔘 Default                               |    |
| Program passwore                            | 🔲 Use as default                                                     |    |
| Power on<br>Message text<br>Additional info | Analog input filter timer: 100 🔹 ms                                  |    |
| Statistics                                  | Ticker Timer Setting                                                 |    |
| Comment                                     | Character by character: 1000 🖨 🗍 ms                                  |    |
|                                             | Line by line: 10000 😤 📗 ms                                           |    |
|                                             | Supporting Language                                                  |    |
|                                             | ISO8859_1: German, English, Italian, Spanish (partly), Dutch (partly | ). |
|                                             | ISO8859_1: German, English, Italian, Spanish (partly), Dutch (partly | ). |
| í.                                          | <                                                                    | >  |

Unrestricted © Siemens AG 2016 Page 66 02.12.2016

# Miscellaneous – Message text Selection/enabling of character sets

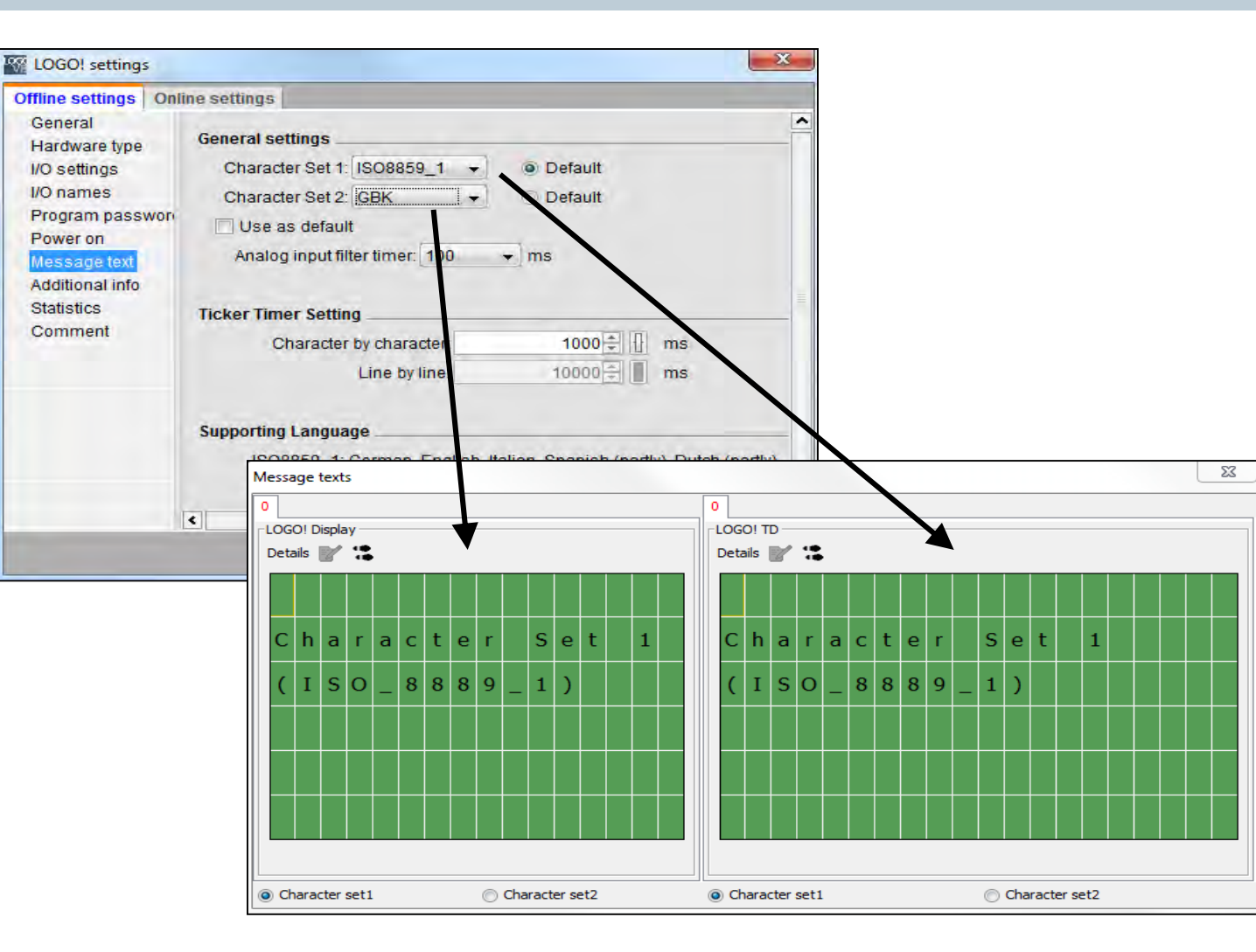

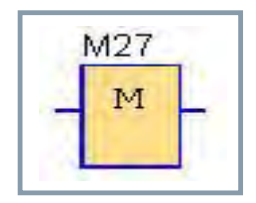

**SIEMENS** 

In the same message text 2 different character sets can be selected.

By using the Flag M27 character set 1 or character set 2 gets activated.

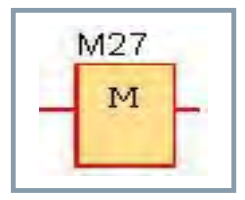

Unrestricted © Siemens AG 2016

Page 67 02.12.2016

# **Miscellaneous – Message text** Settings for the ticker text

For the LOGO! on-board display and for LOGO! TD ticker text can be used. You can ticker the text in 2 ways:

Character by character or

Line by line

#### Character by character ...

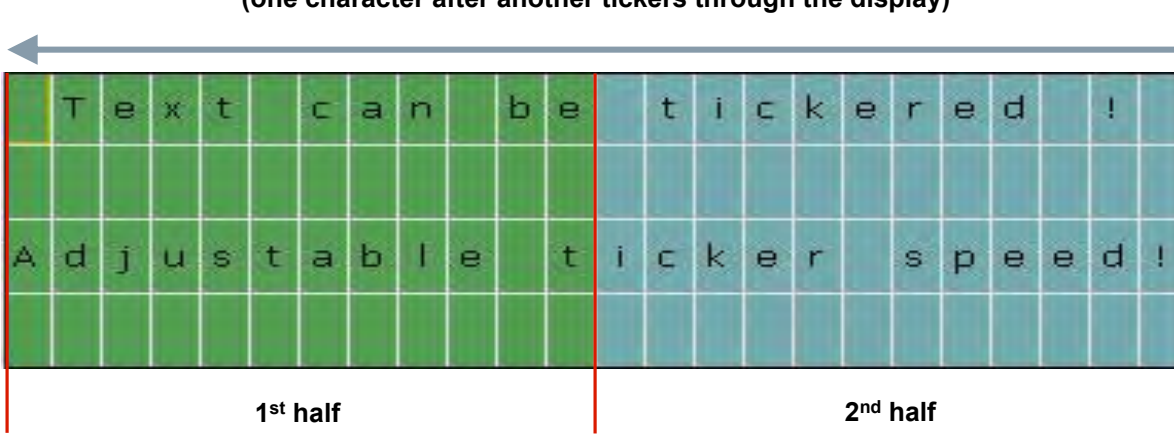

(one character after another tickers through the display)

#### ... or Line by line. (the display alternates between the 1<sup>st</sup> half and the 2<sup>nd</sup> half of the message text)

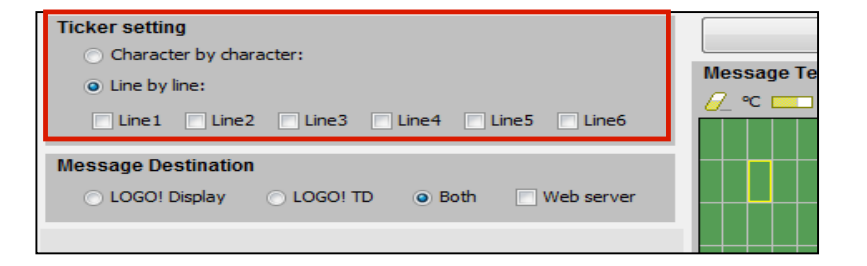

SIEMENS

In the function block "message text" you can choose "Character by character" or "Line by line" and enable the line(s) which shall be tickered.

#### Unrestricted © Siemens AG 2016 Page 68 02.12.2016

# Miscellaneous – Message text Settings for the ticker text

**SIEMENS** 

The ticker speed can be adjusted via the menu item *File -> Message Text Settings -> Ticker Timer Setting.* You can set the speed for "Character by character" in milliseconds. This time has also effect to the time for "Line by line" (Character by character x10).

| LOGO! settings                                                                                                    |                                                                                                    |            |        | ×    |
|----------------------------------------------------------------------------------------------------|----------------------------------------------------------------------------------------------------|------------|--------|------|
| Offline settings Onli                                                                                                    | ne settings                                                                                                    |            |        |      |
| General<br>Hardware type<br>I/O settings<br>I/O names<br>Program passwore<br>Power on<br>Message text<br>Additional info<br>Statistics | General settings<br>Character Set 1: ISO8859_1 →  © Default<br>Character Set 2: ISO8859_1 →  © Default<br>© Use as default<br>Analog input filter timer: 100 → ms |            |        |      |
| Comment                                                                                                    | Character by character. 1000 + 1 ms<br>Line by line: 1000 ms                                                                                                    |            |        |      |
|                                                                                                    | Supporting Language<br>ISO8859_1: German, English, Italian, Spanish (partly), Dutch (part<br>ISO8859_1: German, English, Italian, Spanish (partly), Dutch (part   | у).<br>у). |        |      |
|                                                                                                    |                                                                                                    | OK         | Cancel | Help |

| Ticker setting                                                                            |
|-------------------------------------------------------------------------------------------|
| O Character by character:                                                                 |
| Line by line:                                                                             |
| Line1 Line2 Line3 Line4 Line5 Line6                                                       |
| Message Destination                                                                       |
| ○ LOGO! Display ○ LOGO! TD ● Both □ Web server                                            |
|                                                                                           |
| T                                                                                         |
| "Message destination" is another properties parameter in the function block message text: |
| Here you can decide, on which device the message text shall appear:                       |
| LOGO! on-board display                                                                    |
| = LOGO! TD                                                                                |
| Both displays                                                                             |
| Additionally you can enable the webserver                                                 |

#### Unrestricted © Siemens AG 2016 Page 69 02.12.2016

# Miscellaneous – Message text Inserting bar graphs

### **SIEMENS**

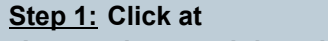

"Insert a bar graph into the message"

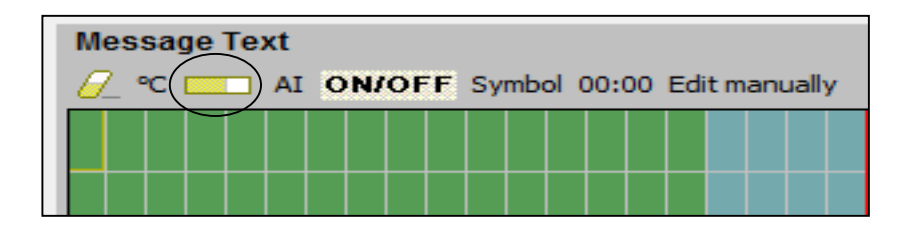

<u>Step 3:</u> Scale it by defining the range of the value, bar graph size and its direction.

| Block:              |                           | -        |
|---------------------|---------------------------|----------|
| Actual value:       |                           |          |
| MinValue:           | 0 🔹 🕕 MaxValue:           | 1000 🛱 🗄 |
| Bar Property Settin | ng<br>rizontal 💿 Vertical |          |
| Direction. Ono      |                           |          |

Unrestricted © Siemens AG 2016

<u>Step 2:</u> Select a function block which is already placed in the circuit diagram to indicate its value.

| Block:           | -                    |                  | (-)              |
|------------------|----------------------|------------------|------------------|
| Actual value:    | B002 [Analog th      | reshold trigger] |                  |
| MinValue:        | 5- 8003 [Up/Down     | counter]         |                  |
| Bar Property Set | ting                 | B003             | [Up/Down counter |
| Direction:   H   | orizontal 🔘 Vertical |                  |                  |
|                  |                      |                  | 1000             |

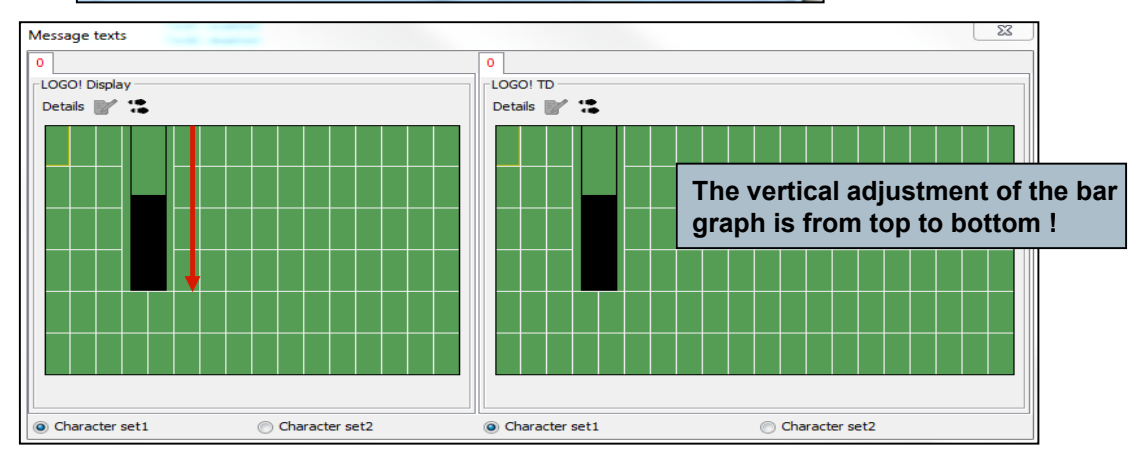

# Miscellaneous – Message text Inserting bar graphs

### **SIEMENS**

#### Example:

The analog value of a temperature sensor (PT100) is to be indicated over its entire measuring range as bar graph horizontally in the message text.

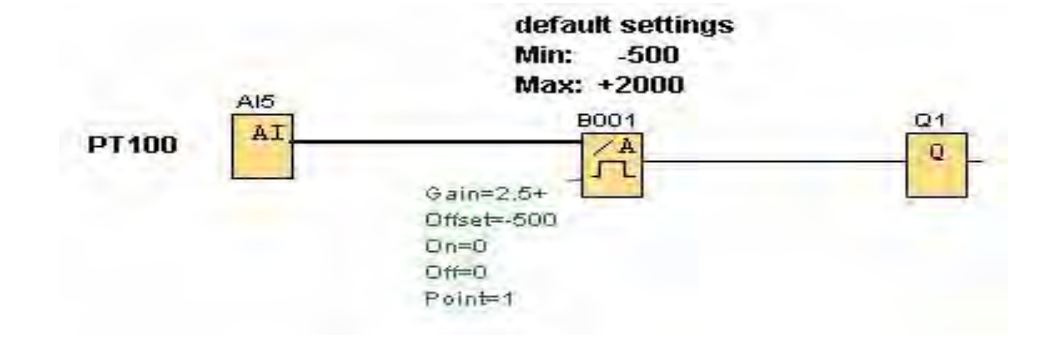

| Block:        | ₽ B002 [Ar       | halog Amplifier] | +        |
|---------------|------------------|------------------|----------|
| Actual value: | Ax, amplified    | <u>0</u>         | -        |
| MinValue:     | -500 ≑ 🚹         | MaxValue:        | 2000 ≑ 🚹 |
| Direction:    | lorizontal 🔘 Ver | tical            |          |

The horizontal adjustment of the bar graph is from left to right !

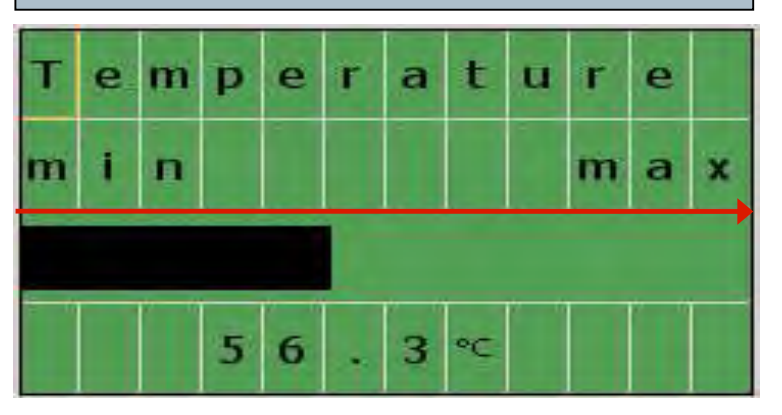

# Miscellaneous – Message text Status indication of the analog input values

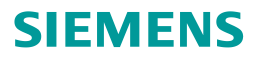

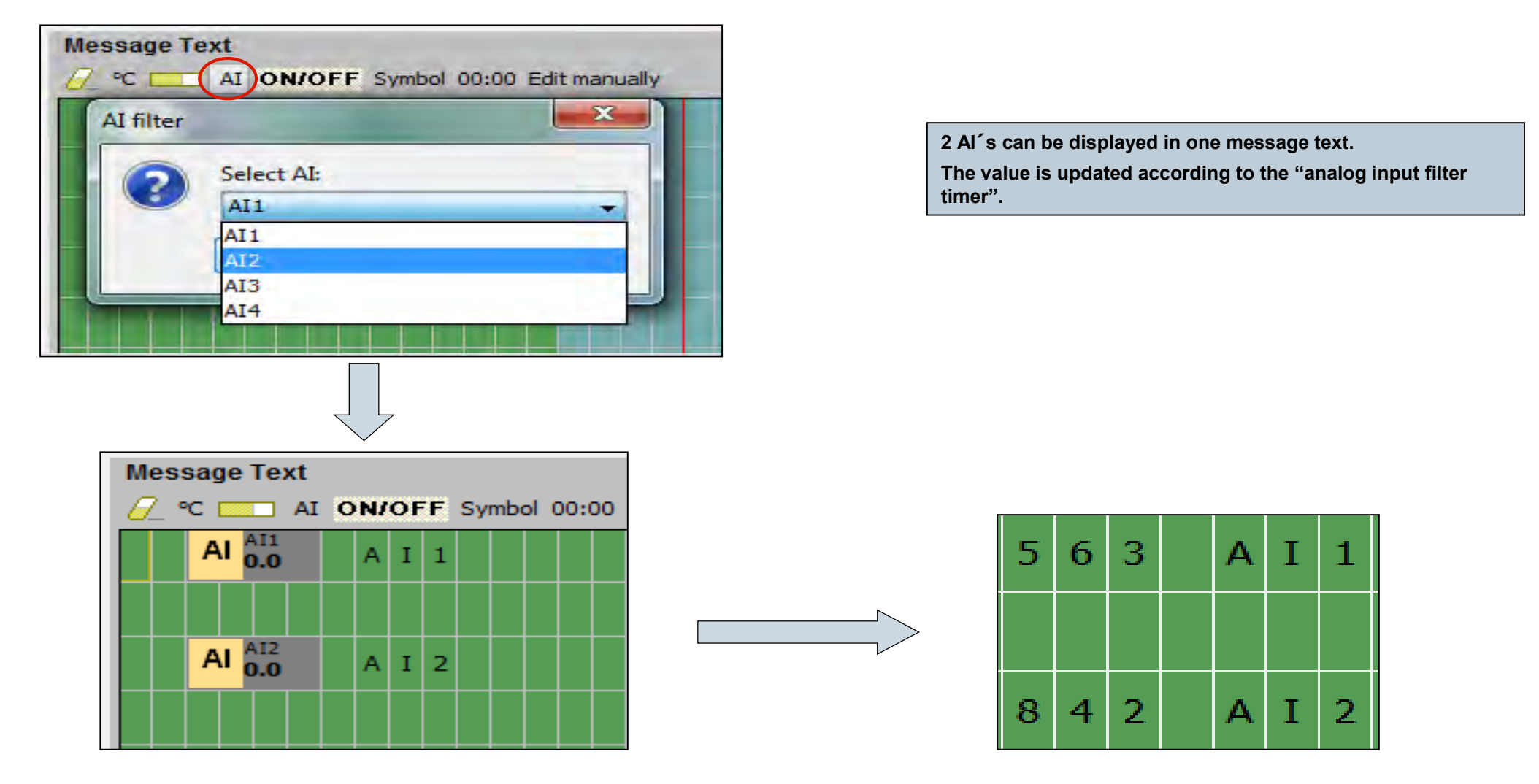

**Unrestricted © Siemens AG 2016** 

Page 72 02.12.2016
# Miscellaneous – Message text Analog input filter timer

### **SIEMENS**

If an analog input value is indicated in a message text, user can choose filter functionality via the menu item

#### File → Message Text Settings.

The adjusted time determines the frequency at which LOGO! refreshes the analog values in a message text.

| Offline settings On                                                                                                    | line settings                                                                                                    |
|----------------------------------------------------------------------------------------------------|----------------------------------------------------------------------------------------------------|
| General<br>Hardware type<br>I/O settings<br>I/O names<br>Program password<br>Power on<br>Message text<br>Additional info<br>Statistics<br>Comment | General settings<br>Character Set 1: ISO8859_1                                                                                                    |
|                                                                                                    | Supporting Language<br>ISO8859_1: German, English, Italian, Spanish (partly), Dutch (partly).<br>ISO8859_1: German, English, Italian, Spanish (partly), Dutch (partly). |

# Miscellaneous – Message text Status indication of the digital inputs/outputs

### **SIEMENS**

#### Example:

#### Step 1:

Place 1 input, 1 output and an enabled message text in your circuit diagram.

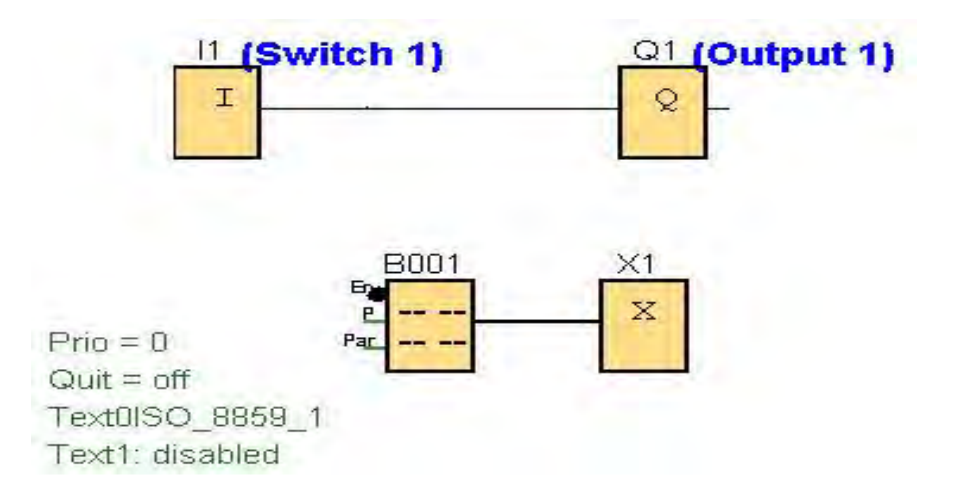

#### <u>Step 2:</u>

Open message text with a double click, define area for the status indication of "I1" with a mouse click and select "ON/OFF" button.

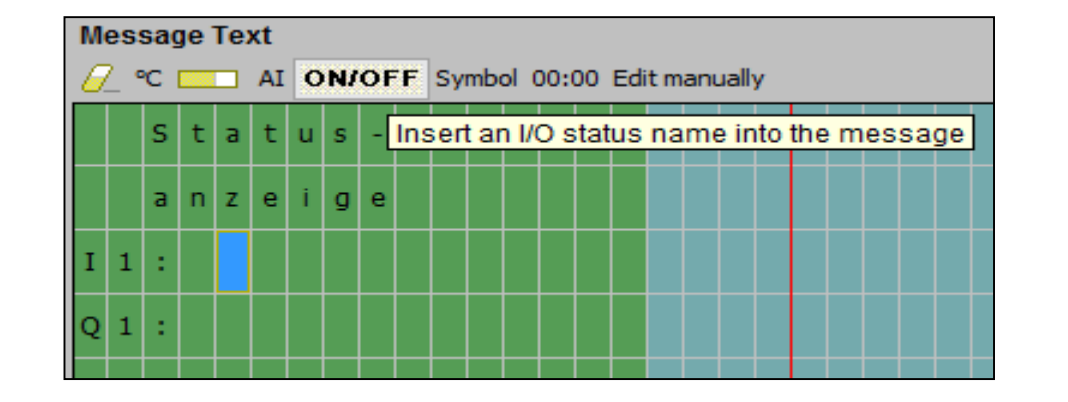

#### Unrestricted © Siemens AG 2016

Page 74 02.12.2016

# Miscellaneous – Message text Status indication of the digital inputs/outputs

| I/O status name            |                                             |   |
|----------------------------|---------------------------------------------|---|
| I/O Status Name Setting    |                                             |   |
| Select an input or output: | Digital Inputs                              | - |
| Select an I/O:             | Digital Inputs<br>Digital Outputs           |   |
| Input status name          | Flag<br>Cursor keys                         |   |
| Input name for status FAL  | LOGO! TD Function key<br>Shift register bit |   |
| Input name for status TRU  | Function block output                       |   |

<u>Step 4:</u> Automatically the first input "I1" is selected. Type in a text you want to display if status for "I1" is "FALSE / TRUE"

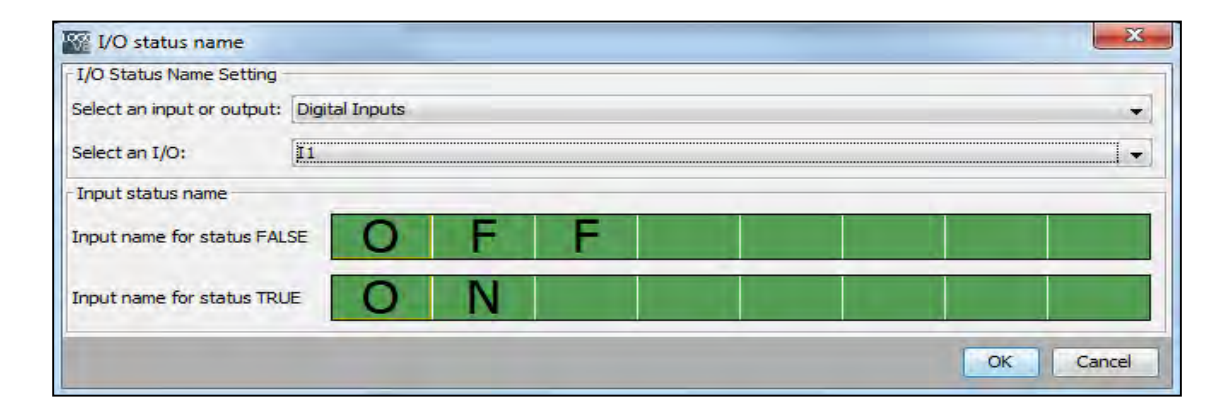

| M | es | sag | je ' | Te | xt |   |    |    |     |    |      |       |      |     |     |      |     |      |    |     |   |    |    |    |  |
|---|----|-----|------|----|----|---|----|----|-----|----|------|-------|------|-----|-----|------|-----|------|----|-----|---|----|----|----|--|
| 6 | 2  | C   |      |    | AI | 0 | N/ | OF | F   | Sy | mb   | ol (  | 00:0 | 00  | Edi | it m | anı | Jall | y  |     |   |    |    |    |  |
|   |    | s   | t    | а  | t  | u | s  | -[ | Ins | er | t ar | n I/( | O s  | tat | us  | na   | me  | e in | to | the | m | es | sa | ge |  |
|   |    | а   | n    | z  | e  | i | g  | e  |     |    |      |       |      |     |     |      |     |      |    |     |   |    |    |    |  |
| I | 1  | :   |      |    |    |   |    |    |     |    |      |       |      |     |     |      |     |      |    |     |   |    |    |    |  |
| Q | 1  | :   |      |    |    |   |    |    |     |    |      |       |      |     |     |      |     |      |    |     |   |    |    |    |  |
|   |    |     |      |    |    |   |    |    |     |    |      |       |      |     |     |      |     |      |    |     |   |    |    |    |  |

#### Unrestricted © Siemens AG 2016

Page 75 02.12.2016

### **SIEMENS**

# Miscellaneous – Message text Status indication of the digital inputs/outputs

## **SIEMENS**

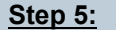

Do the same for "Digital Outputs" and display the state of "Q1".

Now try out the program in simulation mode!

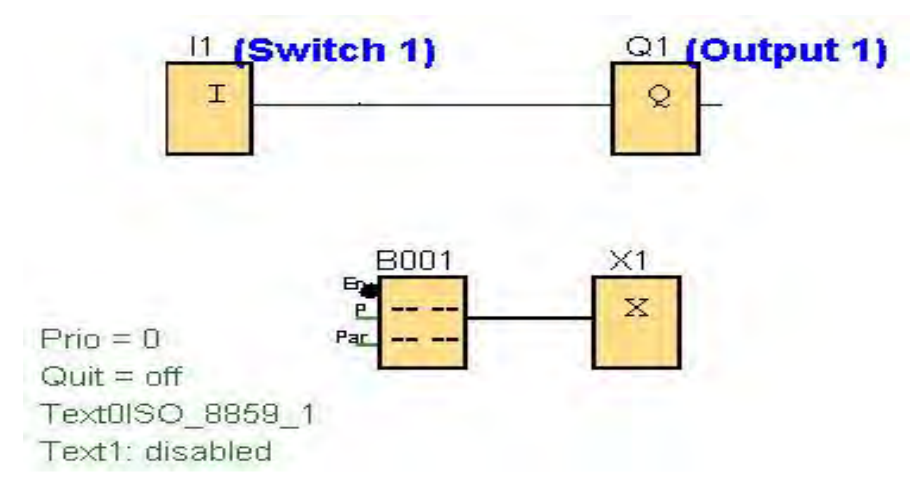

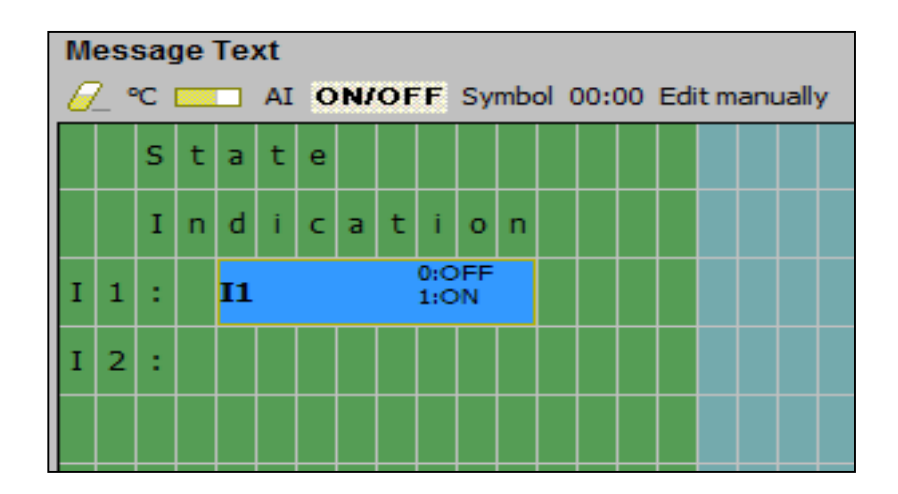

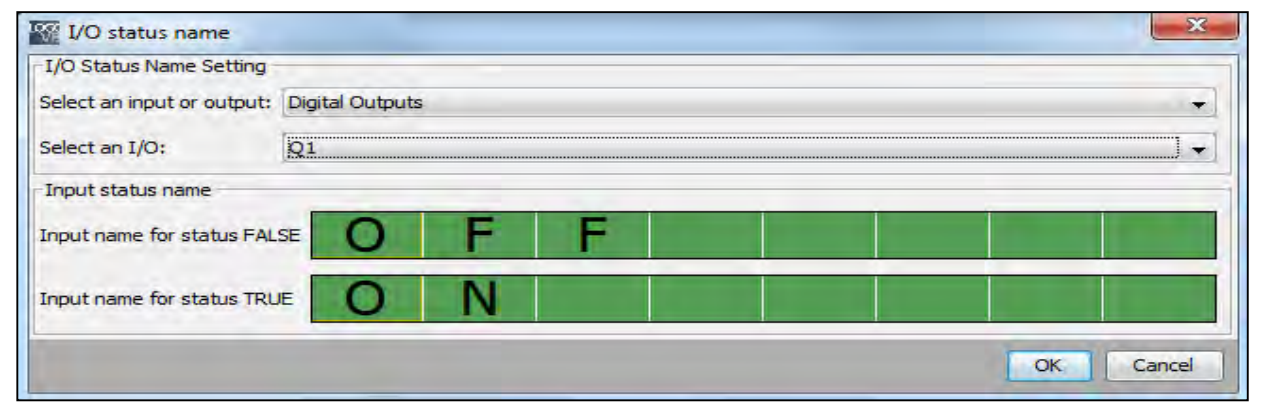

# Miscellaneous – Message text Static editor (Edit manually)

LOGO! Soft Comfort V8.0 provides a static editor for message texts that can help when you need to reposition text elements.

For example, it has a "recycle bin" area where you can temporarily move message text elements in order to rearrange the position of elements on the display area. You can move elements up, down, left, or right without changing the position of any other elements.

To use the static editor, click the *"Edit manually"* button above the message text area. You will also be prompted to edit manually if you try to place or move elements in the message area that have a position conflict with existing elements.

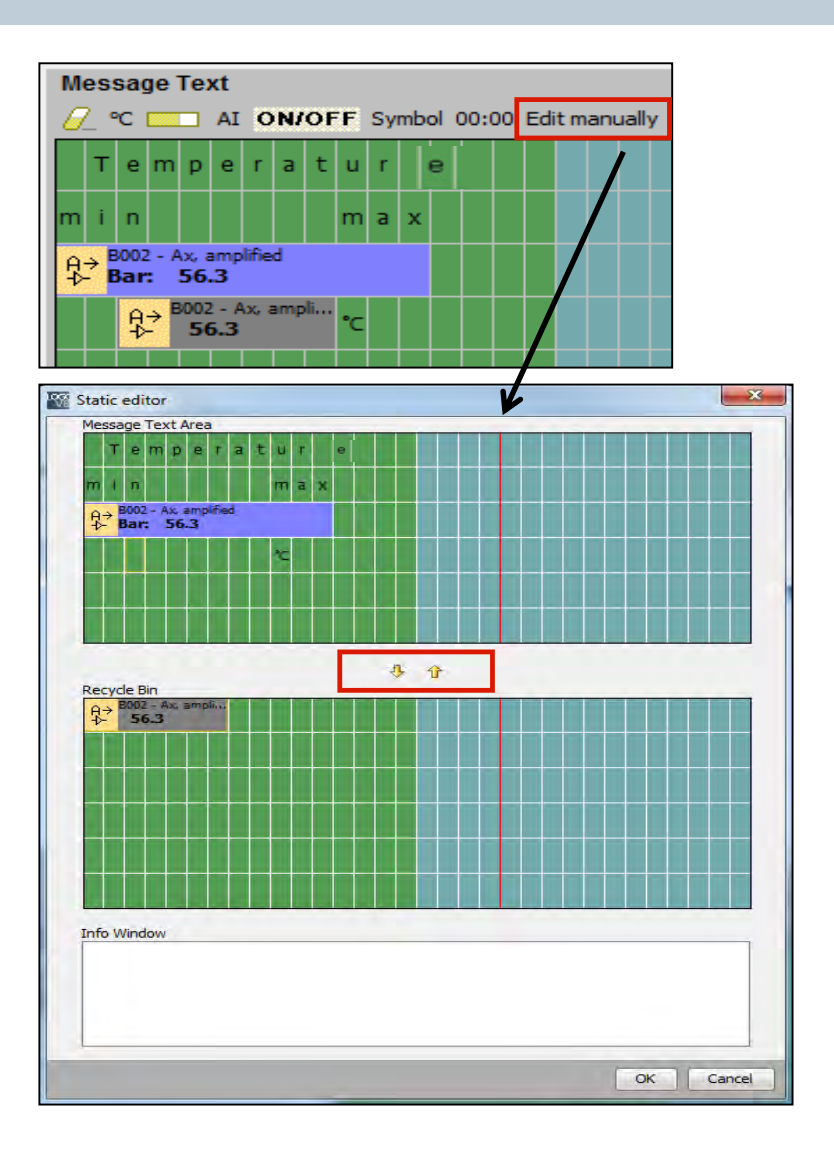

#### SIEMENS

Unrestricted © Siemens AG 2016 Page 77 02.12.2016

## **Miscellaneous – Softkey**

#### **Description of the function:**

This special function has the effect of a mechanical pushbutton or switch. In parameter assignment mode, the output is set with a signal at input En, if the "Switch" parameter is set to "On" and confirmed with OK. Whether the function was configured for pushbutton or switching action is of no concern here. The output is reset to "0" in the following three cases:

- After a 0 to 1 transition at input En.
- When the function was configured for momentary pushbutton action, and one cycle has expired since it was switched on.
- When the position "Off" was selected at the "Switch" parameter and confirmed with OK in parameter assignment mode

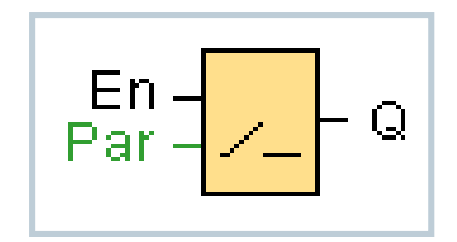

#### Diagram:

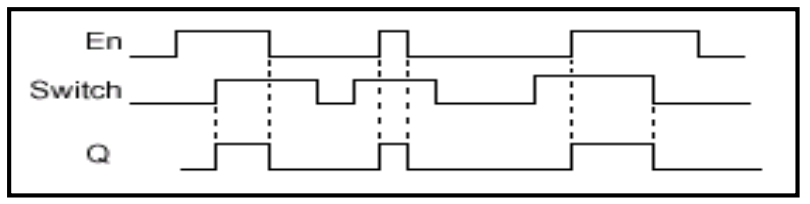

| 8001 [Softkey]          | ×        |
|-------------------------|----------|
| Parameter Comment       |          |
| Parameter               |          |
| Block name:             |          |
| Туре                    | _        |
| Switch                  |          |
| O Momentary Pushbutton  |          |
| Initial Status          |          |
| On On                   |          |
| <ul> <li>Off</li> </ul> |          |
| Others                  |          |
| Retentivity             |          |
| Protection Active       |          |
| OK Can                  | cel Help |

# **Miscellaneous – Shift register**

#### **Description of the function:**

The function reads the value at input In with a positive edge at input Trg. This value is applied to shift register bit S1 to S8, depending on the shifting direction:

Shift up: The value at input In is set at S1; the previous value at S1 is shifted to S2; the previous value at S2 is shifted to S3 etc.

Output Q returns the value of the configured shift register bit. If retentivity is disabled, the shift function restarts at S1 to S8 after a power failure. When enabled, retentivity always applies to all shift register bits.

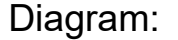

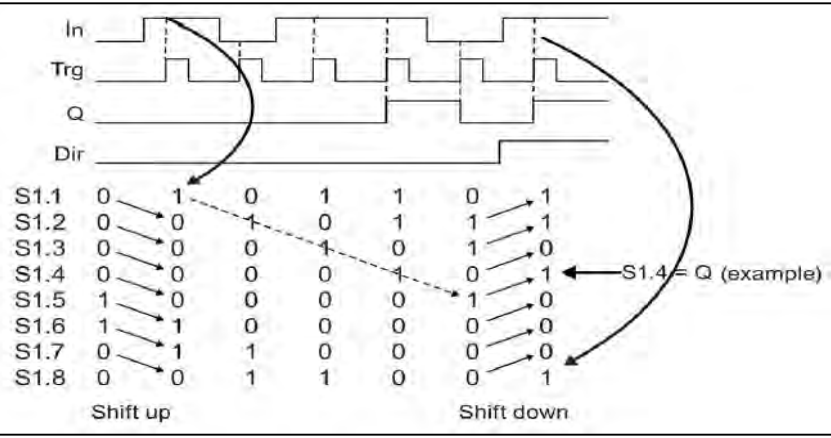

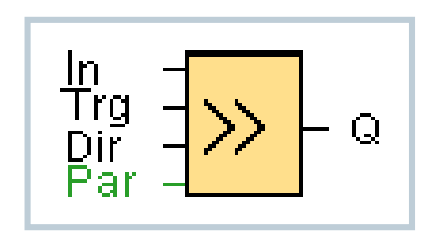

| 🖗 B001 [Shif | it register]                                    |
|--------------|-------------------------------------------------|
| Parameter    | Comment                                         |
| Parameter    |                                                 |
| Bloc         | k name:                                         |
| Shift Regis  | ter                                             |
|              | Shift register index: 1 👻                       |
|              | Shift register bit at the output connector. 1 - |
| Others       |                                                 |
| Reten        | tivity                                          |
|              | OK Cancel Help                                  |

## **Miscellaneous – Float/Integer Converter**

This function convert a float stored in VM to an integer and output the result via the parameter (eAQ) or AQ.

LOGO! only deals with integers. If you transfer some float from outer system by network with S7/Modbus protocol, LOGO! cannot deal with it directly. With float to integer converter, you can convert floating numbers stored in VM to integers. This SFB does the conversion by dividing the float by a resolution. You need to set a suitable resolution for the input float in the parameter tab.

| E       | 3001 |   |
|---------|------|---|
| <br>Par | En   |   |
| ai      | F/I  | · |
| · ·     |      | · |
|         |      |   |

| Parameter | Comment             |   |
|-----------|---------------------|---|
| Paramete  | r                   |   |
| Blo       | ck name:            |   |
| Data      | nput                |   |
|           | Type: Float 👻       |   |
|           | VM Address: 0 🐳 🗓   |   |
| Resol     | ution               |   |
|           | Resolution: 0.100 - |   |
| -1        |                     | - |
|           |                     |   |

**Description of the function:** 

You usually need both the blocks Float/Integer converter and Integer/Float converter to complete a task. A typical way to use these function blocks is:

Transfer the floats from outer system by network (with S7/Modbus protocol) and store them in VM.

Convert the floats stored in VM to integer by Float/Integer converter.

Process the integer with LOGO! BM.

Convert the result to floats by Integer/Float and store them in the VM.

Transfer the floats to outer system (with S7/Modbus protocol).

Unrestricted © Siemens AG 2016 Page 80 02.12.2016

## **Miscellaneous – Integer/Float Converter**

This function converts integers to floats, and store them in VM.

LOGO! only deal with integers. If you transfer some float from outer system by network with S7/Modbus protocol, LOGO! cannot deal with it directly. With this SFB, LOGO! can output floating numbers. This SFB converts integers to floating numbers by multiplying a resolution into the floating number. You need to set a suitable resolution for the input integers in the parameter tab.

| I                 | 3002 |  |
|-------------------|------|--|
| Ax<br>Pa <u>r</u> | l/F  |  |

| Parameter Comm | ient                |   |       |   |
|----------------|---------------------|---|-------|---|
| Parameter      |                     |   |       |   |
| Block name     |                     |   |       |   |
| Data Output    |                     |   |       |   |
|                | Type: Float 👻       |   |       |   |
| VM Add         | ress: 0 🐳 [         | ł |       |   |
| Resolution     |                     |   |       |   |
| Resolu         | ution: 0.100 🗸      |   |       |   |
| Extended Ana   | log Input (eAx) :   |   |       | - |
| Extended A     | nalog Input (eAx) : | - | 0 🔹 [ |   |
| 1              |                     |   |       |   |
| 1              |                     |   |       | 2 |

**Description of the function:** 

You usually need both the blocks Float/Integer converter and Integer/Float converter to complete a task. A typical way to use these function blocks is:

Transfer the floats from outer system by network (with S7/Modbus protocol) and store them in VM.

Convert the floats stored in VM to integer by Float/Integer converter.

Process the integer with LOGO! BM.

Convert the result to floats by Integer/Float and store them in the VM.

Transfer the floats to outer system(with S7/Modbus protocol).

# **Data Log – Description**

#### Functional description:

The Data Log – function block saves actual values of selected functions blocks and memory areas of a switching program which are able to be put out in a CSVformat on a PC or a standard micro SD-card. The internal memory can save up to 200 data records. With an external memory it is able to save up to 20.000 records (max. 50 log files).

The Data Log starts recording data with a rising flank (change from 0 to 1) at the input En (Enable).

The usage per switching program is limited to one Data Log function block. After selection and inserting in the function chart, the symbol will be greyed out in the navigation register.

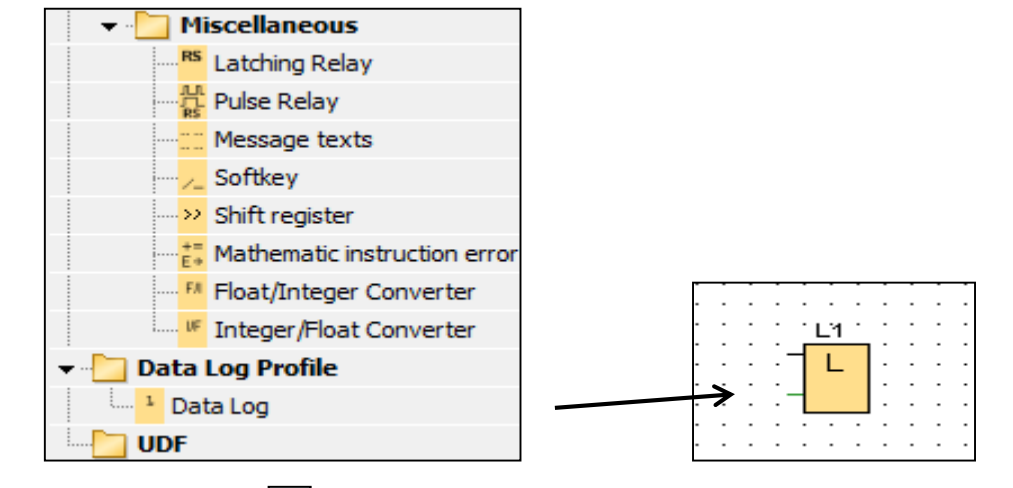

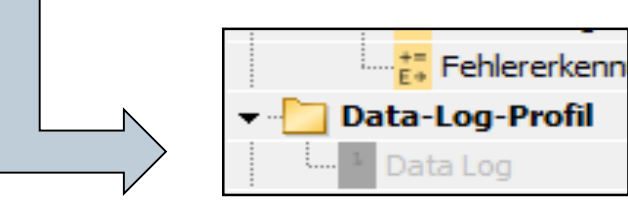

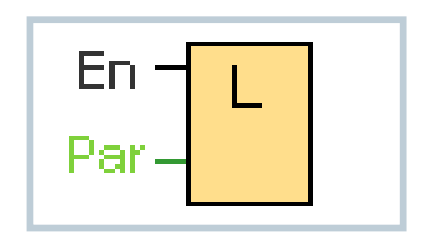

#### Unrestricted © Siemens AG 2016 Page 82 02.12.2016

# **Data Log – Description**

Current values of the following function blocks are able to be recorded with the Data Log function block:

- •
- Q
- M
- AI
- AQ
- AM

At digital I/O and memory the data have to be recorded in 8 bit groups, e.g. I1 to I8, Q9 to Q16, M17 to M24. For analog data you have to choose a to-be-recorded value, e.g. AI1, AQ2 or AM1. You configure function block values in 8 bit groups or single values, depending on the type of the value (digital or analog).

You can record a maximum of 32 elements in the Data Log (analog values or digital values in 8 bit groups).

You can configure the Data Log only in LOGO! SoftComfort. Via the LOGO! device it is not possible to create, configure or delete a Data Log function block.

| meter   Kommentar                        |                        |
|------------------------------------------|------------------------|
| ameter                                   |                        |
| Block und Parameter                      |                        |
| Blockieren:                              | Parameter:             |
| AI AI1 [Analogeingang]                   |                        |
| AI AI2 [Analogeingang]                   |                        |
| AI AI3 [Analogeingang]                   |                        |
|                                          | ▼                      |
| *                                        | Parameter einfügen     |
|                                          |                        |
| Data-Log-Elemente                        |                        |
| Data-Log-Elemente Block                  | Parameter              |
| Data-Log-Elemente<br>Block               | Parameter              |
| Data-Log-Elemente<br>Block               | Parameter              |
| Data-Log-Elemente<br>Block               | Parameter              |
| Data-Log-Elemente Block                  | Parameter<br>Entfernen |
| Data-Log-Elemente<br>Block               | Parameter<br>Entternen |
| Data-Log-Elemente<br>Block               | Parameter<br>Entfernen |
| Data-Log-Elemente Block ere Schutz aktiv | Parameter<br>Entfernen |

Unrestricted © Siemens AG 2016 Page 83 02.12.2016

# **UDF – Creating macro blocks**

UDF-blocks (UDF – user defined function) only can be configured in the LOGO! SoftComfort and complies with a personal created switching program which can be saved and afterwards added to other or further switching programs at any time (macro).

→ Editing at LOGO! 0BA8 only at the in- or outputs which are connected to the UDFblock.

→ Automatic version handling (changes at macros)

→ Creating of own UDF-library

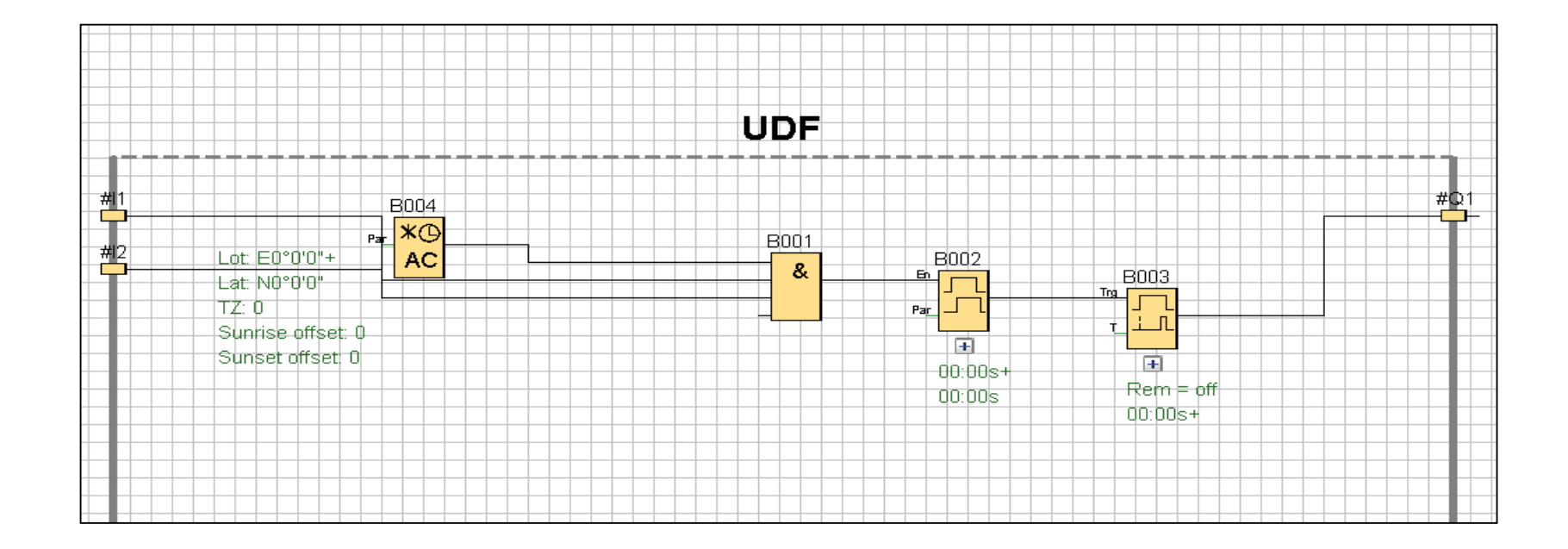

Unrestricted © Siemens AG 2016

Page 84 02.12.2016

## Thank you for your attention!

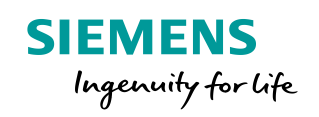

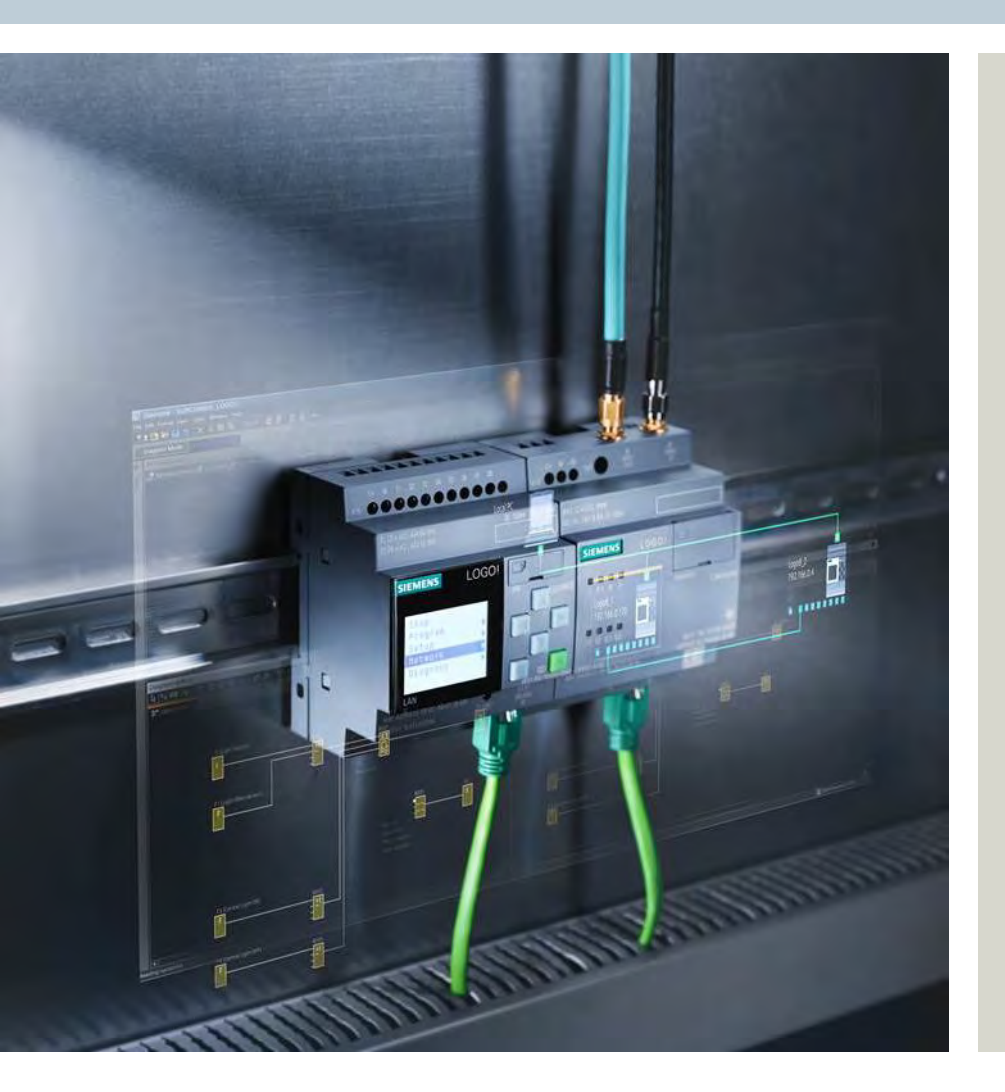

## DF FA S MP PLC 1

90475 Nürnberg

siemens.com/answers

Unrestricted © Siemens AG 2016